DIPLOMADO DE PROFUNDIZACION CISCO PRUEBA DE HABILIDADES PRACTICAS CCNP

JOSE LUIS NIÑO MANCIPE

UNIVERSIDAD NACIONAL ABIERTA Y A DISTANCIA - UNAD ESCUELA DE CIENCIAS BÁSICAS, TECNOLOGÍA E INGENIERÍA - ECBTI INGENIERÍA ELECTRONICA BUCARAMANGA 2020. DIPLOMADO DE PROFUNDIZACION CISCO PRUEBA DE HABILIDADES PRÁCTICAS CCNP

JOSE LUIS NIÑO MANCIPE

Diplomado de opción de grado presentado para optar el título de INGENIERO ELECTRONICO

> DIRECTOR: MSc. GERARDO GRANADOS ACUÑA

UNIVERSIDAD NACIONAL ABIERTA Y A DISTANCIA - UNAD ESCUELA DE CIENCIAS BÁSICAS, TECNOLOGÍA E INGENIERÍA - ECBTI INGENIERÍA ELECTRONICA BUCARAMANGA 2020.

NOTA DE ACEPTACION

Firma del presidente del Jurado

Firma del jurado

Firma del jurado

Bucaramanga 18 de abril de 2020

## AGRADECIMIENTOS

Dedico esta página a Dios que es mi guía para el desarrollo de todas mis metas y objetivos en la vida, además quiero agradecer a mi familia que son personas incondicionales.

Quiero aprovechar la oportunidad para agradecer también a la universidad quien me ha brindado la oportunidad de crecer no solo profesionalmente sino también personalmente, me ha ofrecido el apoyo necesario para cumplir todas mis metas y poder terminar mi pregrado.

# CONTENIDO

| CONTENIDO                                                          | 5  |
|--------------------------------------------------------------------|----|
| LISTA DE ILUSTRACIONES                                             | 6  |
| LISTA DE TABLAS                                                    | 9  |
| GLOSARIO                                                           | 10 |
| RESUMEN                                                            | 12 |
| ABSTRACT                                                           | 12 |
| 1. DESARROLLO                                                      | 15 |
| 1.1. Prueba de habilidades - Escenario 1                           | 15 |
| 1.1.1. Topología de red 1                                          | 15 |
| Parte 1: Configuración del escenario propuesto                     | 16 |
| Parte 2: Verificar conectividad de red y control de la trayectoria | 24 |
| 1.1.2. ESCENARIO COMANDOS 1                                        | 27 |
| ROUTER 2                                                           | 29 |
| ROUTER 3                                                           | 33 |
| 1.2. Prueba de Habilidades - Escenario 2                           | 37 |
| 1.2.1. Topología de red 2                                          | 37 |
| Parte 1: Configurar la red de acuerdo con las especificaciones     | 38 |
| Parte 2: conectividad de red de prueba y las opciones configuradas | 63 |
| 1.2.2. ESCENARIO COMANDOS 2                                        | 71 |
| DLS1                                                               | 71 |
| DLS2                                                               | 74 |
| ALS1                                                               | 80 |
| ALS2                                                               | 82 |
| CONCLUSIONES                                                       | 85 |
| BIBLIOGRAFÍA                                                       | 86 |

## LISTA DE ILUSTRACIONES

| Ilustración 1. Topología de red E1                         | 15 |
|------------------------------------------------------------|----|
| Ilustración 2. Topología de red E1 Software Packet Tracer  | 15 |
| Ilustración 3. R1: Configuración                           | 16 |
| Ilustración 4. R2: Configuración                           | 16 |
| Ilustración 5. R3: Configuración                           | 17 |
| Ilustración 6. R1: Ajuste de banda                         | 17 |
| Ilustración 7. R2: Ajuste de banda                         | 18 |
| Ilustración 8. R3: Ajuste de banda                         | 18 |
| Ilustración 9. R2: Configuración de direcciones OSPFv3     | 19 |
| Ilustración 10. R2: Configuración de direcciones OSPFv3    | 19 |
| Ilustración 11. R2: Configuración de la interfaz F0/0      | 20 |
| Ilustración 12. R3: Configuración de la interfaz F0/0      | 20 |
| Ilustración 13. R2: Configuración en A1                    | 21 |
| Ilustración 14. R3: Configuración de rutas                 | 21 |
| Ilustración 15. R1: configuración del protocolo EIGRP      | 22 |
| Ilustración 16. R1: Configuración de las interfaces EIGRP  | 22 |
| Ilustración 17. R2: Configuración entre OSPF y EIGRP       | 23 |
| Ilustración 18. R2: Publicidad de la ruta                  | 23 |
| Ilustración 19. R1: Enrutamiento                           | 24 |
| Ilustración 20. R2: Enrutamiento                           | 24 |
| Ilustración 21. R2: Enrutamiento                           | 25 |
| Ilustración 22.R1: Comprobando comunicación                | 25 |
| Ilustración 23. R2: Comprobaciones                         | 26 |
| Ilustración 24. Topología de Red E2                        | 37 |
| Ilustración 25. Topología de red E2 Software Packet Tracer | 37 |
| Ilustración 26. Switch DLS1: Apagando interfaces           | 38 |
| Ilustración 27. Switch DLS2: Apagando interfaces           | 38 |
| Ilustración 28. Switch ALS1: Apagando interfaces           | 39 |
| Ilustración 29. Switch ALS2: Apagando interfaces           | 39 |
| Ilustración 30. Switch DLS1: Establecido un nombre         | 40 |
| Ilustración 31. Switch DLS2: Establecido un nombre         | 40 |
| Ilustración 32. Switch ALS1: Establecido un nombre         | 41 |
| Ilustración 33. Switch ALS2: Establecido un nombre         | 41 |
| Ilustración 34. Switch DLS1: Realizando Conexión           | 42 |
| Ilustración 35. Switch DLS2: Realizando Conexión           | 42 |

| Ilustración 36. Switch DLS1: Configuración de los Port-channels en las interfaces |
|-----------------------------------------------------------------------------------|
| Fa0/7 y Fa0/8 utilizará LACP43                                                    |
| Ilustración 37. Switch DLS1: Configuración de los Port-channels en las interfaces |
| Fa0/7 y Fa0/8 utilizará LACP43                                                    |
| Ilustración 38. Switch ALS1: Configuración de los Port-channels en las interfaces |
| Fa0/7 y Fa0/8 utilizará LACP44                                                    |
| Ilustración 39. Switch ALS1: Configuración de los Port-channels en las interfaces |
| Fa0/7 y Fa0/8 utilizará LACP44                                                    |
| Ilustración 40. Switch DLS1: Configuración de los Port-channels en las interfaces |
| F0/9 y fa0/10 utilizará PAgP45                                                    |
| Ilustración 41. Switch DLS1: Configuración de los Port-channels en las interfaces |
| F0/9 y fa0/10 utilizará PAgP45                                                    |
| Ilustración 42. Switch ALS1: Configuración de los Port-channels en las interfaces |
| F0/9 y fa0/10 utilizará PAgP46                                                    |
| Ilustración 43. Switch ALS1: Configuración de los Port-channels en las interfaces |
| F0/9 y fa0/10 utilizará PAgP46                                                    |
| Ilustración 44. Switch DLS1: Asignación47                                         |
| Ilustración 45. Switch DLS1: Asignación47                                         |
| Ilustración 46. Switch DLS2: Asignación48                                         |
| Ilustración 47. Switch DLS2: Asignación48                                         |
| Ilustración 48.Switch DLS2: Asignación49                                          |
| Ilustración 49. Switch ALS1: Asignación                                           |
| Ilustración 50. Switch ALS1: Asignación                                           |
| Ilustración 51. Switch ALS2: Asignación                                           |
| Ilustración 52. Switch ALS2: Asignación                                           |
| Ilustración 53. Switch ALS2: Asignación51                                         |
| Ilustración 54. Switch DLS1: Configuración de Nombre y dominio52                  |
| Ilustración 55. Switch DLS1: Configuración del servidor52                         |
| Ilustración 56. Switch ALS1: Configuración ALS1 como clientes VTP53               |
| Ilustración 57. Switch ALS2: Configuración ALS1 como clientes VTP53               |
| Ilustración 58. Switch DLS1: Configuración del servidor principal54               |
| Ilustración 59. Switch DLS1: Suspender la VLAN 43455                              |
| Ilustración 60. Switch DLS1: Suspender la VLAN 43455                              |
| Ilustración 61.Switch DLS2: Configuración DLS2 en modo VTP56                      |
| Ilustración 62. Switch DLS2: Suspendiendo VLAN                                    |
| Ilustración 63. Switch DLS2: Suspendiendo VLAN                                    |
| Ilustración 64. Switch DLS2: Se crea el nombre de CONTABILIDAD57                  |
| Ilustración 65. Switch DLS1: Configuración como Spanning tree root                |
| Ilustración 66. Switch DLS2: Configuración como Spanning tree root                |

| Ilustración 67. Switch DLS1: Configuración los puertos              | 59 |
|---------------------------------------------------------------------|----|
| Ilustración 68. Switch DLS2: Configuración los puertos              | 59 |
| Ilustración 69. Switch ALS1: Configuración los puertos              | 60 |
| Ilustración 70. Switch ALS1: Configuración los puertos              | 60 |
| Ilustración 71. Switch DLS1: Configuración de interfaces            | 61 |
| Ilustración 72. Switch DLS2: Configuración de interfaces            | 62 |
| Ilustración 73. Switch ALS1: Configuración de interfaces            | 62 |
| Ilustración 74.Switch ALS1: Configuración de interfaces             | 63 |
| Ilustración 75. Switch DLS1: Verificación la existencia de las VLAN | 63 |
| Ilustración 76. Switch DLS2: Verificación la existencia de las VLAN | 64 |
| Ilustración 77. Switch ALS1: Verificación la existencia de las VLAN | 64 |
| Ilustración 78. Switch ALS2: Verificación la existencia de las VLAN | 65 |
| Ilustración 79. Switch DLS1: Verificación                           | 65 |
| Ilustración 80. Switch DLS1: Verificación                           | 66 |
| Ilustración 81. Switch DLS1: Configuración de Spanning tree         | 66 |
| Ilustración 82. Switch DLS1: Configuración de Spanning tree         | 67 |
| Ilustración 83. Switch DLS2: Configuración de Spanning tree         | 67 |
| Ilustración 84. Switch DLS2: Configuración de Spanning tree         | 68 |
| Ilustración 85. Switch ALS1: Configuración de Spanning tree         | 68 |
| Ilustración 86.Switch ALS1: Configuración de Spanning tree          | 69 |
| Ilustración 87. Switch ALS2: Configuración de Spanning tree         | 69 |
| Ilustración 88. Switch ALS2: Configuración de Spanning tree         | 70 |
|                                                                     |    |

# LISTA DE TABLAS

| Tabla 1. | Configuración en el servidor principal las siguientes VLAN | 54 |
|----------|------------------------------------------------------------|----|
| Tabla 2. | Configuraciones de las interfaces como puertos de acceso   | 31 |

## GLOSARIO

**CISCO CCNP:** La Certificación Cisco Certified Network Professional (CCNP) te aprueba la habilidad para planificar, implementar, verificar y resolver problemas de redes locales. De igual forma te permite trabajar en colaboración con especialistas en soluciones avanzadas de seguridad, voz, Wireless y video.

**Digitization:** Migrar del mundo físico al digital. Esto incluye no solamente documentos y procesos de negocio, sino el negocio en sí: mostrar y vender productos en una tienda en línea, tener el historial de sus clientes en tiempo real, ofrecer servicios en Internet.

**EIGRP:** es una versión mejorada de IGRP. La tecnología de vector de igual distancia que se usa en IGRP también se emplea en EIGRP. Además, la información de la distancia subyacente no presenta cambios

**CONECTIVIDAD:** Es la capacidad de establecer una conexión: una comunicación, un vínculo. El concepto suele aludir a la disponibilidad que tiene de un dispositivo para ser conectado a otro o a una red.

**IGRP** utiliza la tecnología de ruteo del vector de distancia. El concepto es que cada Router no necesita conocer todas las relaciones del Router/del link para toda la red. Cada Router anuncia destinos con una distancia correspondiente. Cada Router que escucha la información ajusta la distancia y la propaga a los Routers vecinos.

**SWITCH**: El switch es uno de los componentes fundamentales en el desarrollo de Internet. Funciona como lo hacían los conmutadores telefónicos: recibe paquetes de datos y los direcciona al destinatario correcto.

VTP: Se emplea para centralizar en un solo switch la administración de VLANS

**VLAN:** Red de área local virtual, hace referencia a una red de área local enlazada de manera lógica (no física) Enrutamiento

**ACCESS POINT:** Es un dispositivo que habilita la conexión inalámbrica. El módem que le ofrece su proveedor de Internet, es un Access Point.

**PROTOCOLOS DE ENRUTAMIENTO:** Conjunto de reglas utilizadas por el Router cuando se comunica con otro Router con el fin de compartir información y tablas de enrutamiento.

**SERVER:** Un servidor es una computadora con altos niveles de almacenamiento y procesamiento. En él, las organizaciones instalan y ejecutan sistemas y servicios como los de facturación, recursos humanos y aplicaciones de colaboración.

**PACKET TRACER:** es un software desarrollado por cisco que permite la simulación de redes.

**ROUTER**: Los switches conectan los dispositivos en una red, y los Routers conectan diferentes redes. Son dispositivos que crean los caminos para que viajen los datos y eligen las mejores rutas para que la información se transmita de forma rápida y segura.

### RESUMEN

En el presente proyecto encontraremos el desarrollo de dos escenarios planteados para la prueba de habilidades prácticas de diplomado de profundización CISCO CCNP, con el fin y propósito de poner en práctica cada una de las actividades desarrolladas en el curso, y afianzar nuestro conocimiento.

El escenario 1 es una red para una empresa de confecciones que posee tres sucursales distribuidas en las ciudades de Bogotá, Medellín y Bucaramanga, en donde el estudiante será el administrador de la red, el cual deberá configurar e interconectar entre sí cada uno de los dispositivos que forman parte del escenario, acorde con los lineamientos establecidos para el direccionamiento IP, protocolos de enrutamiento y demás aspectos que forman parte de la topología de red.

Y en el escenario 2 es una red para empresa de comunicaciones, presenta una estructura Core acorde a la topología de red, en donde el estudiante será el administrador de la red, el cual deberá configurar e interconectar entre sí cada uno de los dispositivos que forman parte del escenario, acorde con los lineamientos establecidos para el direccionamiento IP, etherchannels, VLANs y demás aspectos que forman parte del escenario propuesto.

PALABRAS CLAVE: Red, CCNP, Vlans, Cisco, conectividad, Switch, Router, enrutamiento, EBGP, VTP, Escenarios, Packet Tracer

### ABSTRACT

In this project we will find the development of two scenarios proposed for the practical skills test of the CISCO CCNP deepening diploma, with the purpose and purpose of putting into practice each of the activities developed in the course, and strengthening our knowledge.

Scenario 1 is a network for a clothing company that has three branches distributed in the cities of Bogotá, Medellín and Bucaramanga, where the student will be the administrator of the network, which must configure and interconnect each of the devices that are part of the scenario, according to the established guidelines for IP addressing, routing protocols and other aspects that are part of the network topology.

And in scenario 2 it is a network for a communications company, it presents a Core structure according to the network topology, where the student will be the administrator of the network, which must configure and interconnect each of the devices that form part of the scenario, according to the established guidelines for

IP addressing, etherchannels, VLANs and other aspects that are part of the proposed scenario.

KEY WORDS: Network, CCNP, Vlans, Cisco, connectivity, Switch, Router, routing, EBGP, VTP, Scenarios, Packet Tracer.

#### INTRODUCCION

En el siguiente documento se encuentran desarrollados los dos escenarios planteados en la guía de habilidades prácticas del curso de profundización CISCO CCNP.

En el escenario 1 se trabajó en una red para una empresa de confecciones posee tres sucursales, se instalará los debidos equipos y enrutamientos necesarios para que esta funcione de acuerdo a el número de sedes trabajadas, y en el escenario 2 se trabajó en una red una empresa de comunicaciones presenta una estructura Core acorde a la topología de red, se instalará las medidas y dispositivos necesarios para que la red trabaje ejemplarmente.

## 1. DESARROLLO

### 1.1. Prueba de habilidades - Escenario 1

Una empresa de confecciones posee tres sucursales distribuidas en las ciudades de Bogotá, Medellín y Bucaramanga, en donde el estudiante será el administrador de la red, el cual deberá configurar e interconectar entre sí cada uno de los dispositivos que forman parte del escenario, acorde con los lineamientos establecidos para el direccionamiento IP, protocolos de enrutamiento y demás aspectos que forman parte de la topología de red.

1.1.1. Topología de red 1

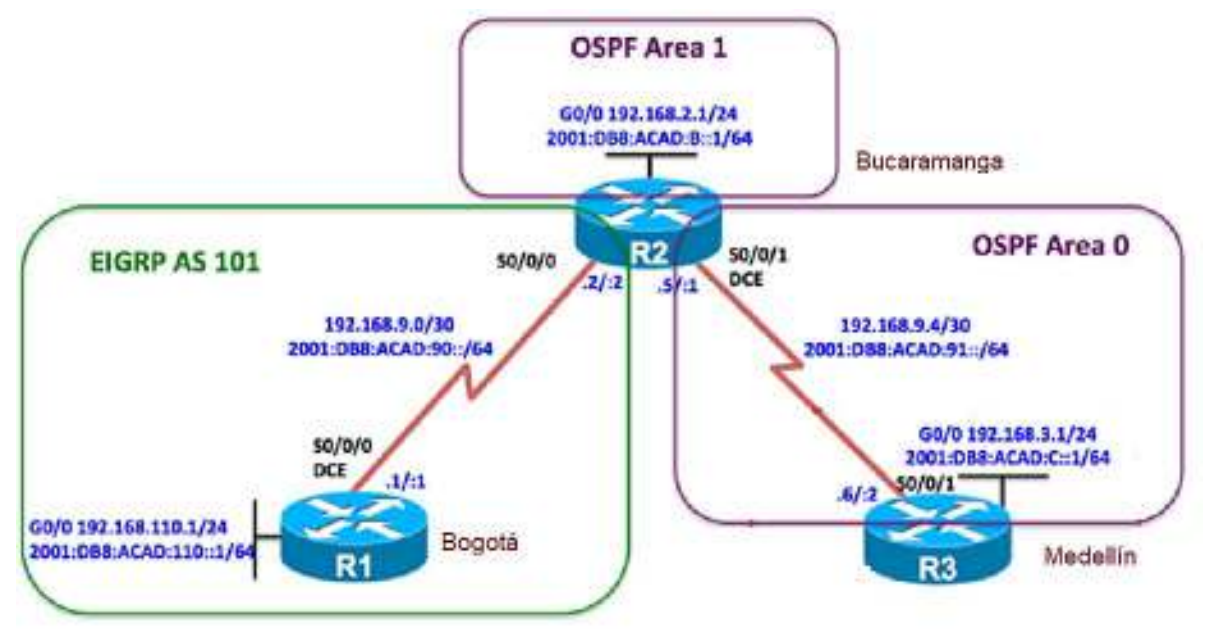

Ilustración 1. Topología de red E1

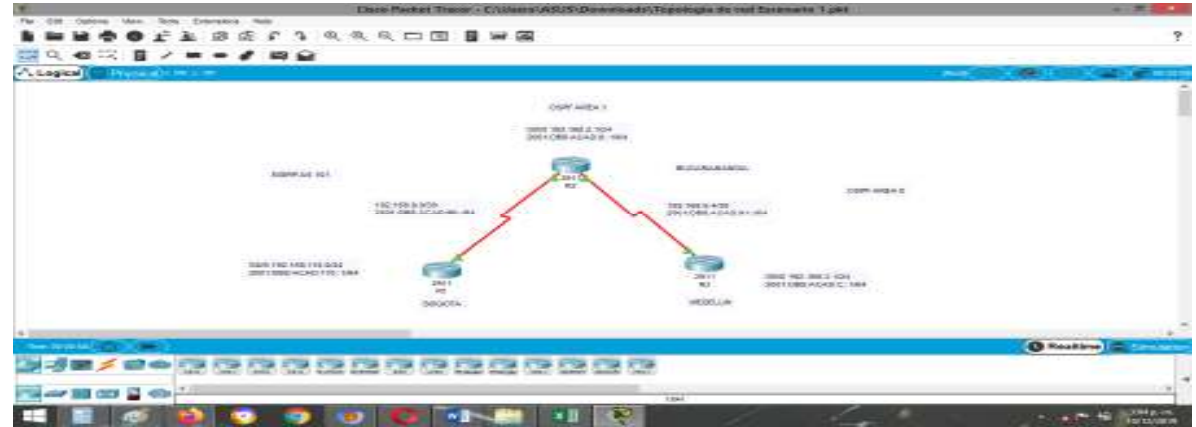

Ilustración 2. Topología de red E1 Software Packet Tracer

Configurar la topología de red, de acuerdo con las siguientes especificaciones.

#### Parte 1: Configuración del escenario propuesto

1. Configurar las interfaces con las direcciones IPv4 e IPv6 que se muestran en la topología de red.

| CASES on an early Like Independent                                                                                                    |       |
|----------------------------------------------------------------------------------------------------|-------|
|                                                                                                    | -     |
| annon (1981-1989) for gets normalized                                                                                                    |       |
| Causemann                                                                                                    |       |
| Machine Street Los                                                                                                    |       |
| Янент потверитение частолик, ано оне Всен. Жей аблет 2017/3.<br>балитериядарускимате М                                                                                                    |       |
| 经济费证书 医黄疸 化合合物 医白白白白白白白白白白白白白白白白白白白白白白白白白白白白白白白白白白白                                                                                                    |       |
| 网络小麦丁酸医丁酸医丁酸医丁酸医丁酸医丁酸医丁酸医丁酸医丁酸医丁酸                                                                                                    |       |
| 医上侧肌 化化过氯化过氯 医达尔氏体 化过滤器加强 建环球法 经服务 计记忆分子记录分子 计分子名                                                                                                    |       |
| AND HE REAL AND A STORE AND A STORE                                                                                                    |       |
| ₩131×11-13531→5524                                                                                                    |       |
| n in der standen i versteren ingendeterner untelle, sinderen beren vers                                                                                                    | - 20  |
| an in a cash a sa an an an an an an an an an an an an an                                                                                                    |       |
| · · · · · · · · · · · · · · · · · · ·                                                                                                    |       |
| TIT-NORT COST MALL LEVE AND TANKING                                                                                                    |       |
| NA BALEN KARANA AND AND AND A                                                                                                    |       |
| #2.4 M M M M M M M M M M M M M M M M M M M                                                                                                    |       |
| 医多分子 网络拉马拉 化化合金化合金 化合金化合金 化合金化合金 医骨骨 化合金化合金 计分子分子                                                                                                    |       |
| China and China and |       |
| nazusing anazusing takan kana samang pana danasari akana in dana                                                                                                    |       |
| <b>和社会的现在分词 全体的主要</b>                                                                                                    |       |
| Ridger of Skingers                                                                                                    |       |
| denin inden                                                                                                    | 10150 |

## Ilustración 3. R1: Configuración

\$3/5 Coloring out 1 Nov Windows

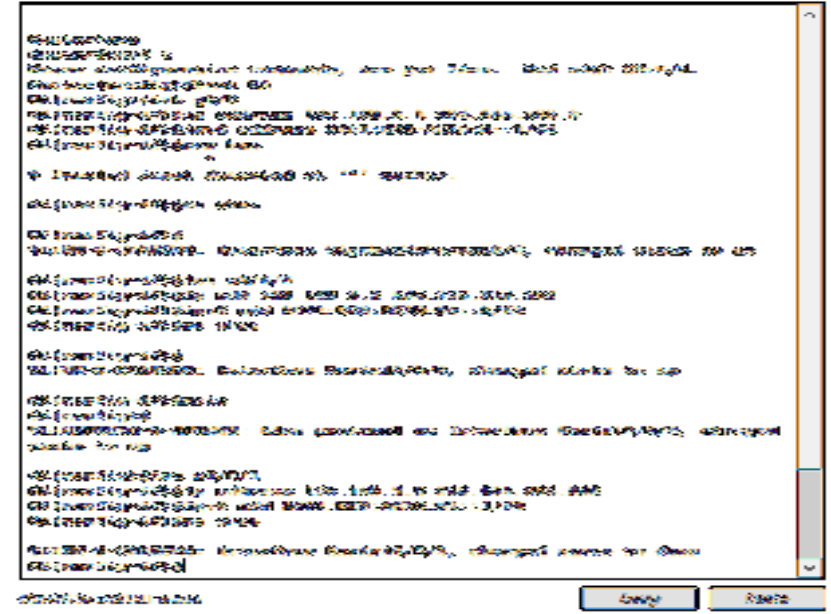

Ilustración 4. R2: Configuración

22 Oniviruited Univisited the

|                                                                                                    | <b>_</b> |
|----------------------------------------------------------------------------------------------------|----------|
|                                                                                                    |          |
| Structure Total                                                                                                    |          |
| The Market State State and the second state and the second state of the second state of the second state of the                                                                                                    |          |
| analan ana kanalan kalamata dan kalamatan ing kanalan ang akara sa ang akara kanalan kanalan kalamatan kalamat<br>Kana kana kanalan kalamata 199                                                                                                    |          |
| new linear and independent of the second second sec |          |
| nen en se se men angen annen in gener te<br>Mil henne 12 anna 1999 de kan an de kernenne i hallit i hellit 12 alle 1900 de 1900 de 1900 de 1900 de 1900 de                                                                                                    |          |
| and a second second and a second second second second second second second second second second second second s                                                                                                    |          |
| fill baselilland iff Sero physic                                                                                                    |          |
| and the second second se                                                                                                    |          |
| 1997年2月1日,1995年1月1日,1995年1月1日,1995年1月1日,1995年1月1日,1995年1月1日,1995年1月1日,1995年1月1日,1995年1月1日,1995年1月1日,1995年1月1日,1                                                                                                    |          |
| ALATTACHARTERIS. COROCHART INTERATIONALIS, WARRAN MARTA                                                                                                    |          |
|                                                                                                    |          |
| all franchik gendettig halest alle the t                                                                                                    |          |
| all francisk prisition and decrees with the data of the 2008 2008 2008 2008                                                                                                    |          |
| na sanangina katana katana katana katana katana katan katan katan katan katan katan katan katan katan katan kat                                                                                                    |          |
| an tracing langer of the                                                                                                    |          |
| (2) Jean (1) web (4) k                                                                                                    |          |
| BEARD-B-BERRES, Comparison BradesB-B-B., Markowski watere wa me                                                                                                    | H        |
|                                                                                                    |          |
| 69 8:67 Eligned 19 6                                                                                                    |          |
| bestrevente-s-stateme: bane generate an assurate resolution to the second                                                                                                    |          |
| And and a second second s                                                                                                    |          |
|                                                                                                    |          |
| AN AMAMAN SA SA SA SA SA SA SA SA SA SA SA SA SA                                                                                                    | Ύ.       |
| Scielbrits and is 1903.                                                                                                    |          |
| March 2. Second Yorker, NAM. AND.                                                                                                    |          |

Ilustración 5. R3: Configuración

2. Ajustar el ancho de banda a 128 kbps sobre cada uno de los enlaces seriales ubicados en R1, R2, y R3 y ajustar la velocidad de reloj de las conexiones de DCE según sea apropiado.

| 1008 @servicestyl Lites higher@gate                                                                                                    |       |
|----------------------------------------------------------------------------------------------------|-------|
| Fran 17-1941 & The The Theorem                                                                                                    | ~     |
| రివివించారి<br>లోపిరిజివ్ స<br>'ప్రోంతా చెప్పోవిస్తుంగా ఉప్పోషికి<br>రోపి ప్రాజా వివర్ధారత్వించి అందు కామా వివరాణ<br>రోపి ప్రాజా వివర్ధారత్వించి కామాలి<br>లోపి ప్రాజా వివర్ధారత్వి ప్రాజాలి<br>లోపి ప్రాజా వివర్ధారత్విప్రాజాలించి ప్రతి<br>లోపి ప్రాజా వివర్ధారత్ |       |
| Constant Constant                                                                                                    | Peaks |

Ilustración 6. R1: Ajuste de banda

CHARMANNE HAR MARKED

|                                                                                                    | _ |
|----------------------------------------------------------------------------------------------------|---|
|                                                                                                    | ~ |
| రిత్ శ్రీయుణానికి ప్రాంధి శర్తి ప్రయోగిత్తు.                                                                                                    |   |
| (See constitution)                                                                                                    |   |
| TA-ARCHARTON-AD-DENTRY NAME REPORTED AT TRANSPORT DURATE REPORT. SHERINGED                                                                                                    |   |
| #90.222 #2 TF                                                                                                    |   |
| ·····································                                                                                                    |   |
| 100 ( ware \$100 - 3 \$2, Adva ( 14 Garriers 3008 , 3 #5 , B & Adds , 5007 , 5988 , 588                                                                                                    |   |
| (3) (                                                                                                    |   |
| Winstein all das sites                                                                                                    |   |
| REALING AN APPROXIMATE Contractions, Constration in American American                                                                                                    |   |
| n an an an an an an an an an an an an an                                                                                                    |   |
| 1957 WALNARD WALNESS WALNESS AND AND AND AND AND AND AND AND AND AND                                                                                                    |   |
| Ander a character - canoname construction of Analysis along the me                                                                                                    |   |
| WARDARDERS & STANDARD AND ADDRESS AND ADDRESS AND ADDRESS ADDRESS ADDRE |   |
| near in ur                                                                                                    |   |
| observation - Ginz Antonion.                                                                                                    |   |
| STOCKART SALES AND AND SALES                                                                                                    |   |
| Chigan Feg will stimmer to:                                                                                                    |   |
| ele ( mar File - + F simmeric ( - + +                                                                                                    |   |
| 126 (Refer File of Halfson)                                                                                                    |   |
| We can the thirty we have                                                                                                    |   |
| (2) (mars Haven B) Abran Hald (S): 1.09                                                                                                    |   |
| Gi (susiling Gil Salan), care 1990                                                                                                    |   |
| G3 ( and Blanch C should).                                                                                                    |   |
| Cit ( sensitive) +                                                                                                    | v |
|                                                                                                    | - |
| the State Sector Sector Beste                                                                                                    |   |
|                                                                                                    | - |

Ilustración 7. R2: Ajuste de banda

KREWRIGHT LINE RESIDED

| Shipher Shipes ( to a                                                                                                    | ^ |
|----------------------------------------------------------------------------------------------------|---|
| STREP CHERODORNERS PRIMERIUS, MAR DIE CARP. MAR STRE - CARP CARP                                                                                                    |   |
| Second have been block that the                                                                                                    |   |
| 134 金山田市(143) 赤田田 (15) 智                                                                                                    |   |
| 20 (arms/12)-12) (arms/12) (arms/12) |   |
| In schreitung- and antiperter and a calle calle and and an                                                                                                    |   |
| and an only the second second s                                                                                                    |   |
| Mill Committing To 10                                                                                                    |   |
| bearder to the state of the second state of the second state of the second states of the                                                                                                    |   |
| REPARTING AND AND AND AND                                                                                                    |   |
| \$4 @actrificer-14332553 @22348000 1238 \$491.0.4 2810.0194.2810.0094                                                                                                    |   |
| and general constant and a second statement and a second statement of the                                                                                                    |   |
| Biligensilly-difficult and and                                                                                                    |   |
| R6 @exa254.238                                                                                                    |   |
| selenters electronic inductions because highly a minimum alarge in the                                                                                                    |   |
| (Webser) is making                                                                                                    |   |
| THERE THE TO AND THE ADDED STRATED IN THE STATE ROOM BACKSTONIC ADDRESS OF                                                                                                    |   |
| REALIZED STATE                                                                                                    | H |
| Ni tami di Bili di                                                                                                    |   |
| the formation and the second second sec                                                                                                    |   |
| SER (Across 72) 東一大会会(Strain)                                                                                                    |   |
| 28 yourselog- a bit sector water in the                                                                                                    |   |
| all faces the weaks                                                                                                    | 2 |
| Chever Course Prests                                                                                                    |   |
|                                                                                                    |   |

Ilustración 8. R3: Ajuste de banda

3. En R2 y R3 configurar las familias de direcciones OSPFv3 para IPv4 e IPv6. Utilice el identificador de enrutamiento 2.2.2.2 en R2 y 3.3.3.3 en R3 para ambas familias de direcciones.

| USP The second Line                    |                        |   |   |
|----------------------------------------|------------------------|---|---|
| ID'S Command En                        | le internace           |   | 1 |
| DOMAN                                  |                        |   | ^ |
| Building configuration                 |                        |   |   |
| Ba#conf t                              |                        |   |   |
| Enter configuration commands, one per  | line. End with CNTL/3. |   |   |
| R2(config): ipv6 unicast-routing       |                        |   |   |
| R2(config) #router capf                |                        |   |   |
| & Incomplete command.                  |                        |   |   |
| R2 (config) #router capf 3             |                        |   |   |
| R2 (config-router) #exit               |                        |   |   |
| R2(config) #router capfv               |                        |   |   |
|                                        |                        |   |   |
| A invalid input detected at market     |                        |   |   |
| 30 (config) \$router espfy 3           |                        |   |   |
| +                                      |                        |   |   |
| 5 Invalid input detected at ''' marker |                        |   |   |
| R2 (config) #router capf 1             |                        |   |   |
| R2[config-router) frough               |                        |   |   |
| R2(config-router) #roue                |                        |   |   |
| R2(config-router) frou                 |                        |   |   |
| R2(config-router) #router~id 2.2.2.2   |                        |   |   |
| R2(config-router) #exit                |                        |   |   |
| R2(config)#ipv6 router capf 1          |                        |   |   |
| R2(config-rtr)#router-1d 2.2.2.2       |                        |   |   |
| 32 (config-rtr) #                      |                        |   | ~ |
|                                        |                        | - |   |

Ilustración 9. R2: Configuración de direcciones OSPFv3

| Physical Config CLI Attributes                             |    |       |   |
|------------------------------------------------------------|----|-------|---|
| IOS Command Line Interface                                 |    |       |   |
|                                                            |    |       |   |
|                                                            |    |       | 1 |
|                                                            |    |       |   |
|                                                            |    |       |   |
|                                                            |    |       |   |
| R3>ENA                                                     |    |       |   |
| R3#CONF T                                                  |    |       |   |
| Enter configuration commands, one per line. End with CNTL/ | Ζ. |       |   |
| R3(config) #router ospf 1                                  |    |       |   |
| R3(config-router) #rout                                    |    |       |   |
| R3(config-router)#router-1d 3.3.3.3                        |    |       |   |
| R3(config-router)#pass                                     |    |       |   |
| R3 (config-router)#passive-interface g0/0                  |    |       |   |
| RS (config-fouter) #exit                                   |    |       |   |
| A The routing pot enabled                                  |    |       |   |
| S If the fourthy hot enabled                               |    |       |   |
| A The routing not enabled                                  |    |       |   |
| R3(config) #ipvo                                           |    |       |   |
| R3(config) #ipv                                            |    |       |   |
| R3 (config) #ipv6 un                                       |    |       |   |
| R3(config)#ipv6 unicast-routing                            |    |       |   |
| R3(config)#ipv6 router ospf 1                              |    |       |   |
| R3(config-rtr)#router                                      |    |       |   |
| R3(config-rtr)#router-id 3.3.3.3                           |    |       |   |
| R3(config-rtr)#pas                                         |    |       |   |
| R3(config-rtr)#passive-interface g0/0                      |    |       |   |
| R3(config-rtr)#                                            |    |       | 1 |
| Copy                                                       |    | Paste |   |
|                                                            |    |       |   |

Ilustración 10. R2: Configuración de direcciones OSPF

4. En R2, configurar la interfaz F0/0 en el área 1 de OSPF y la conexión serial entre R2 y R3 en OSPF área 0.

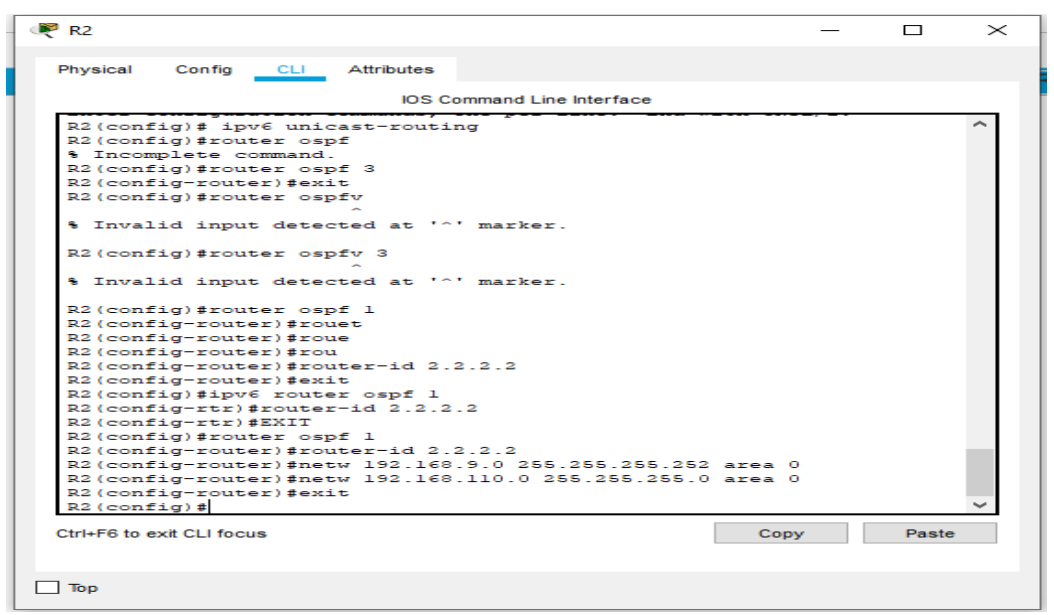

Ilustración 11. R2: Configuración de la interfaz F0/0

5. En R3, configurar la interfaz F0/0 y la conexión serial entre R2 y R3 en OSPF área 0.

| R3                                                     | _       |       | > |
|--------------------------------------------------------|---------|-------|---|
| Physical Config CLI Attributes                         |         |       |   |
| IOS Command Line Interface                             |         |       |   |
| R3(config-if) #ospf l ipv6 area l                      |         |       | > |
| % Invalid input detected at '^' marker.                |         |       |   |
| R3(config-if)#ospf 1                                   |         |       |   |
| S Invalid input detected at '^' marker.                |         |       |   |
| R3(config-if) #os                                      |         |       |   |
| R3(config-if)#os                                       |         |       |   |
| R3(config-if)#os                                       |         |       |   |
| R3(config-if)#exit                                     |         |       |   |
| R3(config) #rou                                        |         |       |   |
| R3(config) #router ospf 1                              |         |       |   |
| R3(config-router) #router                              |         |       |   |
| R3(config-router)#router-id 3.3.3.3                    |         |       |   |
| R3(config-router)#network 192.168.9.4 255.255.255.252  | area 0. |       |   |
| % Invalid input detected at '^' marker.                |         |       |   |
| R3(config-router)#netwo 192.168.9.4 255.255.255.252 ar | ea 0.   |       |   |
| % Invalid input detected at '^' marker.                |         |       |   |
| R3(config-router)#netwo 192.168.9.4 255.255.255.252 ar | ea 0    |       |   |
| R3(config-router)#netwo 192.168.3.0 255.255.255.0 area | 0       |       |   |
| R3(config-router)#exit                                 |         |       |   |
| R3(config)#                                            |         |       | > |
| Ctrl+F6 to exit CLI focus                              | Сору    | Paste |   |
|                                                        |         |       |   |

🗌 Тор

Ilustración 12. R3: Configuración de la interfaz F0/0

6. Configurar el área 1 como un área totalmente Stubby.

|                                                                                                    | CT3 POLICIUS                                                                                                    |                 |    |
|----------------------------------------------------------------------------------------------------|----------------------------------------------------------------------------------------------------|-----------------|----|
|                                                                                                    | IDS Command Line Interface                                                                                                    |                 |    |
| Fress RETURN to .                                                                                                    | get started.                                                                                                    |                 | ^  |
| R3>ena<br>R3Fecní t<br>Farat configurat                                                                                                    | ion commands, one per line. E                                                                                                    | ad with CWTL/2. |    |
| R2 (config) froute<br>R2 (config-router<br>R2 (config-router                                                                                                    | r Gapt 1<br> #area 1 no<br> #area 1 s                                                                                                    |                 |    |
| A2 (config) fronts<br>A2 (config) fronts<br>A3 (config-ronter<br>A2 (config-ronter<br>A2 (config-ronter<br>A2 (config-ronter<br>A2 (config-ronter<br>A3 (config) fipvd<br>A3 (config-rtr) far<br>A2 (config-rtr) far<br>A2 (config-rtr) far | r capt 1<br>Sarea 1 no<br>Ifarea 1 s<br>Ifarea 1 stub no<br>Ifarea 1 stub no-summary<br>Ifaria 1 stub no-summary<br>router capt 1<br>rea 1 stub no-summary<br>mit |                 | \$ |

Ilustración 13. R2: Configuración en A

7. Propagar rutas por defecto de IPv4 y IPv6 en R3 al interior del dominio OSPFv3. Nota: Es importante tener en cuenta que una ruta por defecto es diferente a la definición de rutas estáticas.

|                                                                                                    |       | $\times$ |
|----------------------------------------------------------------------------------------------------|-------|----------|
| Physical Config CLI Attributes                                                                                                    |       |          |
| IOS Command Line Interface                                                                                                    |       |          |
| <pre>R3 (config-if) #os<br/>R3 (config-if) #os<br/>R3 (config-if) #rout<br/>R3 (config) #router ospf 1<br/>R3 (config) #router) #router-id 3.3.3.3<br/>R3 (config-router) #router-id 3.3.3.3<br/>R3 (config-router) #network 192.168.9.4 255.255.255.252 area 0.<br/>* Invalid input detected at '^' marker.<br/>R3 (config-router) #netwo 192.168.9.4 255.255.255.252 area 0.<br/>* Invalid input detected at '^' marker.<br/>R3 (config-router) #netwo 192.168.9.4 255.255.255.252 area 0.<br/>* Invalid input detected at '^' marker.<br/>R3 (config-router) #netwo 192.168.3.0 255.255.255.252 area 0<br/>R3 (config-router) #netwo 192.168.3.0 255.255.255.0 area 0<br/>R3 (config-router) #exit<br/>R3 (config) #ROUTER OSFF 1<br/>R3 (config) #ROUTER OSFF 1<br/>R3 (config) #ROUTER OSFF 1<br/>R3 (config-router) #default-information o<br/>R3 (config-router) #default-information originate<br/>R3 (config) #ipv6 routospf 1<br/>* Ambiguous command: "ipv6 rou ospf 1"<br/>R3 (config-rtr) #default-information originate<br/>R3 (config-rtr) #default-information originate<br/>R3 (conf</pre> |       | Â        |
| Ctrl+F6 to exit CLI focus Copy                                                                                                    | Paste |          |
|                                                                                                    |       |          |

Ilustración 14. R3: Configuración de ru

 Realizar la configuración del protocolo EIGRP para IPv4 como IPv6. Configurar la interfaz F0/0 de R1 y la conexión entre R1 y R2 para EIGRP con el sistema autónomo 101. Asegúrese de que el resumen automático está desactivado.

| 🥐 R1                                                                                                    | _       |       | $\times$ |
|----------------------------------------------------------------------------------------------------|---------|-------|----------|
| Physical Config CLI Attributes                                                                                                    |         |       |          |
| IOS Command Line Interface                                                                                                    |         |       |          |
| <pre>N1-SEA<br/>R1#COMF T<br/>Enter configuration commands, one per line. End with CM<br/>R1(config) #router wigep 101<br/>R1(config-router) #netw 193.168.9.0 0.0.0.3<br/>R1(config-router) #netw 193.168.110.0 0.0.0.368<br/>R1(config-router) #sigep route<br/>R1(config-router) #sigep router-id 1.1.1.1<br/>R1(config) #ipv% router eigep 101<br/>% IPv% routing not enabled<br/>R1(config) #ipv% router eigep 101<br/>R1(config) #ipv% router eigep 101<br/>R1(config) #</pre> | PTL/Z.  | Paste | <        |
| Ilustración 15. R1: configuración del protoco                                                                                                    | olo El( | GRP   |          |

9. Configurar las interfaces pasivas para EIGRP según sea apropiado.

| IDS Command Line Intern                                                                                         | ace |  |
|----------------------------------------------------------------------------------------------------|-----|--|
| RI (config-router) #exit                                                                                        |     |  |
| R1(config)#ipv6 router eigrp 101                                                                                |     |  |
| IPv6 routing not enabled                                                                                        |     |  |
| R1(config)#                                                                                                    |     |  |
| R1(config)#ipv6 unicast-routing                                                                                 |     |  |
| Hilconfig) #ipve router eigrp 101                                                                               |     |  |
| Al(coning rts) #eigsp router id 1.1.1.1                                                                         |     |  |
| AL (CONING-ICE) #CHIC                                                                                           |     |  |
| Di (confignif) dese                                                                                             |     |  |
| Bl. (config-if) inactive.                                                                                       |     |  |
| R1(config-if) doassive-interface                                                                                |     |  |
|                                                                                                    |     |  |
| Invalid input detected at '-' marker.                                                                           |     |  |
| RL(config-if)#exit                                                                                              |     |  |
| R1(config)#pas                                                                                                  |     |  |
| R1 (config) #pass                                                                                               |     |  |
| R1(config)#passi                                                                                                |     |  |
| RL(config)#passive-interface g0/0                                                                               |     |  |
| energia en la companya de la companya de la companya de la companya de la companya de la companya de la company |     |  |
| * invalid imput detected at marker.                                                                             |     |  |
| Ri(config) fronter eigrp 101                                                                                    |     |  |
| Ri(config=router)#pass                                                                                          |     |  |
| sticoniig-router(#passive-interface gu/)                                                                        |     |  |
| R1 (config fourer) pears                                                                                        |     |  |
| AL (CONTIG) 4                                                                                                   |     |  |
|                                                                                                    |     |  |

Ilustración 16. R1: Configuración de las interfaces EIGRP

10. En R2, configurar la redistribución mutua entre OSPF y EIGRP para IPv4 e IPv6. Asignar métricas apropiadas cuando sea necesario.

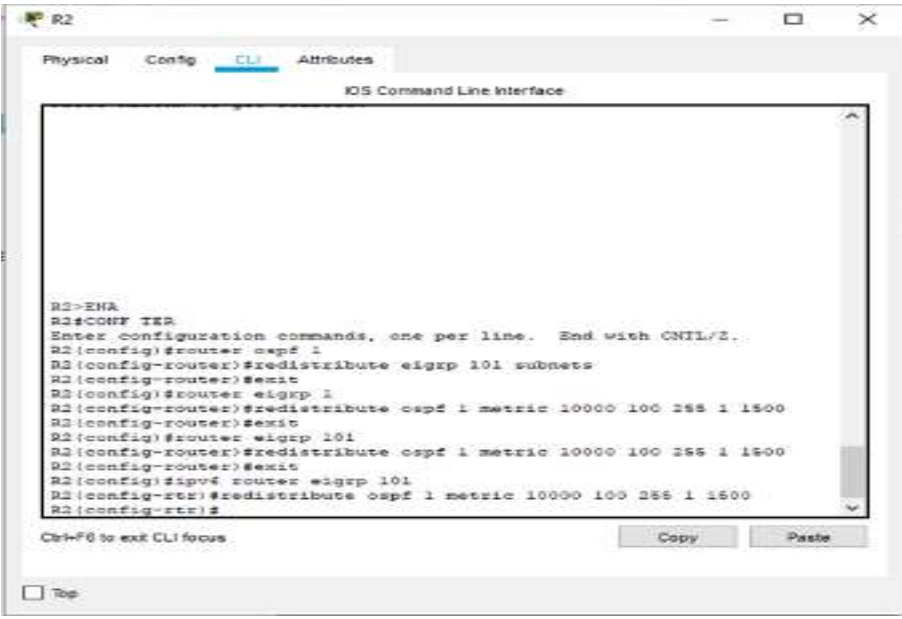

Ilustración 17. R2: Configuración entre OSPF y EIGRP

11. En R2, de hacer publicidad de la ruta 192.168.3.0/24 a R1 mediante una lista de distribución y ACL.

| Physical Config CLI Attributes                                                                                                    |             |  |
|----------------------------------------------------------------------------------------------------|-------------|--|
| IOS Command Line Interface                                                                                                    |             |  |
| R2 con0 is now available                                                                                                    |             |  |
| Press RETURN to get started.                                                                                                    |             |  |
|                                                                                                    |             |  |
| R2>ENA<br>R2#CONF T<br>Enter configuration commands, one per line. End w<br>R2(config)#access-list 1 deny 152.160.3.0 0.0.0.25<br>R2(config)#access-list 1 permit any<br>P2(config)#access-list 1 permit any | ith CNTL/2. |  |

Ilustración 18. R2: Publicidad de la rut

### Parte 2: Verificar conectividad de red y control de la trayectoria.

a) Registrar las tablas de enrutamiento en cada uno de los Routers, acorde con los parámetros de configuración establecidos en el escenario propuesto.

| 🥐 R1                                                                                                    | _     |                                    | $\sim$ |
|----------------------------------------------------------------------------------------------------|-------|------------------------------------|--------|
| Physical Config CLI Attributes                                                                                                    |       |                                    |        |
| IOS Command Line Interface                                                                                                    |       |                                    |        |
| Codes: L - local, C - connected, S - static, R - RIP, M -                                                                                                    | mobil | - n -                              | $\sim$ |
| BGP                                                                                                    |       |                                    |        |
| D - EIGRP, EX - EIGRP AMBERNAL, D - OSPF, IA - OSP<br>NI - OSPF NSSA external type 1, N2 - OSPF NSSA ext<br>E1 - OSPF external type 1, E2 - OSPF external type<br>i - IS-IS, L1 - IS-IS level-1, L2 - IS-IS level-2,                                                                                                    | 2, E  | r area<br>type 2<br>- ECP<br>IS-IS |        |
| inter area                                                                                                    |       | P                                  |        |
| P - periodic downloaded static route                                                                                                    |       |                                    |        |
| Gateway of last resort is not set                                                                                                    |       |                                    |        |
| 192.168.5.0/24 is variably subnetted, 2 subnets, 2 m<br>C 192.168.5.0/30 is directly connected, Serial0/0/0<br>L 192.168.5.1/32 is directly connected, Serial0/0/0                                                                                                    | asks  |                                    |        |
| R1>show ip protocols                                                                                                    |       |                                    |        |
| <pre>Routing Protocol is "eigrp 101 -<br/>Outgoing update filter list for all interfaces is not a<br/>not start the start of the start of the start of the start<br/>Redistributing: eigrp 101<br/>Filter accepted from incoming updates<br/>Redistributing: eigrp 101<br/>Bifter accepted from incoming updates<br/>Redistributing: eigrp 101<br/>Bifter accepted form incoming updates<br/>Redistributing: eigrp 101<br/>Bifter accepted form incoming updates<br/>Redistributing: eigrp 101<br/>Bifter accepted form incoming updates<br/>Redistributing: eigrp 101<br/>Bifter accepted form incoming updates<br/>Redistributing: eigrp 101<br/>Bifter accepted form incoming updates<br/>Redistributing: eigrp 101<br/>Bifter accepted form incoming updates<br/>Distance: internal 90 external 170<br/>Maximum Path: 4<br/>Maximum Loopeone 1<br/>Bifter accepted form 100<br/>Bifter accepted form 100<br/>Bifter acce</pre> |       |                                    |        |
|                                                                                                    |       |                                    |        |
| Automatic Summarization: disabled                                                                                                    |       |                                    |        |
| Maximum path: 4                                                                                                    |       |                                    |        |
| Routing for Networks:                                                                                                    |       |                                    |        |
| 192.168.110.0                                                                                                    |       |                                    |        |
| Passive Interface(s):                                                                                                    |       |                                    |        |
| Bouting Information Sources:                                                                                                    |       |                                    |        |
| Gateway Distance Last Opdate                                                                                                    |       |                                    |        |
| Distance: internal 90 external 170                                                                                                    |       |                                    | ~      |
| Ctri+F8 to exit CLI focus Copy                                                                                                    |       | Paste                              |        |
| Top                                                                                                    |       |                                    |        |

Ilustración 19. R1: Enrutamiento

| <pre>bhysical Config C1 Attributes</pre>                                                                                                    |                                                                                        |                                                                                                    |               |         |         |  |
|----------------------------------------------------------------------------------------------------|----------------------------------------------------------------------------------------|----------------------------------------------------------------------------------------------------|---------------|---------|---------|--|
| DS Command Line Interface<br>Context, 1 - local, C - connected, S - statur, R - RIP, N - mobile, B -<br>D - ElGDP EX - SIGDP conternal, O - OSPF ISA external type 3<br>i - ISOF MSSA external type 1, E1 - OSPF inter area<br>i - ISOF MSSA external type 1, E1 - ISOF external type 3, I - ZSS<br>i - ISOF MSSA external type 1, L = ISOF OSPF ISA external type 3<br>i - ISOF MSSA external type 1, L = ISOF OSPF ISA external type 3<br>i - ISOF MSSA external type 1, L = ISOF OSPF ISA external type 3<br>i - ISOF MSSA external type 1, L = ISOF OSPF ISA external type 3<br>i - ISOF MSSA external type 1, L = ISOF OSPF ISA external type 3<br>i - ISOF OSSA external type 1, L = ISOF OSPF ISA external type 3<br>i - ISOF OSSA external type 1, L = ISOF OSSA<br>Sateway of last resort is not set<br>152.160.5.0/24 is variably submetted, 4 submets, 2 masks<br>C 152.160.5.0/24 is variably submetted, 4 submets, 2 masks<br>C 152.160.5.0/24 is variably connected, Settal0/0/0<br>I 152.160.5.0/24 is directly connected, Settal0/0/1<br>Rifehow ip protocols<br>Souting Frotocol is "cigrp 1 "<br>Outgoing update filter list for all Interfaces is not set<br>Intering update filter list for all Interfaces is not set<br>Intering update filter list for all Interfaces is not set<br>Intering update filter list for all Interfaces is not set<br>Intering update filter list for all Interfaces is not set<br>Intering update filter list for set list<br>Default networks flagged in outgoing updates<br>Default networks flagged in outgoing updates<br>Default networks flagged in outgoing updates<br>Default networks flagged in Souteenel 170<br>Marinem into i isole0.2.1<br>Automatic summering isof external 100<br>Maximum metric variance 1<br>Automatic Summaring isof external 170<br>Maximum path. 4<br>Zouting for Mexoretx:<br>SSE<br>226<br>227<br>226<br>227<br>228<br>228<br>228<br>228<br>229<br>229<br>229<br>220<br>220<br>220<br>220<br>220                                                                                                    | hysice                                                                                 | Attributes                                                                                                    |               |         |         |  |
| <pre>Service L = local, C = connected, S = static, R = RIP, M = mobils, B =<br/>BOP<br/>D = EIGND, EX = EIGND external, 0 = 06DP, IA = 05DF inter area<br/>NI = 05DF MSSA external type 1, E2 = 05DF MSSA external type 2, E = 25D<br/>SI = 05DF MSSA external type 1, E2 = 05DF MSSA external type 2, E = 25D<br/>inter area<br/>= condicate default, U = per-user static route, o = 0DR<br/>D = periodic downloaded static route<br/>Gateway of last resort is not set<br/>= 152.160.5.0/24 is variably subnetted, 4 submets, 2 masks<br/>c = 152.160.5.0/30 is directly connected, Section/0/0<br/>i = 152.160.5.0/30 is directly connected, Section/0/0<br/>i = 152.160.5.0/30 is directly connected, Section/0/0<br/>i = 152.160.5.0/30 is directly connected, Section/0/0<br/>i = 152.160.5.0/30 is directly connected, Section/0/0<br/>i = 152.160.5.0/30 is directly connected, Section/0/0<br/>i = 152.160.5.0/30 is directly connected, Section/0/0<br/>i = 152.160.5.0/30 is directly connected, Section/0/0<br/>i = 152.160.5.0/30 is directly connected, Section/0/0<br/>i = 152.160.5.0/30 is directly connected, Section/0/0/1<br/>i = 152.160.5.0/30 is directly connected, Section/0/0<br/>i = 152.160.5.0/30 is directly connected, Section/0/0<br/>i = 152.160.5.0/30 is directly connected, Section/0/0<br/>i = 152.160.5.0/30 is directly connected, Section/0/0<br/>i = 152.160.5.0/30 is directly connected, Section/0/0<br/>i = 152.160.5.0/30 is directly connected, Section/0/0<br/>i = 152.160.5.0/30 is directly connected, Section/0/0<br/>i = 152.160.5.0/30 is directly connected, Section/0/0<br/>i = 152.160.5.0/30 is directly connected, Section/0/0<br/>i = 152.160.5.0/30 is directly connected, Section/0/0<br/>Native contex flagged in outgoing updates<br/>Default networks flagged in outgoing updates<br/>Redistributing: elegra 1. copf 1<br/>i = 152.160.5.0/30 external 170<br/>Maximum metric variance 1<br/>Automatic address summariation:<br/>Maximum metric variance 1<br/>Automatic summarization:<br/>Maximum path 4<br/>Routing for Metworks:<br/>S24<br/>S24<br/>S24<br/>S25<br/>S24<br/>S25<br/>S25<br/>S25<br/>S25<br/>S25<br/>S25<br/>S25<br/>S25<br/>S25<br/>S25</pre>              |                                                                                        | IOS Command Line Interface                                                                                                    |               |         |         |  |
| <pre>BGF<br/>D - EIGNP, EX - EIGRP external, 0 - 0GPF, IA - 0SFF inter area<br/>HI - 0GPF wStA external type 1, HI - 0SFF WStA external type 3<br/>I - 1F HS, 11 - 1F HS level-1, LI - 1F HS level-2, 14 - 15 HS<br/>inter area<br/>periodic downloaded static routs<br/>Gateway of last resort is not set<br/>152.160.5.0/24 is variably subnetted, 4 submets, 2 masks<br/>C 152.160.5.0/24 is variably subnetted, 4 submets, 2 masks<br/>C 152.160.5.0/24 is variably subnetted, 4 submets, 2 masks<br/>C 152.160.5.0/24 is variably subnetted, 4 submets, 2 masks<br/>C 152.160.5.0/24 is variably subnetted, 4 submets, 2 masks<br/>C 152.160.5.0/24 is variably subnetted, 4 submets, 2 masks<br/>C 152.160.5.0/24 is variably subnetted, 4 submets, 2 masks<br/>C 152.160.5.0/24 is variably subnetted, 4 submets, 2 masks<br/>C 152.160.5.0/24 is directly connected, Serial0/0/0<br/>153.160.5.0/24 is directly connected, Serial0/0/0<br/>153.160.5.0/26 is directly connected, serial0/0/1<br/>153.160.5.0/26 is directly connected, serial0/0/1<br/>153.160.5.0/26 is directly connected, serial0/0/1<br/>153.160.5.0/26 is directly connected, serial0/0/1<br/>153.160.5.0/26 is directly connected, serial0/0/1<br/>153.160.5.0/26 is directly connected, serial0/0/1<br/>153.160.5.0/26 is directly connected, serial0/0/1<br/>153.160.5.0/26 is directly connected, serial0/0/1<br/>153.160.5.0/26 is directly connected, serial0/0/1<br/>153.160.5.0/26 is directly connected, serial0/0/1<br/>153.160.5.0/26 is directly connecting updates<br/>Reducting update filter list for all interface is not set<br/>Tetal tetus networks accepted from incoming updates<br/>Reducting teta diagon is directly directed is not set<br/>NSF-aware route hold timer is 340<br/>NSF-aware route hold timer is 340<br/>Nationum path: 4<br/>Nationum path: 4<br/>Nationum hopecount 100<br/>Nazionum is summarization:<br/>Mathematic Summarization:<br/>National for Networks:<br/>NSF<br/>204<br/>204<br/>204<br/>204<br/>204<br/>204<br/>205<br/>205<br/>205<br/>205<br/>205<br/>205<br/>205<br/>205</pre>                                                                                                    | Coder                                                                                  | s: L - local. C - connected. S - statur. R                                                                                                    | - BIP. M      | and and |         |  |
| <pre>D - EIGNP, EX - EIGNP external, 0 - OSPF, LA - OSPF inter area<br/>NI - OSPF MSSA external type 1, E2 - OSPF MSSA external type 2, 2 - E22<br/>I - OSPF external type 1, E2 - OSPF MSSA external type 3, 2 - E22<br/>I - Condidate default, T - per-user static route, c - ODA<br/>D - periodic downloaded extic rout<br/>Sateway of last resort is not set<br/>192.168.5.0/24 is variably submetted. 4 submets, 2 maak<br/>192.168.5.0/24 is variably submetted. 5 submets, 2 maak<br/>192.168.5.0/24 is variably submetted. 5 submets, 2 maak<br/>192.168.5.0/24 is variably submetted. 5 submets, 2 maak<br/>192.168.5.0/24 is variably submetted. 5 submets, 2 maak<br/>192.168.5.0/24 is variably submetted. 5 submets, 2 maak<br/>192.168.5.0/24 is variably submetted. 5 submets, 2 maak<br/>192.168.5.0/24 is variably submetted. 5 submets, 2 maak<br/>192.168.5.0/24 is variably submetted. 5 submets, 2 maak<br/>192.168.5.0/24 is variably submetted. 5 submets, 2 maak<br/>192.168.5.0/24 is variably submetted. 5 submets, 2 maak<br/>192.168.5.0/24 is variably submetted. 5 submets, 2 maak<br/>192.168.5.0/24 is variably submetted. 5 submets, 2 maak<br/>192.168.5.0/24 is variably submetted. 5 submets, 2 maak<br/>192.168.5.0/24 is variably submetted. 5 submets, 5 submets, 5 submets, 5 submets, 5 submets, 5 submets, 5 submets, 5 submets, 5 submets, 1 submets, 1 submets, 1 submets, 1 submets, 1 submets, 1 submets, 1 submets, 1 submets, 1 submets, 1 submets, 1 submets, 1 submets, 1 submet, 1 submet,</pre>                            | BGP                                                                                    |                                                                                                    |               |         |         |  |
| <pre>SIL - OSDF MSSA external type 1, M2 - OSDF MSSA external type 3</pre>                                                                                                    |                                                                                        | D - EIGRP, EX - EIGRP external, O - OSP                                                                                                    | F. IL - OSFF  | 1100    | er area |  |
| <pre>E1 - 00FF external type 1, E2 - 00FF external type 2, E - E3P<br/>inter a contribute default, U - per-user static route, c = 0DR<br/>F - periodic downloaded static route<br/>Gateway of last resort is not set<br/>152.168.5.0/24 is variably submetted. 4 submets 2 masks<br/>( 152.168.5.0/24 is variably submetted. 5 minit/0/0<br/>1 152.168.5.4/30 is directly connected. Serial0/0/0<br/>1 152.168.5.4/30 is directly connected. Serial0/0/0<br/>1 152.168.5.6/32 is directly connected. Serial0/0/0<br/>1 152.168.5.6/32 is directly connected. Serial0/0/0<br/>1 152.168.5.7<br/>0 cutool 1 color 1 color 1</pre>                                |                                                                                        | NI - OSDF NSSA external type 1, N2 - 05                                                                                                    | DF MSSA exter | Lem     | type 2  |  |
| <pre>1 - 18-18, 11 - 18-18 level-1, L2 - 18-18 level-2, 18 - 18-18</pre>                                                                                                    |                                                                                        | E1 - OSPF external type 1, E2 - OSPF ex                                                                                                    | ternal type : | , E     | - EGP   |  |
| <pre>inter area</pre>                                                                                                    |                                                                                        | 1 - IS-IS, L1 - IS-IS level-1, L2 - IS-                                                                                                    | IS level-2, 3 |         | IS-IS   |  |
| <pre>p - construct downloaded static route<br/>p - periodic downloaded static route<br/>Stevay of last resort is not set</pre>                                                                                                    | inter                                                                                  | r area                                                                                                    |               | -       |         |  |
| <pre>Stevey of last resort is not set<br/>152.160.5.0/24 is variably submetted, 4 submets, 2 masks<br/>152.160.5.0/30 is directly connected, Serial0/0/0<br/>192.160.5.0/30 is directly connected, Serial0/0/1<br/>192.160.5.0/30 is directly connected, Serial0/0/1<br/>192.160.5.0/30 is directly connected, Serial0/0/1<br/>192.160.5.0/30 is directly connected, Serial0/0/1<br/>192.160.5.0/30 is directly connected, Serial0/0/1<br/>192.160.5.0/30 is directly connected, Serial0/0/1<br/>192.160.5.0/30 is directly connected, Serial0/0/1<br/>192.160.5.0/30 is directly connected, Serial0/0/1<br/>2015 and the serial series of the series of the series of t</pre>                                                               |                                                                                        | - candidate default, 5 - per-user sta                                                                                                    | tic route, o  | - 01    | 1.44    |  |
| Gateway of last resort is not set<br>152.160.5.0/24 is variably subnetted, 4 subnets, 2 masks<br>152.160.5.0/30 is directly connected, Serial0/0/0<br>1 152.160.5.0/30 is directly connected, Serial0/0/1<br>152.160.5.0/30 is directly connected, Serial0/0/1<br>152.160.5.0/3                                 |                                                                                        | - periodic downloaded static forte                                                                                                    |               |         |         |  |
| 192.160.5.0/24 is variably submetted, 4 submets, 2 marks<br>1 192.160.5.0/30 is directly connected, Serial0/0/0<br>1 192.160.5.0/30 is directly connected, Serial0/0/1<br>1 192.160.5.4/30 is directly connected, Serial0/0/1<br>1 192.160.5.4/30 is directly connected, Serial0/0/1<br>Elfshow up protocols<br>Bouting Protocol is "clgrp 1 "<br>Outgoing update filter list for all interfaces is not set<br>Intering update filter list for all interfaces is not set<br>Default networks flagged in nungeing updates<br>Redult networks flagged in nungeing updates<br>Redult networks flagged from incoming updates<br>Redult networks flagged in Second 11<br>Elgebridy 2 protocol for AS(1)<br>Matrix wight Ki-1, KI-0, KE-1, K4-0, K5-0<br>NSF-aware route hold timer is 340<br>Notive Timer 3 min<br>Dative Timer 3 min<br>Automatic summarization: disabled<br>Automatic Summarization: disabled<br>Automatic Summarization: disabled<br>Automatic Summarization: disabled<br>Mutomatic Summarization: disabled<br>Mutomatic Summariz     | Gates                                                                                  | way of last resort is not set                                                                                                    |               |         |         |  |
| C 152.160.5.0/30 is directly connected, Seri-10/0/0<br>1 192.160.5.0/30 is directly connected, Serial0/0/0<br>C 193.165.5.4/30 is directly connected, Serial0/0/1<br>192.165.5.6/32 is directly connected, Serial0/0/1<br>Rifehow ip protocol<br>Bouting Protocol is "eigrp 1"<br>Outgoing update filter list for all interfaces is not set<br>Intening update filter list for all interfaces is not set<br>Default networks accepted from incoming updates<br>Default networks accepted from incoming updates<br>Notific outped for is a set income income                                                        |                                                                                        | 192.168.9.0/24 is variably submetted, 4 s                                                                                                    | obnets, 2 mag | 2.5     |         |  |
| L 192140.53/32 is directly connected. Serial0/0/0<br>C 192146.54/30 is directly connected. Serial0/0/1<br>E 192146.54/30 is directly connected. Serial0/0/1<br>E25thow up protocol<br>E20thog Protocol is "elgrp 1 "<br>Outgoing update filter list for all interfaces is not set<br>Intering update filter list for all interfaces is not set<br>Default networks flagged in outgoing updates<br>Default networks flagged in outgoing updates<br>Default networks flagged in Subconing updates<br>Default networks flagged in Subconing updates<br>Default networks flagged in Subconing updates<br>Default networks flagged in Subconing updates<br>Default networks flagged in Subconing updates<br>Default networks flagged in Subconing updates<br>Default networks flagged in Subconing updates<br>Default networks flagged in Subconing updates<br>Default networks flagged in Subconing updates<br>Default networks flagged in Subconing updates<br>Default networks flagged in Subconing updates<br>Default networks flagged in Subconing updates<br>Default networks flagged in Subconing updates<br>Default networks flagged in Subconing updates<br>Default networks is subconing in Subconing updates<br>NSF-aware route hold timer is 340<br>Notive Timer is min<br>Default networks is 90 external 170<br>Maximum path: 4<br>Zouting for Networks:<br>Subconstic Submarization: disabled<br>Automatic address Submarization:<br>Subconstic Submarization: disabled<br>Mutomatic Address Submarization:<br>Subconstic Submarization: Subconstic<br>Subconstic Submarization:<br>Subconstic Submarization:<br>Subbox Subconst | C                                                                                      | 152.168.5.0/30 is directly connected,                                                                                                    | Serial0/0/0   |         |         |  |
| C 193.168.5.4/30 is directly connected. Serial0/0/1<br>193.168.5.4/30 is directly connected. Serial0/0/1<br>Rifehow ip protocole<br>Bouting Protocol is "eigrp 1 "<br>Outgoing update filter list for all interfaces is not set<br>Incoming update filter list for all interfaces is not set<br>Default networks accepted from incoming updates<br>Default networks accepted from incoming updates<br>Notoerrip 192.168.3.1<br>Distance: internal 90 external 170<br>Maximum path: 4<br>Nutomatic address summarisation:<br>Maximum path: 4<br>Default oddress summarisation:<br>Maximum path: 4<br>Default oddress summarisation:<br>Maximum path: 4<br>Default oddress summarisation:<br>Maximum path: 4<br>Default oddress summarisation:<br>Maximum path: 4<br>Default oddress summarisation:<br>Maximum path: 4<br>Default oddress summarisation:<br>Maximum path: 4<br>Default oddress summarisation:<br>Maximum path: 4<br>Default oddress summarisation:<br>Maximum path: 4<br>Default oddress summarisation:<br>Maximum path: 4<br>Default oddress summarisation:<br>Default oddress summarisation:<br>Default oddress oddress oddress oddress oddress oddress oddress oddress oddress oddress oddress oddress oddress oddress oddress oddress oddress oddress oddress oddress oddress oddress oddress oddress oddress             | 1.                                                                                     | 192.160 5.2/33 is directly connected,                                                                                                    | Serial0/0/0   |         |         |  |
| <pre>L 193.148.5.5/33 is directly connected, Serial0/0/1 Elifehow up protocol* Ending Protocol* Cotoping update filter list for all interfaces is not set Incoming update filter list for all interfaces is not set Default networks tlagged in outgoing updates Default networks tlagged from incoming updates Default networks flagged in outgoing updates Default networks flagged in outgoing in the flagged in outgoing in the flagged in the flagged in the flagge</pre>                                                                                                    | C                                                                                      | 193.168.9.4/30 is directly connected,                                                                                                    | Ser1a10/0/1   |         |         |  |
| <pre>R2#show ip protocols Recting Frotocols Recting Frotocols Recting update filter list for all interfaces is not set Introming update filter list for all interfaces is not set Default networks accepted from incoming updates Recting the set of the set of the set</pre>                                                                                                    | -                                                                                      | 192.168.9.6732 is directly connected.                                                                                                    | Serial0/0/1   |         |         |  |
| Restring Protocol is "elgyp 1 "<br>Outdoing update filts for all interfaces is not set<br>Default networks flagged in outgoing updates<br>Default networks accepted from incoming updates<br>Redistributing: elgrp 1, cospf 1<br>EIGRD-IDv4 Protocol for AS(1)<br>Matrix weight Ki-1, KI=0, KN=1, K4=0, K5=0<br>NSF-aware route hold timer is 340<br>Router-ID: 192.186.3.1<br>T Active Timer: 3 min<br>Distance: internal 90 external 170<br>Maximum path: 4<br>Maximum nopcount 100<br>Maximum setric variance 1<br>Automatic addmerization: disabled<br>Automatic addmerization: disabled<br>Reating for Networks:<br>R2#<br>R2#<br>R2#<br>R2#<br>R2#<br>R2#<br>R2#<br>R2#                                                                                                    | 82#+3                                                                                  | now ip protocol.                                                                                                    |               |         |         |  |
| Automatic Summarization: disables<br>Automatic address summarization:<br>Meximum path: 4<br>Routing for Networks:<br>R2#<br>R2#<br>R2#<br>R2#<br>R2#                                                                                                    | Det<br>Det<br>Rec<br>ZIO                                                               | fault networks flagged in outgoing updates<br>fault networks accepted from incoming updates<br>listributing: elgrp 1, cepf 1<br>mpr-TPV4 Protocol for Ad(1)<br>mpr-TPV4 Protocol for Ad(1)<br>mpr-TPV4 Protocol for Ad(1)<br>more avare route hold timer is 340<br>Mouter-TD: 152.168.3.1<br>Popology : 0 (base)<br>Active Timer: 3 min<br>Distance: internal 90 external 170<br>Maximum path: 4<br>Maximum hopcount 100<br>Maximum metric veriance 1                                                                                                    | tes           |         |         |  |
| Automatic address summarization:<br>Maximum path: 4<br>Routing for Networks:<br>R2#<br>R2#<br>R2#<br>R2#<br>R2#<br>R2#<br>R2#<br>R2#                                                                                                    |                                                                                        | comatic Summarization: disabled                                                                                                    |               |         |         |  |
| Maximum path: 4<br>Routing for Networks:<br>R2#<br>R2#<br>R2#<br>R2#<br>R2#<br>R2#                                                                                                    | Aut                                                                                    | comatic address summarisation:                                                                                                    |               |         |         |  |
| Routing for Networks:<br>R3#<br>R3#<br>R3#<br>R3#<br>R3#<br>R3#<br>R3#<br>R3#                                                                                                    | Aut                                                                                    | dimensional distances of the second second s |               |         |         |  |
| R3#<br>R2#<br>R2#<br>R3#<br>R3#<br>R3#F6 to exit CLI focus Copy Paste                                                                                                    | Aut<br>Aut<br>Mas                                                                      |                                                                                                    |               |         |         |  |
| R2#<br>R2#<br>R2#<br>S2#<br>3/#+P6 to exit CLI focus Copy Paste                                                                                                    | Aut<br>Aut<br>Has<br>Ros                                                               | iting for Networks:                                                                                                    |               |         |         |  |
| N2#<br>R2#<br>R2#<br>M+F6 to exit CLI focus Copy Paste                                                                                                    | Aut<br>Aut<br>Mas<br>Ros                                                               | uting for Networks:                                                                                                    |               |         |         |  |
| 23#<br>3/1+F6 to exit CLI focus Copy Paste                                                                                                    | Aut<br>Aut<br>Mas<br>Rot<br>R2#<br>R2#                                                 | uting for Networks:                                                                                                    |               |         |         |  |
| 3rl+F6 to exit CLI focus Copy Paste                                                                                                    | Aut<br>Aut<br>Mas<br>Rot<br>R2#<br>R2#                                                 | uting for Networke:                                                                                                    |               |         |         |  |
| Ctrl+F6 to exit CLI focus Eopy Paste                                                                                                    | Aut<br>Aut<br>Mas<br>Ros<br>Ros<br>Ros<br>Ros<br>Ros<br>Ros<br>Ros<br>Ros<br>Ros<br>Ro | uting for Networks:                                                                                                    |               |         |         |  |
|                                                                                                    | Aut<br>Aut<br>Mas<br>Rot<br>R2#<br>R2#<br>R2#<br>R2#<br>R2#                            | uting for Networks:                                                                                                    |               |         |         |  |

#### Ilustración 20. R2: Enrutamiento 24

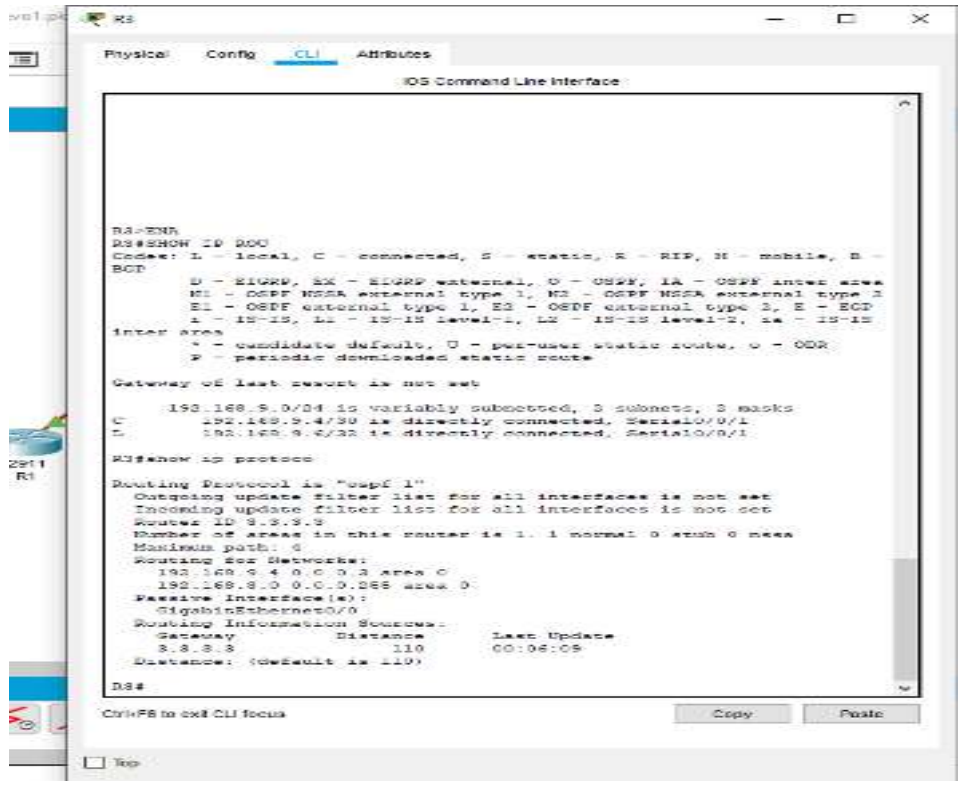

Ilustración 21. R2: Enrutamiento

b) Verificar comunicación entre Routers mediante el comando ping y traceroute

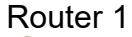

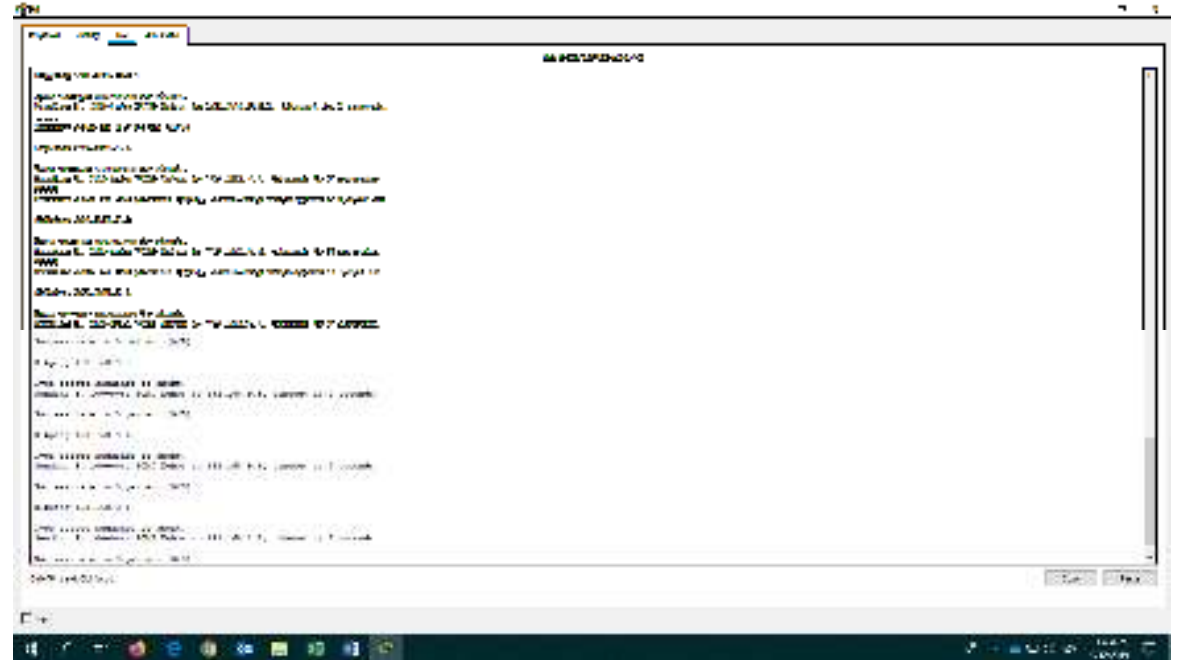

Ilustración 22.R1: Comprobando comunicación

c) Verificar que las rutas filtradas no están presentes en las tablas de enrutamiento de los Routers correctas.

| Physical                      | Config CLI                          | Attributes              |                                         |           |          |        |      |
|-------------------------------|-------------------------------------|-------------------------|-----------------------------------------|-----------|----------|--------|------|
|                               |                                     | IOS Co                  | mmand Line Interf                       | ace       |          |        |      |
| Success                       | rate is 0 per                       | cent (0/5)              |                                         |           |          |        |      |
| Rl#ping                       | 192.168.9.6                         |                         |                                         |           |          |        |      |
| Type es<br>Sending            | cape sequence<br>5, 100-byte 1      | to abort.<br>CMP Echos  | to 192.168.9                            | .6, timeo | ut is 2  | second |      |
| Success                       | rate is 0 per                       | cent (0/5)              | • · · · · · · · · · · · · · · · · · · · |           |          |        |      |
| R1#ping                       | 192.168.3.1                         |                         |                                         |           |          |        |      |
| Type es<br>Sending            | cape sequence<br>5, 100-byte 3      | to abort.<br>ICMP Echos | to 192.168.3                            | .l, timeo | ut is 2  | second | s:   |
| Success                       | rate is 0 per                       | cent (0/5)              |                                         |           |          |        |      |
| R1#ping                       | 2001:db8:acad                       | 1:110::1                |                                         |           |          |        |      |
| Type es<br>Sending<br>seconds | cape sequence<br>5, 100-byte ]<br>: | to abort.<br>ICMP Echos | to 2001:db8:                            | acad:110: | :l, time | out is | 2    |
| Success                       | rate is 0 per                       | cent (0/5)              |                                         |           |          |        |      |
| Rl#ping                       | 2001:db8:acad                       | 1:90::1                 |                                         |           |          |        |      |
| Type es<br>Sending<br>seconds | cape sequence<br>5, 100-byte ]<br>: | to abort.<br>ICMP Echos | to 2001:db8:                            | acad:90:: | l, timeo | ut is  | 2    |
| Success                       | rate is 100 p                       | percent (5)             | (5), round-tr                           | ip min/av | g/max =  | 2/4/10 | ms   |
| R1#ping                       | 2001:db8:acad                       | 1:90::2                 |                                         |           |          |        |      |
| Type es<br>Sending<br>seconds | cape sequence<br>5, 100-byte ]<br>: | to abort.<br>ICMP Echos | to 2001:db8:                            | acad:90:: | 2, timeo | ut is  | 2    |
| Success                       | rate is 100 p                       | percent (5,             | (5), round-tr                           | ip min/av | g/max =  | 1/2/6  | ms   |
| R1#                           |                                     |                         |                                         |           |          |        |      |
| Ctrl+F6 to e                  | xit CLI focus                       |                         |                                         |           | Сору     | P      | aste |

Ilustración 23. R2: Comprobacione

# 1.1.2. ESCENARIO COMANDOS 1

router#ena router#conf t Enter configuration commands, one per line. End with CNTL/Z. router(config)#host R1 R1(config)#int g0/0 R1(config-if)#ip add 192.168.110.1 255.255.255.0 R1(config-if)#ipv6 add 2001:DB8:ACAD:110::1/64 R1(config-if)#NO SHUT R1(config-if)#EXIT R1(config)#INT S0/0/0 R1(config-if)#IP ADD 192.168.9.1 255.255.255.252 R1(config-if)#IPV6 ADD 2001:DB8:ACAD:90::1/64 R1(config-if)#NO SHUT R1(config-if)#EXIT R1(config)#INT S0/0/0 R1(config-if)#CLOC RATE 64000 R1(config-if)#BAND 128 R1(config-if)#EXIT R1(config)#ROUTER EIGRP 101 R1(config-router)#NETW 192.168.9.0 0.0.0.3

R1(config-router)#NETW 192.168.110.0 0.0.255

R1(config-router)#EIGRP ROUTE

% Incomplete command.

R1(config-router)#eigrp router-id 1.1.1.1

R1(config-router)#exi

R1(config)#ipv6 router eigrp 101

R1(config-rtr)#eigrp router-id 1.1.1.1

R1(config-rtr)#exit

R1(config)#int g0/0

R1(config-if)#pass

R1(config-if)#passive

R1(config-if)#passive-interface

۸

% Invalid input detected at '^' marker.

R1(config-if)#passive-interfaceexit

۸

% Invalid input detected at '^' marker.

R1(config-if)#exit

R1(config)#router eigrp 101

R1(config-router)#pass

R1(config-router)#passive-interface g0/0

R1(config-router)#exit

R1(config)#

R1#SHOW IP ROU

Codes: L - local, C - connected, S - static, R - RIP, M - mobile, B - BGP D - EIGRP, EX - EIGRP external, O - OSPF, IA - OSPF inter area N1 - OSPF NSSA external type 1, N2 - OSPF NSSA external type 2 E1 - OSPF external type 1, E2 - OSPF external type 2, E - EGP i - IS-IS, L1 - IS-IS level-1, L2 - IS-IS level-2, ia - IS-IS inter area \* - candidate default, U - per-user static route, o - ODR P - periodic downloaded static route

Gateway of last resort is not set

192.168.9.0/24 is variably subnetted, 2 subnets, 2 masks C 192.168.9.0/30 is directly connected, Serial0/0/0 L 192.168.9.1/32 is directly connected, Serial0/0/0

R1#PING 192.168.110.1

Type escape sequence to abort. Sending 5, 100-byte ICMP Echos to 192.168.110.1, timeout is 2 seconds: ..... Success rate is 0 percent (0/5)

R1#PING 192.168.9.1

Type escape sequence to abort.

Sending 5, 100-byte ICMP Echos to 192.168.9.1, timeout is 2 seconds: !!!!!

Success rate is 100 percent (5/5), round-trip min/avg/max = 2/3/5 ms

## **ROUTER 2**

ROUTER#CONF T Enter configuration commands, one per line. End with CNTL/Z. ROUTER(config)#HOSTNA R2 R2(config)#INT G0/0 R2(config-if)#IP ADD 192.168.2.1 255.255.255.0

R2(config-if)#IPV6 ADD 2001:DB8:ACAD:B::1/64

R2(config-if)#NO SHUT

R2(config-if)#EXIT

R2(config)#INT S0/0/0

R2(config-if)#IP ADD 192.168.9.2 255.255.255.252

R2(config-if)#IPV6 ADD 2001:DB8:ACAD:90::2/64

R2(config-if)#NO SHUT

R2(config-if)#EXIT

R2(config)#INT S0/0/1

R2(config-if)#IP ADD 192.168.9.5 255.255.255.252

R2(config-if)#IPV6 ADD 2001:DB8:ACAD:91::1/64

R2(config-if)#NO SHUT

R2(config-if)#EXIT

R2(config)#INT S0/0/0

R2(config-if)#BAND 128

R2(config-if)#EXIT

R2(config)#INT S0/0/1

R2(config-if)#BAND 128

R2(config-if)#CLOCK RAT 64000

R2(config-if)#EXIT

R2(config)#ROUTER OSPF 3

R2(config-router)#EXIT

R2(config)#ROUTER OSPF 1

R2(config-router)#ROUITER-ID 2.2.2.2

۸

% Invalid input detected at '^' marker.

R2(config-router)#ROUTER-ID 2.2.2.2

R2(config-router)#EXIT

R2(config)#IPV6 ROUTER OSPF 1

R2(config-rtr)#ROUTER-ID 2.2.2.2

R2(config-rtr)#EXIT

R2(config)#ROUTER OSPF 1

R2(config-router)#ROUTER-ID 2.2.2.2

R2(config-router)#NET 192.168.9.0 255.255.255.252 AREA 0

R2(config-router)#NET 192.168.110.0 255.255.255.0 AREA 0

R2(config-router)#EXIT

R2(config)#ROUTER OSPF 1

R2(config-router)#AREA 1 STUB NO-SUMMA

R2(config-router)#EXIT

R2(config)#IPV6 ROUTER OSPF 1

R2(config-rtr)#AREA 1 STUB NO-SUMM

R2(config-rtr)#EXIT

R2(config)#ROUTER OSPF 1

R2(config-router)#REDISTRIBUTE EIGRP 101 SUBN

R2(config-router)#EXIT

R2(config)#ROUTER EIGRP 1

R2(config-router)#REDISTRIBUTE OSPF 1 METRIC 10000 100 255 1 1500

R2(config-router)#EXIT

R2(config)#ROUTER EIGRP 101

R2(config-router)#REDISTRIBUTE OSPF 1 METRIC 10000 100 255 1 1500

R2(config-router)#EXI

R2(config)#IPV6 ROUTER EIGRP 101

R2(config-rtr)#REDISTRIBUTE OSPF 1 METRIC 10000 100 255 1 1500

R2(config-rtr)#EXIT

R2(config)#ACCESS-LIST 1 DENY 192.168.3.0 0.0.0.255

R2(config)#ACCESS-LIST 1 PERMIT ANY

R2(config)#EXIT

R2#

%SYS-5-CONFIG\_I: Configured from console by console

## **R2#SHOW IP ROUT**

Codes: L - local, C - connected, S - static, R - RIP, M - mobile, B - BGP

D - EIGRP, EX - EIGRP external, O - OSPF, IA - OSPF inter area

N1 - OSPF NSSA external type 1, N2 - OSPF NSSA external type 2

- E1 OSPF external type 1, E2 OSPF external type 2, E EGP
- i IS-IS, L1 IS-IS level-1, L2 IS-IS level-2, ia IS-IS inter area
- \* candidate default, U per-user static route, o ODR
- P periodic downloaded static route

Gateway of last resort is not set

192.168.9.0/24 is variably subnetted, 4 subnets, 2 masks
C 192.168.9.0/30 is directly connected, Serial0/0/0
L 192.168.9.2/32 is directly connected, Serial0/0/0
C 192.168.9.4/30 is directly connected, Serial0/0/1
L 192.168.9.5/32 is directly connected, Serial0/0/1

## R2#SHOW IP PROTOCOL

Routing Protocol is "eigrp 1" Outgoing update filter list for all interfaces is not set Incoming update filter list for all interfaces is not set Default networks flagged in outgoing updates Default networks accepted from incoming updates Redistributing: eigrp 1, ospf 1 EIGRP-IPv4 Protocol for AS(1) Metric weight K1=1, K2=0, K3=1, K4=0, K5=0 NSF-aware route hold timer is 240 Router-ID: 192.168.2.1 Topology : 0 (base) Active Timer: 3 min Distance: internal 90 external 170 Maximum path: 4 Maximum hopcount 100 Maximum metric variance 1

Automatic Summarization: disabled Automatic address summarization: Maximum path: 4 Routing for Networks: Routing Information Sources:

ROUTER 3 router#conf t

Enter configuration commands, one per line. End with CNTL/Z. router(config)#int g0/0 router(config-if)#ip add 192.168.3.1 255.255.255.0 router(config-if)#ipv6 add 2001:DB8:ACAD:C::1/64 router(config-if)#NO SHUT router(config-if)#EXIT router(config)#HOST R3 R3(config)#INT S0/0/1 R3(config-if)#IP ADD 192.168.9.6 255.255.255.252

R3(config-if)#IPV6 ADD 2001:DB8:ACAD:91::2/64

R3(config-if)#N SHUT

R3(config-if)#EXIT

R3(config)#INT S0/0/1

R3(config-if)#BAND 128

R3(config-if)#EXIT

R3(config)#ROUTER OSPF 1

R3(config-router)#ROUTER-ID 3.3.3.3

R3(config-router)#PASSIVE-IN G0/0

R3(config-router)#EXIT

R3(config)#IPV6 ROUTER OSPF 1

R3(config-rtr)#ROUTER-ID 3.3.3.3

R3(config-rtr)#PASSIVE-IN G0/0

R3(config-rtr)#EXIT

R3(config)#ROUTER OSPF 1

R3(config-router)#ROUTER-ID 3.3.3.3

R3(config-router)#NET 192.168.9.4 255.255.255.252 AREA 0

R3(config-router)#NET 192.168.3.0 255.255.255.0 AREA 0

R3(config-router)#EXIT

R3(config)#ROUTER OSPF 1

R3(config-router)#DEFAUL

R3(config-router)#DEFAULt-information ORIGI

R3(config-router)#EXIT

R3(config)#IPV6 ROUTER OSPF 1

R3(config-rtr)#DEFAULt-information ORIGI

R3(config-rtr)#EXIT

R3(config)#

#### SHOW IP ROUTE

Codes: L - local, C - connected, S - static, R - RIP, M - mobile, B - BGP

D - EIGRP, EX - EIGRP external, O - OSPF, IA - OSPF inter area

N1 - OSPF NSSA external type 1, N2 - OSPF NSSA external type 2

E1 - OSPF external type 1, E2 - OSPF external type 2, E - EGP

- i IS-IS, L1 IS-IS level-1, L2 IS-IS level-2, ia IS-IS inter area
- \* candidate default, U per-user static route, o ODR
- P periodic downloaded static route

Gateway of last resort is not set

192.168.9.0/24 is variably subnetted, 2 subnets, 2 masks C 192.168.9.4/30 is directly connected, Serial0/0/1 L 192.168.9.6/32 is directly connected, Serial0/0/1

## **R3#SHOW IP PROTOCO**

Routing Protocol is "ospf 1" Outgoing update filter list for all interfaces is not set Incoming update filter list for all interfaces is not set Router ID 3.3.3.3 Number of areas in this router is 1. 1 normal 0 stub 0 nssa Maximum path: 4 Routing for Networks: 192.168.9.4 0.0.0.3 area 0 192.168.3.0 0.0.0.255 area 0 Passive Interface(s): GigabitEthernet0/0 Routing Information Sources: Gateway Distance Last Update 3.3.3.3 110 00:28:52 Distance: (default is 110
### 1.2. Prueba de Habilidades - Escenario 2

Una empresa de comunicaciones presenta una estructura Core acorde a la topología de red, en donde el estudiante será el administrador de la red, el cual deberá configurar e interconectar entre sí cada uno de los dispositivos que forman parte del escenario, acorde con los lineamientos establecidos para el direccionamiento IP, etherchannels, VLANs y demás aspectos que forman parte del escenario propuesto.

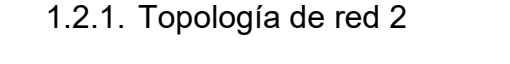

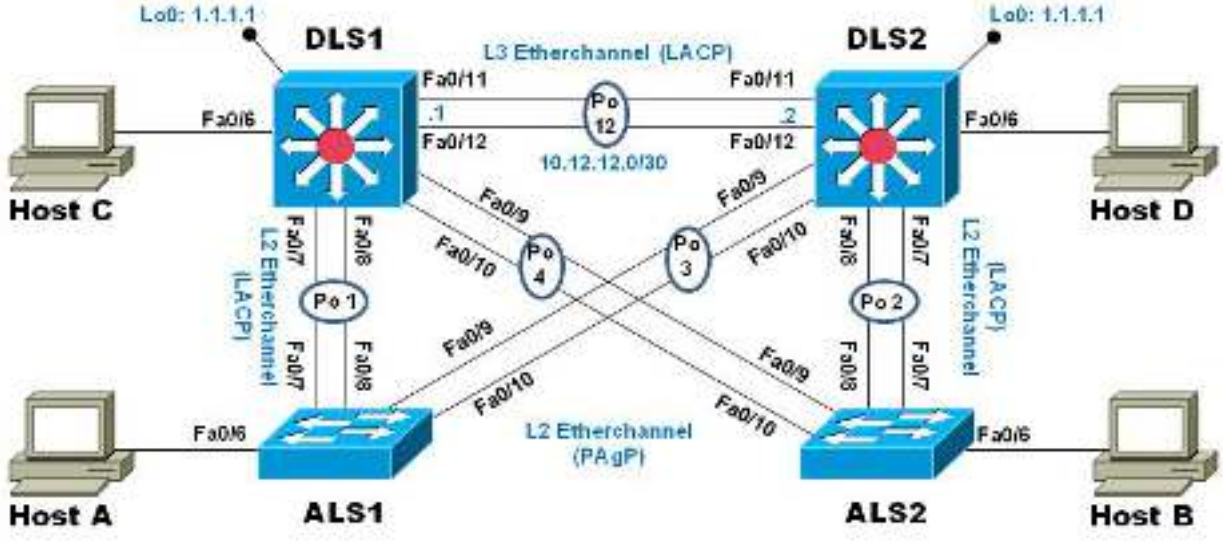

Ilustración 24. Topología de Red E2

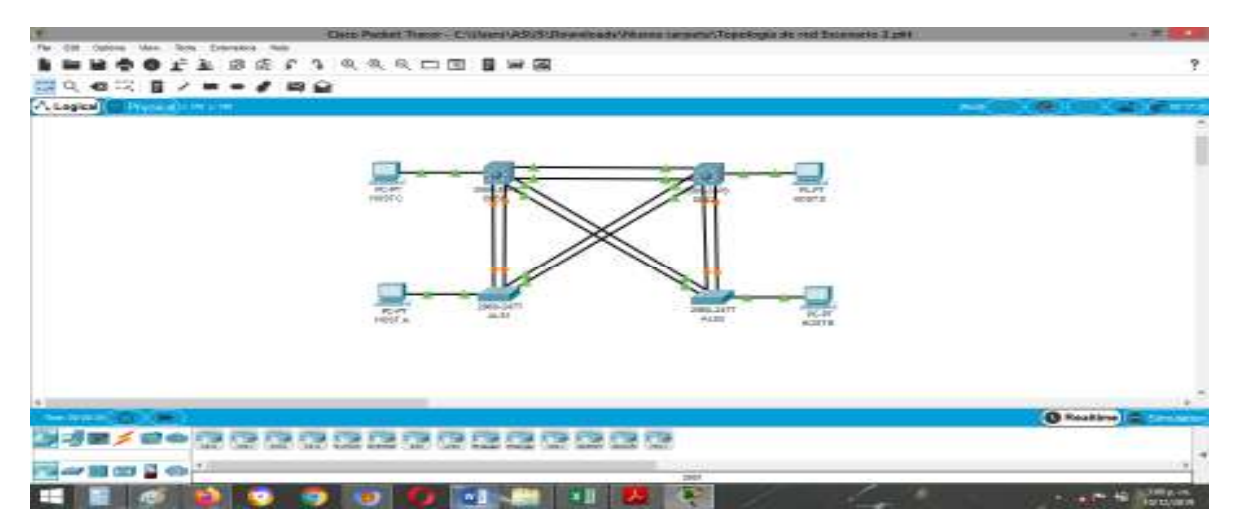

Ilustración 25. Topología de red E2 Software Packet Tracer

Parte 1: Configurar la red de acuerdo con las especificaciones.

a) Apagar todas las interfaces en cada switch.

| P DLS1                                                                                                    | —            |       | $\times$ |
|----------------------------------------------------------------------------------------------------|--------------|-------|----------|
| Physical Config CLI Attributes                                                                                      |              |       |          |
| IOS Command Line Interface                                                                                          |              |       |          |
| <pre>%LINK-5-CHANGED: Interface FastEthernet0/10, chang<br/>administratively down</pre>                             | ged state to | ×     | ^        |
| <pre>%LINEPROTO-5-UPDOWN: Line protocol on Interface Fa<br/>changed state to down</pre>                             | astEthernet( | /10,  |          |
| <pre>%LINK-5-CHANGED: Interface FastEthernet0/11, chang<br/>administratively down</pre>                             | ged state to | •     |          |
| <pre>%LINEPROTO-5-UPDOWN: Line protocol on Interface Fa<br/>changed state to down</pre>                             | astEthernet( | /11,  |          |
| <pre>%LINK-5-CHANGED: Interface FastEthernet0/12, chang<br/>administratively down</pre>                             | ged state to | ,     |          |
| <pre>%LINEPROTO-5-UPDOWN: Line protocol on Interface Fa<br/>changed state to down</pre>                             | astEthernet( | /12,  |          |
| <pre>DLS1(config-if-range)#int range f0/1-24, g0/1-2 DLS1(config-if-range)#shutdown</pre>                           |              |       |          |
| <pre>%LINK-5-CHANGED: Interface GigabitEthernet0/1, cha<br/>administratively down</pre>                             | anged state  | to    |          |
| <pre>%LINK-5-CHANGED: Interface GigabitEthernet0/2, cha<br/>administratively down<br/>DLS1 (config-if-range)#</pre> | anged state  | to    | ~        |
| Ctrl+F6 to exit CLI focus                                                                                           | Сору         | Paste |          |
|                                                                                                    |              |       |          |

Ilustración 26. Switch DLS1: Apagando interfaces

| R DLS2 — E                                                              | ı ×   |
|-------------------------------------------------------------------------|-------|
| Physical Config CLI Attributes                                          |       |
|                                                                         |       |
| IOS Command Line Interface                                              |       |
| Would you like to enter the initial configuration dialog? [yes/no]      | - N ^ |
| would you find to chose one intotal configuration dratog. (jes, no)     |       |
|                                                                         |       |
| Press RETURN to get started!                                            |       |
|                                                                         |       |
|                                                                         |       |
| Switch>                                                                 |       |
| Switch-EQNE TE                                                          |       |
| Enter configuration commands, one per line. End with CNTL/Z.            |       |
| Switch(config) #int rang f0/1-24, g0/1                                  |       |
| Switch(config-if-range)#shutdown                                        |       |
| \$LINK-5-CHANGED: Interface FastEthernet0/1, changed state to           |       |
| administratively down                                                   |       |
|                                                                         |       |
| *LINK-5-CHANGED: Interface FastEthernet0/2, changed state to            |       |
| administratively down                                                   |       |
| <pre>%LINK-5-CHANGED: Interface FastEthernet0/3, changed state to</pre> |       |
| administratively down                                                   |       |
| \$LINK-5-CHANGED: Interface FastEthernet0/4, changed state to           |       |
| administratively down                                                   |       |
|                                                                         |       |
| administratively down                                                   | ~     |
|                                                                         |       |
| Ctrl+F6 to exit CLI focus Copy P                                        | aste  |
|                                                                         |       |
|                                                                         |       |
| ц юр                                                                    |       |

Ilustración 27. Switch DLS2: Apagando interfaces

| R ALS1 —                                                                                                    |       | $\times$ |
|----------------------------------------------------------------------------------------------------|-------|----------|
| Physical Config CLI Attributes                                                                                                    |       |          |
| IOS Command Line Interface                                                                                                    |       |          |
| Switch>ENA<br>Switch=CONF T<br>Enter configuration commands, one per line. End with CNTL/Z.<br>Switch(config)#INT RANG F0/1-24, G0/1-2<br>Switch(config)#INT RANG F0/1-24, G0/1-2<br>Switch(config)#INT RANG F0/1-25, G0/1-25<br>Switch(config)#INT RANG F0/1-25, G0/1-25<br>Switch(config)#INT RANG F0/1-25<br>Switch(config)#INT RANG F0/1-25<br>Switch(config)#INT RANG F0/1-25<br>Switch(config)#INT RANG F0/1-25<br>Switch(config)#INT RANG F0/1-25<br>Switch(config)#INT RANG F0/1-25<br>Switch(config)#INT RANG F0/1-25<br>Switch(config)#INT RANG F0/1-25<br>Switch(config)#INT RAN | Paste | ~        |
|                                                                                                    |       |          |
| П Тор                                                                                                    |       |          |

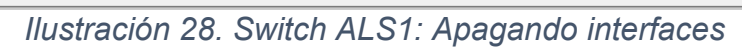

| R ALS2 -                                                                                                    |       | $\times$ |
|----------------------------------------------------------------------------------------------------|-------|----------|
| Physical Config CLI Attributes                                                                                                    |       |          |
| IOS Command Line Interface                                                                                                    |       |          |
| <pre>Switch&gt;ENA<br/>Switch#CONF TE<br/>Enter configuration commands, one per line. End with CNTL/2.<br/>Switch(config)#INT RANGE F0/1-24, G0/1-2<br/>Switch(config-if-range)#SHUTD</pre> |       | ^        |
| <pre>%LINK-5-CHANGED: Interface FastEthernet0/1, changed state to<br/>administratively down</pre>                                                                                           |       |          |
| <pre>%LINK-5-CHANGED: Interface FastEthernet0/2, changed state to<br/>administratively down</pre>                                                                                           |       |          |
| <pre>%LINK-5-CHANGED: Interface FastEthernet0/3, changed state to<br/>administratively down</pre>                                                                                           |       |          |
| <pre>%LINK-5-CHANGED: Interface FastEthernet0/4, changed state to<br/>administratively down</pre>                                                                                           |       |          |
| <pre>%LINK-5-CHANGED: Interface FastEthernet0/5, changed state to<br/>administratively down</pre>                                                                                           |       |          |
| <pre>%LINK-5-CHANGED: Interface FastEthernet0/6, changed state to<br/>administratively down</pre>                                                                                           |       |          |
| <pre>%LINK-5-CHANGED: Interface FastEthernet0/7, changed state to<br/>administratively down</pre>                                                                                           |       |          |
| <pre>%LINK-5-CHANGED: Interface FastEthernet0/8, changed state to</pre>                                                                                                    |       | ~        |
| Ctrl+F6 to exit CLI focus Copy                                                                                                    | Paste |          |
| П Тор                                                                                                    |       |          |

Ilustración 29. Switch ALS2: Apagando interfaces

b) Asignar un nombre a cada switch acorde al escenario establecido.

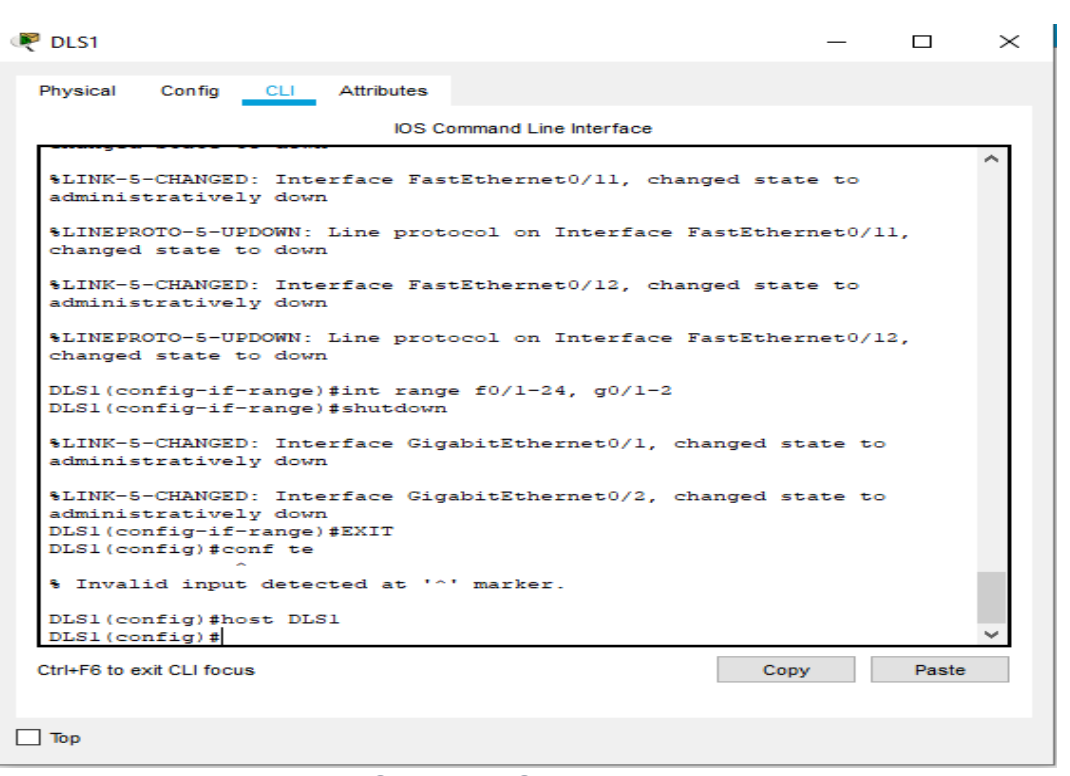

Ilustración 30. Switch DLS1: Establecido un nombre

| VP DLS2 —                                                                                                    |       | $\times$ |
|----------------------------------------------------------------------------------------------------|-------|----------|
| Physical Config CLI Attributes                                                                                              |       |          |
| IOS Command Line Interface                                                                                                  |       |          |
| <pre>%LINK-5-CHANGED: Interface FastEthernet0/8, changed state to<br/>administratively down</pre>                           |       | ^        |
| <pre>%LINEPROTO-5-UPDOWN: Line protocol on Interface FastEthernet0/8,<br/>changed state to down</pre>                       |       |          |
| <pre>%LINK-5-CHANGED: Interface FastEthernet0/9, changed state to<br/>administratively down</pre>                           |       |          |
| <pre>%LINEPROTO-5-UPDOWN: Line protocol on Interface FastEthernet0/9,<br/>changed state to down</pre>                       |       |          |
| <pre>%LINK-5-CHANGED: Interface FastEthernet0/10, changed state to<br/>administratively down</pre>                          |       |          |
| <pre>%LINEPROTO-5-UPDOWN: Line protocol on Interface FastEthernet0/10,<br/>changed state to down</pre>                      |       |          |
| <pre>Switch(config-if-range)#INT G0/2 Switch(config-if)#SHUT</pre>                                                          |       |          |
| <pre>%LINK-5-CHANGED: Interface GigabitEthernet0/2, changed state to<br/>administratively down<br/>Switch(config-if)#</pre> |       |          |
| Switch(config-if)#<br>Switch(config-if)#EXIT<br>Switch(config)#HOST DLS2                                                    |       |          |
| DLS2(config)#                                                                                                    |       | ~        |
| Ctrl+F6 to exit CLI focus Copy                                                                                              | Paste |          |
|                                                                                                    |       |          |

Ilustración 31. Switch DLS2: Establecido un nombre

| RALS1 —                                                                    |       | $\times$ |
|----------------------------------------------------------------------------|-------|----------|
|                                                                            |       |          |
| Physical Config CLI Attributes                                             |       |          |
| IOS Command Line Interface                                                 |       |          |
|                                                                            |       | <u>^</u> |
| administratively down                                                      |       |          |
|                                                                            |       |          |
| %LINK-5-CHANGED: Interface FastEthernet0/20, changed state to              |       |          |
| administratively down                                                      |       |          |
| \$LINK-5-CHANGED. Interface FactEthernet()/21 changed state to             |       |          |
| administratively down                                                      |       |          |
|                                                                            |       |          |
| <pre>%LINK-5-CHANGED: Interface FastEthernet0/22, changed state to</pre>   |       |          |
| administratively down                                                      |       |          |
|                                                                            |       |          |
| *LINK-5-CHANGED: Interface FastEthernet0/23, changed state to              |       |          |
| administratively down                                                      |       |          |
| %LINK-5-CHANGED: Interface FastEthernet0/24, changed state to              |       |          |
| administratively down                                                      |       |          |
| -                                                                          |       |          |
| <pre>%LINK-5-CHANGED: Interface GigabitEthernet0/1, changed state to</pre> |       |          |
| administratively down                                                      |       |          |
|                                                                            |       |          |
| administratively down                                                      |       |          |
| Switch (config-if-range)#                                                  |       | _        |
| Switch (config-if-range) #                                                 |       |          |
| Switch(config-if-range) #EXIT                                              |       |          |
| Switch(config) #HOST ALS1                                                  |       |          |
| ALS1(config)#                                                              |       | $\sim$   |
| Ctrl+F6 to exit CLI focus Copy                                             | Paste |          |
|                                                                            |       |          |
| -                                                                          |       |          |
|                                                                            |       |          |

Ilustración 32. Switch ALS1: Establecido un nombre

|                                                                                                    | $\times$ |
|----------------------------------------------------------------------------------------------------|----------|
| Physical Config CLI Attributes                                                                                                    |          |
| IOS Command Line Interface                                                                                                    |          |
|                                                                                                    | ~        |
| <pre>%LINK-5-CHANGED: Interface FastEthernet0/19, changed state to<br/>administratively down</pre>                                                                                                    |          |
| <pre>%LINK-5-CHANGED: Interface FastEthernet0/20, changed state to<br/>administratively down</pre>                                                                                                    |          |
| <pre>%LINK-5-CHANGED: Interface FastEthernet0/21, changed state to<br/>administratively down</pre>                                                                                                    |          |
| <pre>%LINK-5-CHANGED: Interface FastEthernet0/22, changed state to<br/>administratively down</pre>                                                                                                    |          |
| <pre>%LINK-5-CHANGED: Interface FastEthernet0/23, changed state to<br/>administratively down</pre>                                                                                                    |          |
| <pre>%LINK-5-CHANGED: Interface FastEthernet0/24, changed state to<br/>administratively down</pre>                                                                                                    |          |
| <pre>%LINK-5-CHANGED: Interface GigabitEthernet0/1, changed state to<br/>administratively down</pre>                                                                                                    |          |
| <pre>%LINK-5-CHANGED: Interface GigabitEthernet0/2, changed state to<br/>administratively down<br/>Switch(config-if-range)#<br/>Switch(config-if-range)#EXIT<br/>Switch(config)#HOST ALS2<br/>ALS2(config)#</pre> | ~        |
| Ctrl+F6 to exit CLI focus Copy Paste                                                                                                    |          |
| 🗌 Тор                                                                                                    |          |

Ilustración 33. Switch ALS2: Establecido un nombre

- c) Configurar los puertos troncales y Port-channels tal como se muestra en el diagrama.
- 1. La conexión entre DLS1 y DLS2 será un EtherChannel capa-3 utilizando LACP. Para DLS1 se utilizará la dirección IP 10.12.12.1/30 y para DLS2 utilizará 10.12.12.2/30.

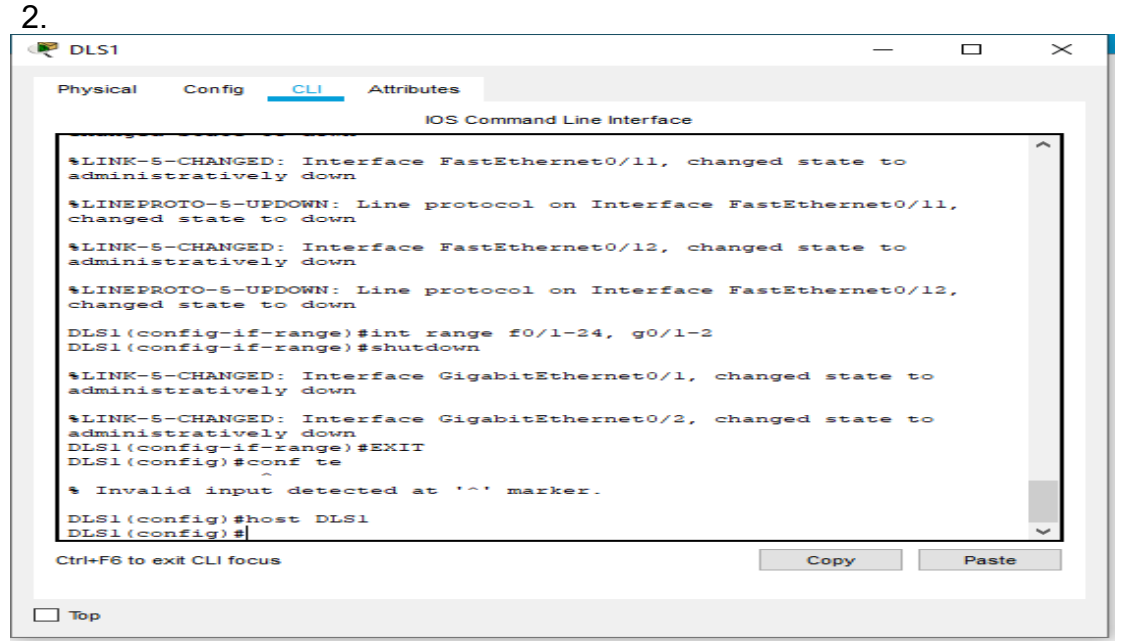

Ilustración 34. Switch DLS1: Realizando Conexión

| P DLS2                                                                                                    | _      |       | $\times$ |
|----------------------------------------------------------------------------------------------------|--------|-------|----------|
| Physical Config CLI Attributes                                                                                                    |        |       |          |
| IOS Command Line Interface                                                                                                    |        |       |          |
| <pre>%LINK-5-CHANGED: Interface FastEthernet0/8, changed state<br/>administratively down</pre>                                                                                                    | to     |       | ^        |
| <pre>%LINEPROTO-5-UPDOWN: Line protocol on Interface FastEther<br/>changed state to down</pre>                                                                                                    | net0/8 |       |          |
| <pre>%LINK-5-CHANGED: Interface FastEthernet0/9, changed state<br/>administratively down</pre>                                                                                                    | to     |       |          |
| \$LINEPROTO-5-UPDOWN: Line protocol on Interface FastEther<br>changed state to down                                                                                                    | net0/9 |       |          |
| <pre>%LINK-5-CHANGED: Interface FastEthernet0/10, changed stat<br/>administratively down</pre>                                                                                                    | e to   |       |          |
| <pre>%LINEPROTO-5-UPDOWN: Line protocol on Interface FastEther<br/>changed state to down</pre>                                                                                                    | net0/1 | ο,    |          |
| Switch(config-if-range)#INT G0/2<br>Switch(config-if)#SHUT                                                                                                    |        |       |          |
| <pre>%LINK-5-CHANGED: Interface GigabitEthernet0/2, changed st<br/>administratively down<br/>Switch(config-if)#<br/>Switch(config-if)#<br/>Switch(config-if)#EXIT<br/>Switch(config)#HOST DLS2<br/>DLS2(config)#</pre> | ate to |       | ~        |
| Ctrl+F6 to exit CLI focus Copy                                                                                                    | Y      | Paste |          |
| ] Тор                                                                                                    |        |       |          |

Ilustración 35. Switch DLS2: Realizando Conexión

3. Los Port-channels en las interfaces Fa0/7 y Fa0/8 utilizarán LACP.

| R DLS1                                                                                                    | —       |            | $\times$ |
|----------------------------------------------------------------------------------------------------|---------|------------|----------|
| Physical Config CLI Attributes                                                                                                    |         |            |          |
| IOS Command Line Interface                                                                                                    |         |            |          |
| <pre>\$LINK-5-CHANGED: Interface FastEthernet0/12, changed stat<br/>DLS1(config-if-range)#<br/>DLS1(config-if-range)#<br/>\$LINK-5-CHANGED: Interface FastEthernet0/11, changed stat</pre>      | te to d | iown<br>1p | ^        |
| <pre>%LINEPROTO-5-UPDOWN: Line protocol on Interface FastEthe<br/>changed state to up</pre>                                                                                                    | rnet0/1 | 11,        |          |
| %LINK-5-CHANGED: Interface FastEthernet0/12, changed stat                                                                                                    | te to i | чр         |          |
| <pre>%LINEPROTO-5-UPDOWN: Line protocol on Interface FastEthe<br/>changed state to up</pre>                                                                                                    | rnet0/1 | 12,        |          |
| %LINK-5-CHANGED: Interface Port-channel2, changed state                                                                                                    | to up   |            |          |
| <pre>%LINEPROTO-5-UPDOWN: Line protocol on Interface Port-chan<br/>changed state to up</pre>                                                                                                    | nnel2,  |            |          |
| DLS1(config-if-range)#EXIT<br>DLS1(config)#int rang f0/7-8<br>DLS1(config-if-range)#channel-protocol lacp<br>DLS1(config-if-range)#channel-group 2 mode active<br>DLS1(config-if-range)#no shut |         |            |          |
| %LINK-5-CHANGED: Interface FastEthernet0/7, changed state                                                                                                    | e to do | own        |          |
| <pre>%LINK-5-CHANGED: Interface FastEthernet0/8, changed state<br/>DLS1(config-if-range)#</pre>                                                                                                 | e to do | own        | ~        |
| Ctrl+F6 to exit CLI focus Cop                                                                                                    | У       | Paste      | •        |
| Тор                                                                                                    |         |            |          |

Ilustración 36. Switch DLS1: Configuración de los Port-channels en las interfaces Fa0/7 y Fa0/8 utilizará LACP

| ₹ DLS2 — □ >                                                                                                    | < |
|----------------------------------------------------------------------------------------------------|---|
| Physical Config CLI Attributes                                                                                                    |   |
| IOS Command Line Interface                                                                                                    |   |
| ▲                                                                                                    |   |
| DLS2(config-if-range)#<br>%LINK-5-CHANGED: Interface FastEthernet0/11, changed state to up                                                                                                    |   |
| <pre>%LINEPROTO-5-UPDOWN: Line protocol on Interface FastEthernet0/11,<br/>changed state to up</pre>                                                                                             |   |
| <pre>%LINK-5-CHANGED: Interface FastEthernet0/12, changed state to up</pre>                                                                                                    |   |
| <pre>%LINEPROTO-5-UPDOWN: Line protocol on Interface FastEthernet0/12,<br/>changed state to up</pre>                                                                                             |   |
| <pre>%LINK-5-CHANGED: Interface Port-channel2, changed state to up</pre>                                                                                                    |   |
| <pre>%LINEPROTO-5-UPDOWN: Line protocol on Interface Port-channel2,<br/>changed state to up</pre>                                                                                                |   |
| DLS2(config-if-range)#EXIT<br>DLS2(config)#INT RANGE F0/7-8<br>DLS2(config-if-range)#CHANNEL-PROTOCOL LACP<br>DLS2(config-if-range)#CHANNEL-GROUP 2 MODE ACTIVE<br>DLS2(config-if-range)#NO SHUT |   |
| %LINK-5-CHANGED: Interface FastEthernet0/7, changed state to down                                                                                                    |   |
| <pre>%LINK-5-CHANGED: Interface FastEthernet0/8, changed state to down DLS2(config-if-range)#  </pre>                                                                                            |   |
| Ctrl+F6 to exit CLI focus Copy Paste                                                                                                    |   |
| Тор                                                                                                    |   |

Ilustración 37. Switch DLS1: Configuración de los Port-channels en las interfaces Fa0/7 y Fa0/8 utilizará LA

| ALS1                                                                                                    | _      |       | $\times$ |
|----------------------------------------------------------------------------------------------------|--------|-------|----------|
| Physical Config CLI Attributes                                                                                                    |        |       |          |
| IOS Command Line Interface                                                                                                    |        |       |          |
| <pre>\$LINK-5-CHANGED: Interface FastEthernet0/19, changed state<br/>administratively down</pre>                                                                                                    | to     |       |          |
| <pre>%LINK-5-CHANGED: Interface FastEthernet0/20, changed state<br/>administratively down</pre>                                                                                                    | to     |       |          |
| <pre>%LINK-5-CHANGED: Interface FastEthernet0/21, changed state<br/>administratively down</pre>                                                                                                    | to     |       |          |
| <pre>%LINK-5-CHANGED: Interface FastEthernet0/22, changed state<br/>administratively down</pre>                                                                                                    | to     |       |          |
| <pre>%LINK-5-CHANGED: Interface FastEthernet0/23, changed state<br/>administratively down</pre>                                                                                                    | to     |       |          |
| <pre>%LINK-5-CHANGED: Interface FastEthernet0/24, changed state<br/>administratively down</pre>                                                                                                    | to     |       |          |
| <pre>%LINK-5-CHANGED: Interface GigabitEthernet0/1, changed sta<br/>administratively down</pre>                                                                                                    | te to  |       |          |
| <pre>%LINK-5-CHANGED: Interface GigabitEthernet0/2, changed sta<br/>administratively down<br/>Switch(config-if-range)#<br/>Switch(config-if-range)#<br/>Switch(config-if-range)#<br/>Switch(config)#HOST ALS1<br/>ALS1(config)#</pre> | ite to |       | ~        |
| Ctrl+F6 to exit CLI focus Copy                                                                                                    |        | Paste |          |
|                                                                                                    |        |       |          |

llustración 38. Switch ALS1: Configuración de los Port-channels en las interfaces Fa0/7 y Fa0/8 utilizará LACP

| R ALS2 - C                                                                                                    | ×    |
|----------------------------------------------------------------------------------------------------|------|
| Physical Config CLI Attributes                                                                                                    |      |
| IOS Command Line Interface                                                                                                    |      |
| <pre>IOS Command Line Interface<br/>ALS2&gt;ENA<br/>ALS2#CONF TER<br/>Enter configuration commands, one per line. End with CNTL/2.<br/>ALS2(config)#INT RANG F0/7-8<br/>ALS2(config)#INT RANG F0/7-8<br/>ALS2(config-if-range)#CHANNEL-PROTOCOL LACP<br/>ALS2(config-if-range)#CHANNEL-GROUP 2 MODE ACTIVE<br/>ALS2(config-if-range)#CHANNEL-GROUP 2 MODE ACTIVE<br/>ALS2(config-if-range)#<br/>Creating a port-channel interface Port-channel 2<br/>ALS2(config-if-range)#NO SHUT<br/>ALS2(config-if-range)#<br/>%LINEFROTO-5-UPDOWN: Line protocol on Interface FastEthernet0/7,<br/>changed state to up<br/>%LINEPROTO-5-UPDOWN: Line protocol on Interface FastEthernet0/8,<br/>changed state to up<br/>ALS2(config-if-range)#</pre> | ~    |
| Ctrl+F6 to exit CLI focus Copy Pi                                                                                                    | iste |
|                                                                                                    |      |
| Тор                                                                                                    |      |

Ilustración 39. Switch ALS1: Configuración de los Port-channels en las interfaces Fa0/7 y Fa0/8 utilizará

4. Los Port-channels en las interfaces F0/9 y fa0/10 utilizará PAgP.

| R DLS1 — 🗆                                                                                                    | $\times$ |
|----------------------------------------------------------------------------------------------------|----------|
| Physical Config CLI Attributes                                                                                                    |          |
| IOS Command Line Interface                                                                                                    |          |
| DLS1(config-if-range)#channel-group 2 mode active<br>DLS1(config-if-range)#no shut                                                                                                    | ^        |
| %LINK-5-CHANGED: Interface FastEthernet0/7, changed state to down                                                                                                    |          |
| <pre>\$LINK-5-CHANGED: Interface FastEthernet0/8, changed state to down<br/>DLS1(config-if-range)#<br/>\$LINK-5-CHANGED: Interface FastEthernet0/7, changed state to up</pre>                        |          |
| <pre>%LINEPROTO-5-UPDOWN: Line protocol on Interface FastEthernet0/7,<br/>changed state to up</pre>                                                                                                  |          |
| <pre>%LINK-5-CHANGED: Interface FastEthernet0/8, changed state to up</pre>                                                                                                    |          |
| <pre>%LINEPROTO-5-UPDOWN: Line protocol on Interface FastEthernet0/8,<br/>changed state to up</pre>                                                                                                  |          |
| DLS1(config-if-range)#EXIT<br>DLS1(config)#INT RANGE F0/9-10<br>DLS1(config-if-range)#CHANNEL-PROTOCOL PAGP<br>DLS1(config-if-range)#CHANNEL-GROUP 2 MODE DESIRABLE<br>DLS1(config-if-range)#NO SHUT |          |
| <pre>%LINK-5-CHANGED: Interface FastEthernet0/9, changed state to down</pre>                                                                                                    |          |
| <pre>%LINK-5-CHANGED: Interface FastEthernet0/10, changed state to down<br/>DLS1(config-if-range)#<br/>DLS1(config-if-range)#</pre>                                                                  | ~        |
| Ctrl+F6 to exit CLI focus Copy Paste                                                                                                    |          |
| Птор                                                                                                    |          |

Ilustración 40. Switch DLS1: Configuración de los Port-channels en las interfaces F0/9 y fa0/10 utilizará PAgP

| 🖲 DLS2 — 🗆                                                                                                    | $\times$ |
|----------------------------------------------------------------------------------------------------|----------|
| Physical Config CLI Attributes                                                                                                    |          |
| IOS Command Line Interface                                                                                                    |          |
| DLS2(config-if-range)#CHANNEL-PROTOCOL LACP<br>DLS2(config-if-range)#CHANNEL-GROUP 2 MODE ACTIVE<br>DLS2(config-if-range)#NO SHUT                                                                   | ^        |
| <pre>%LINK-5-CHANGED: Interface FastEthernet0/7, changed state to down</pre>                                                                                                    |          |
| <pre>%LINK-5-CHANGED: Interface FastEthernet0/8, changed state to down<br/>DLS2(config-if-range)#<br/>%LINK-5-CHANGED: Interface FastEthernet0/7, changed state to up</pre>                         |          |
| <pre>\$LINEPROTO-5-UPDOWN: Line protocol on Interface FastEthernet0/7,<br/>changed state to up</pre>                                                                                                |          |
| <pre>%LINK-5-CHANGED: Interface FastEthernet0/8, changed state to up</pre>                                                                                                    |          |
| <pre>%LINEPROTO-5-UPDOWN: Line protocol on Interface FastEthernet0/8,<br/>changed state to up</pre>                                                                                                 |          |
| DLS2(config-if-range)#EXIT<br>DLS2(config)#INT RANG F0/9-10<br>DLS2(config-if-range)#CHANNEL-PROTOCOL PAGP<br>DLS2(config-if-range)#CHANNEL-GROUP 2 MODE DESIRABLE<br>DLS2(config-if-range)#NO SHUT |          |
| <pre>%LINK-5-CHANGED: Interface FastEthernet0/9, changed state to down</pre>                                                                                                    |          |
| <pre>%LINK-5-CHANGED: Interface FastEthernet0/10, changed state to down<br/>DLS2(config-if-range)#</pre>                                                                                            | ~        |
| Ctrl+F6 to exit CLI focus Copy Paste                                                                                                    | •        |
| П Тор                                                                                                    |          |

Ilustración 41. Switch DLS1: Configuración de los Port-channels en las interfaces F0/9 y fa0/10 utilizará PAgP

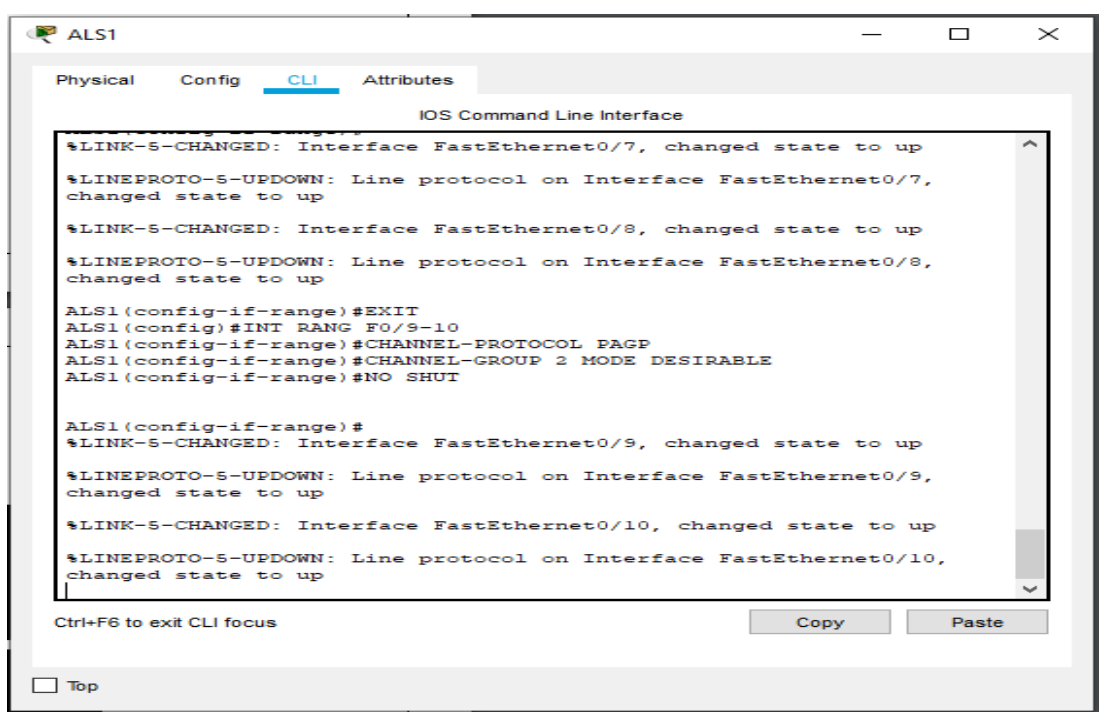

Ilustración 42. Switch ALS1: Configuración de los Port-channels en las interfaces F0/9 y fa0/10 utilizará PAgP

| R ALS2                                                                                                    | _       |       | $\times$ |
|----------------------------------------------------------------------------------------------------|---------|-------|----------|
| Physical Config CLI Attributes                                                                                                    |         |       |          |
| IOS Command Line Interface                                                                                                    |         |       | _        |
| <pre>%LINEPROTO-5-UPDOWN: Line protocol on Interface FastEther<br/>changed state to up</pre>                                                                                                    | rnet0/7 | 1.    | ^        |
| <pre>%LINK-5-CHANGED: Interface FastEthernet0/8, changed state</pre>                                                                                                    | e to up | >     |          |
| <pre>%LINEPROTO-5-UPDOWN: Line protocol on Interface FastEther<br/>changed state to up</pre>                                                                                                    | rnet0/8 |       |          |
| ALS2(config-if-range)#EXIT<br>ALS2(config)#int rang F0/5-10<br>ALS2(config-if-range)#CHANNEL-PROTOCOL PAGP<br>ALS2(config-if-range)#CHANNEL-GROUP 2 MODE DESIRABLE<br>ALS2(config-if-range)#NO SHUT |         |       |          |
| ALS2(config-if-range)#<br>%LINK-5-CHANGED: Interface FastEthernet0/9, changed state                                                                                                    | e to up | \$    |          |
| <pre>%LINEPROTO-5-UPDOWN: Line protocol on Interface FastEther<br/>changed state to up</pre>                                                                                                    | rnet0/9 | ••    |          |
| <pre>%LINK-5-CHANGED: Interface FastEthernet0/10, changed stat</pre>                                                                                                    | te to u | ıp    |          |
| <pre>%LINEPROTO-5-UPDOWN: Line protocol on Interface FastEther<br/>changed state to up</pre>                                                                                                    | rnet0/1 | .0,   |          |
| ALS2(config-if-range)#                                                                                                    |         |       | $\sim$   |
| Ctrl+F6 to exit CLI focus Cop                                                                                                    | У       | Paste |          |
| Тор                                                                                                    |         |       |          |

Ilustración 43. Switch ALS1: Configuración de los Port-channels en las interfaces F0/9 y fa0/10 utilizará PAgP

 Todos los puertos troncales serán asignados a la VLAN 800 como la VLAN nativa.

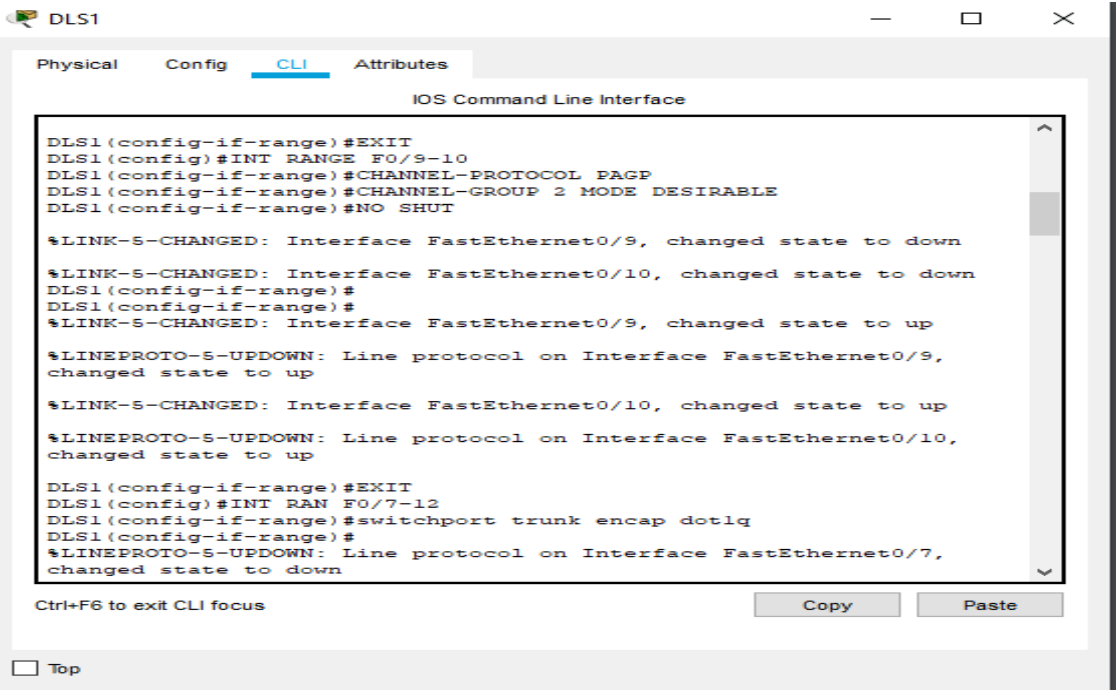

Ilustración 44. Switch DLS1: Asignación

| DLS1                                                                                                    | _      |       | $\times$ |
|----------------------------------------------------------------------------------------------------|--------|-------|----------|
| Physical Config CLI Attributes                                                                                                  |        |       |          |
| IOS Command Line Interface                                                                                                    |        |       |          |
| <pre>%LINEPROTO-5-UPDOWN: Line protocol on Interface Port-chann<br/>changed state to down</pre>                                 | el2,   |       | ^        |
| <pre>%LINEPROTO-5-UPDOWN: Line protocol on Interface FastEthern<br/>changed state to down</pre>                                 | et0/12 |       |          |
| <pre>%LINEPROTO-5-UPDOWN: Line protocol on Interface FastEthern<br/>changed state to up</pre>                                   | et0/12 |       |          |
| DLS1(config-if-range)#<br>%LINK-5-CHANGED: Interface Port-channel2, changed state to                                            | up     |       |          |
| <pre>%LINEPROTO-5-UPDOWN: Line protocol on Interface Port-chann<br/>changed state to up</pre>                                   | el2,   |       |          |
| DLS1(config-if-range)#switchport trunk native vlan 800<br>DLS1(config-if-range)#switchport mode trunk<br>DLS1(config-if-range)# |        |       |          |
| \$LINEPROTO-5-UPDOWN: Line protocol on Interface FastEthern<br>changed state to down                                            | et0/7, |       |          |
| <pre>%LINEPROTO-5-UPDOWN: Line protocol on Interface FastEthern<br/>changed state to up</pre>                                   | et0/7, |       |          |
| <pre>%LINEPROTO-5-UPDOWN: Line protocol on Interface FastEthern<br/>changed state to down</pre>                                 | et0/7, |       | ~        |
| Ctrl+F6 to exit CLI focus Copy                                                                                                  |        | Paste |          |
| 🗌 Тор                                                                                                    |        |       |          |

Ilustración 45. Switch DLS1: Asignación

| ₹ DLS2 — □                                                                                                    | $\times$ |
|----------------------------------------------------------------------------------------------------|----------|
| Physical Config <u>CLI</u> Attributes                                                                                                    |          |
| IOS Command Line Interface                                                                                                    |          |
| DLS2(config)#INT RAN F0/7-12<br>DLS2(config-if-range)#SWITCHPORT TRUNK ENCAP DOT1Q<br>DLS2(config-if-range)#<br>%LINEPROT0-5-UPDOWN: Line protocol on Interface FastEthernet0/7,<br>changed state to down | ^        |
| <pre>%EC-5-CANNOT_BUNDLE2: Fa0/7 is not compatible with Fa0/11 and will be<br/>suspended (trunk encap of Fa0/7 is auto, Fa0/11 is dotlq)</pre>                                                            |          |
| <pre>%EC-5-CANNOT_BUNDLE2: Fa0/7 is not compatible with Fa0/12 and will be<br/>suspended (trunk encap of Fa0/7 is auto, Fa0/12 is dotlq)</pre>                                                            |          |
| \$EC-5-CANNOT_BUNDLE2: Fa0/7 is not compatible with Fa0/8 and will be suspended (trunk encap of Fa0/7 is auto, Fa0/8 is dotlq)                                                                            |          |
| <pre>%EC-5-CANNOT_BUNDLE2: Fa0/7 is not compatible with Fa0/9 and will be<br/>suspended (trunk encap of Fa0/7 is auto, Fa0/9 is dotlq)</pre>                                                              |          |
| <pre>%EC-5-CANNOT_BUNDLE2: Fa0/7 is not compatible with Fa0/10 and will be<br/>suspended (trunk encap of Fa0/7 is auto, Fa0/10 is dotlq)</pre>                                                            |          |
| <pre>\$LINEPROTO-5-UPDOWN: Line protocol on Interface FastEthernet0/8,<br/>changed state to down</pre>                                                                                                    |          |
| <pre>%EC-5-CANNOT_BUNDLE2: Fa0/8 is not compatible with Fa0/11 and will be<br/>suspended (trunk encap of Fa0/8 is auto, Fa0/11 is dot1q)</pre>                                                            |          |
| %EC-5-CANNOT_BUNDLE2: Fa0/8 is not compatible with Fa0/12 and will be                                                                                                    | ~        |
| Ctrl+F6 to exit CLI focus Copy Paste                                                                                                    |          |
| 🗌 Тор                                                                                                    |          |

# Ilustración 46. Switch DLS2: Asignación

| 🔻 DLS2 – 🗆                                                                                                    | $\times$ |
|----------------------------------------------------------------------------------------------------|----------|
| Physical Config CLI Attributes                                                                                                    |          |
| IOS Command Line Interface                                                                                                    |          |
| <pre>DLS2(config-if-range)#SWITCHPORT TRUNK NATIVE VLAN 800<br/>DLS2(config-if-range)#SWITCHPORT MODE TRUNK<br/>DLS2(config-if-range)#<br/>%LINEPROTO-5-UPDOWN: Line protocol on Interface FastEthernet0/7,<br/>changed state to down</pre> | ^        |
| <pre>%LINEPROTO-5-UPDOWN: Line protocol on Interface FastEthernet0/7,<br/>changed state to up</pre>                                                                                                    |          |
| <pre>%LINEPROTO-5-UPDOWN: Line protocol on Interface FastEthernet0/7,<br/>changed state to down</pre>                                                                                                    |          |
| <pre>%EC-5-CANNOT_BUNDLE2: Fa0/7 is not compatible with Po2 and will be<br/>suspended (native vlan of Fa0/7 is 800, Po2 id 1)</pre>                                                                                                    |          |
| <pre>%LINEPROTO-5-UPDOWN: Line protocol on Interface FastEthernet0/8,<br/>changed state to down</pre>                                                                                                    |          |
| <pre>%LINEPROTO-5-UPDOWN: Line protocol on Interface FastEthernet0/8,<br/>changed state to up</pre>                                                                                                    |          |
| <pre>%LINEPROTO-5-UPDOWN: Line protocol on Interface FastEthernet0/8,<br/>changed state to down</pre>                                                                                                    |          |
| <pre>%EC-5-CANNOT_BUNDLE2: Fa0/8 is not compatible with Po2 and will be<br/>suspended (native vlan of Fa0/8 is 800, Po2 id 1)</pre>                                                                                                    |          |
| <pre>%LINEPROTO-5-UPDOWN: Line protocol on Interface FastEthernet0/9,</pre>                                                                                                    | ~        |
| Ctrl+F6 to exit CLI focus Copy Paste                                                                                                    | ;        |
| П Тор                                                                                                    |          |

Ilustración 47. Switch DLS2: Asignación

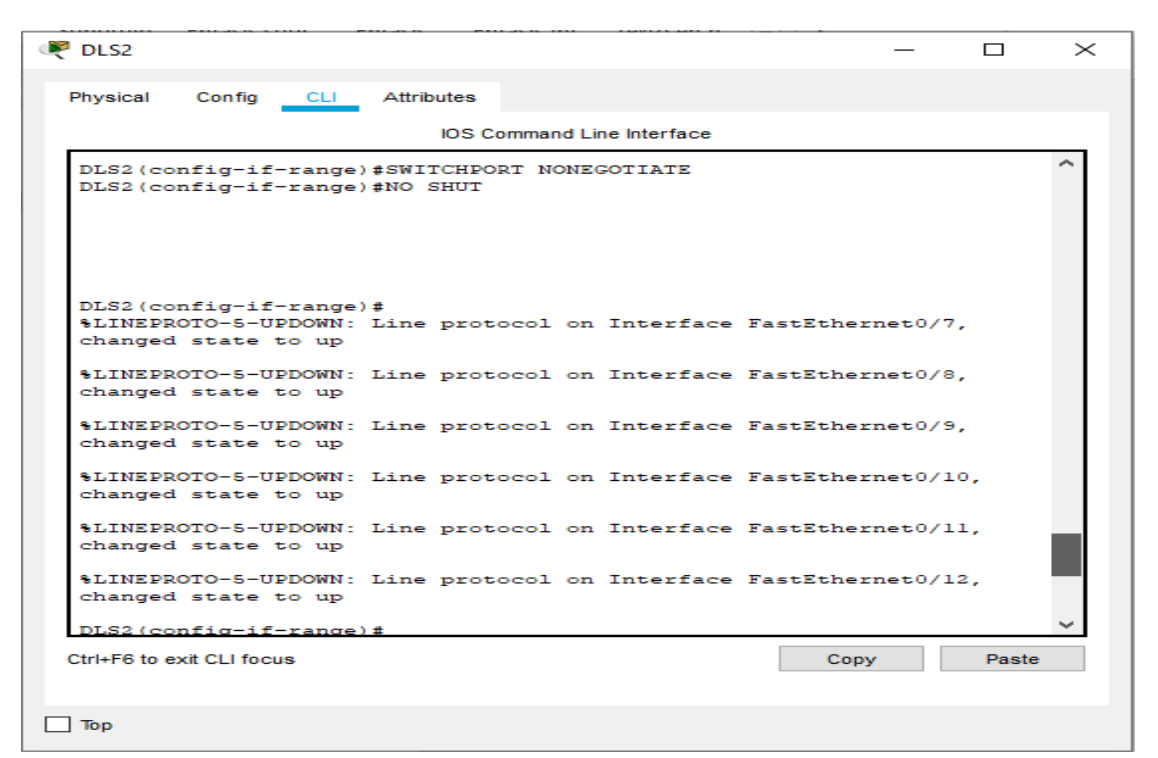

Ilustración 48.Switch DLS2: Asignación

| R ALS1 –                                                                                                    | -    |       | $\times$ |
|----------------------------------------------------------------------------------------------------|------|-------|----------|
| Physical Config CLI Attributes                                                                                                    |      |       |          |
| IOS Command Line Interface                                                                                                    |      |       |          |
| ALSI(CONFIG-II-Fange)#Switchpoit trunk encap dotig                                                                                                    |      |       |          |
| S Invalid input detected at '^' marker.                                                                                                    |      |       | ^        |
| ALS1(config-if-range)#switchport trunk encap dotlq                                                                                                    |      |       |          |
| <pre>% Invalid input detected at '^' marker.</pre>                                                                                                    |      |       |          |
| ALS1(config-if-range) #switchport trunk encap dot1<br>%CDP-4-NATIVE_VLAN_MISMATCH: Native VLAN mismatch discovered<br>FastEthernet0/8 (1), with DLS1 FastEthernet0/7 (800). | i on |       |          |
| <pre>%CDP-4-NATIVE_VLAN_MISMATCH: Native VLAN mismatch discovered<br/>FastEthernet0/7 (1), with DLS1 FastEthernet0/7 (800).</pre>                                           | lon  |       |          |
| <pre>%CDP-4-NATIVE_VLAN_MISMATCH: Native VLAN mismatch discovered<br/>FastEthernet0/8 (1), with DLS1 FastEthernet0/8 (800).</pre>                                           | ion  |       |          |
| <pre>%CDP-4-NATIVE_VLAN_MISMATCH: Native VLAN mismatch discovered<br/>FastEthernet0/7 (1), with D<br/>ALS1(config-if-range)#exit</pre>                                      | ion  |       |          |
| ALS1(config)#int range f0/7-10                                                                                                    |      |       |          |
| ALS1(config-if-range)#switchport trunk encap dotlq                                                                                                    |      |       |          |
| % Invalid input detected at '^' marker.                                                                                                    |      |       |          |
| ALS1(config-if-range)#switchport trunk native vlan 800<br>ALS1(config-if-range)#switchport mode trunk                                                                       |      |       | ~        |
| Ctrl+F6 to exit CLI focus Copy                                                                                                    |      | Paste |          |
|                                                                                                    |      |       |          |
| Тор                                                                                                    |      |       |          |

Ilustración 49. Switch ALS1: Asignación

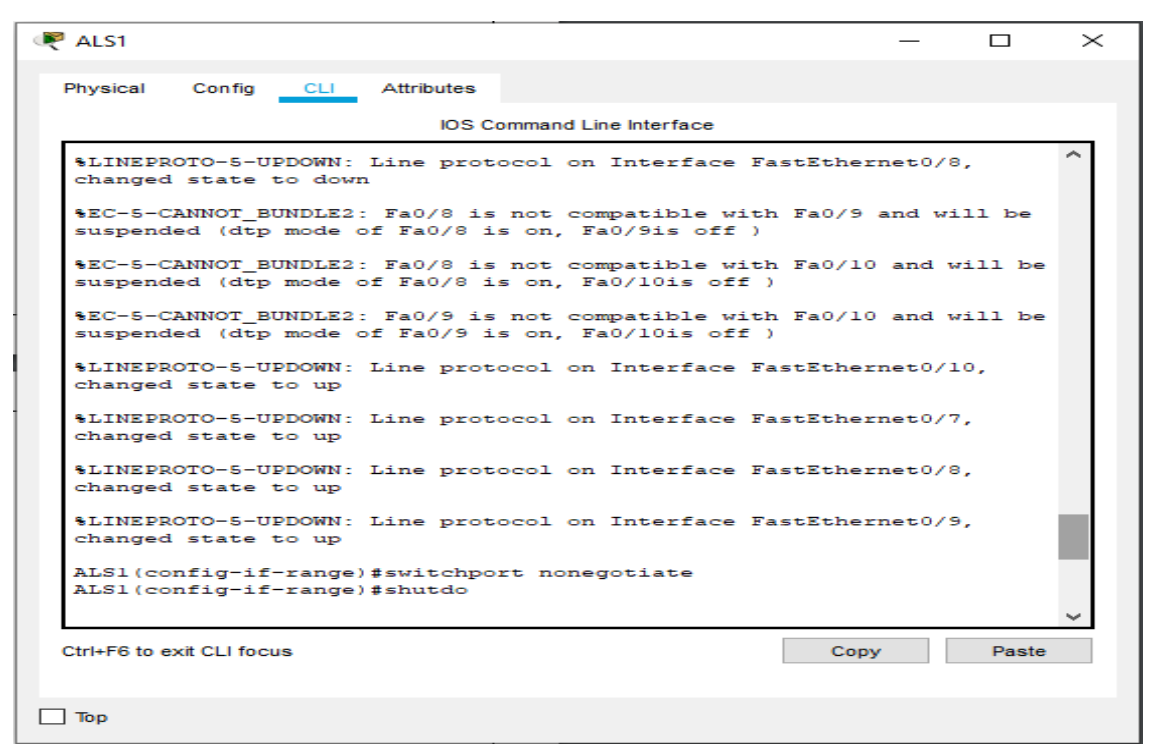

### Ilustración 50. Switch ALS1: Asignación

| R ALS2 -                                                                                                    |    |       | $\times$ |
|----------------------------------------------------------------------------------------------------|----|-------|----------|
| Physical Config CLI Attributes                                                                                                    |    |       |          |
| IOS Command Line Interface                                                                                                    |    |       |          |
| <pre>%CDP-4-NATIVE_VLAN_MISMATCH: Native VLAN mismatch discovered<br/>FastEthernet0/8 (1), with DLS2 FastEthernet0/8 (800).</pre>                  | on |       | ^        |
| <pre>%CDP-4-NATIVE_VLAN_MISMATCH: Native VLAN mismatch discovered<br/>FastEthernet0/10 (1), with DLS1 FastEthernet0/10 (800).</pre>                | on |       |          |
| <pre>%CDP-4-NATIVE_VLAN_MISMATCH: Native VLAN mismatch discovered<br/>FastEthernet0/9 (1), with DLS1 FastEthernet0/9 (800).</pre>                  | on |       |          |
| <pre>%CDP-4-NATIVE_VLAN_MISMATCH: Native VLAN mismatch discovered<br/>FastEthernet0/9 (1), with DLS1 FastEthernet0/9 (800).</pre>                  | on |       |          |
| <pre>%CDP-4-NATIVE_VLAN_MISMATCH: Native VLAN mismatch discovered<br/>FastEthernet0/10 (1), with DLS1 FastEthernet0/10 (800).</pre>                | on |       |          |
| <pre>%CDP-4-NATIVE_VLAN_MISMATCH: Native VLAN mismatch discovered<br/>FastEthernet0/7 (1), with DLS2 FastEthernet0/7 (800).</pre>                  | on |       |          |
| <pre>%CDP-4-NATIVE_VLAN_MISMATCH: Native VLAN mismatch discovered<br/>FastEthernet0/8 (1), with DLS2 FastEthernet0/8 (800).</pre>                  | on |       |          |
| ALS2>ENA<br>ALS2#CONF TER<br>Enter configuration commands, one per line. End with CNTL/2<br>ALS2(config)#int ran f0/7-10<br>ALS2(config-if-range)# | -  |       | ~        |
| Ctrl+F6 to exit CLI focus Copy                                                                                                    |    | Paste |          |
| Пор                                                                                                    |    |       |          |

Ilustración 51. Switch ALS2: Asignación

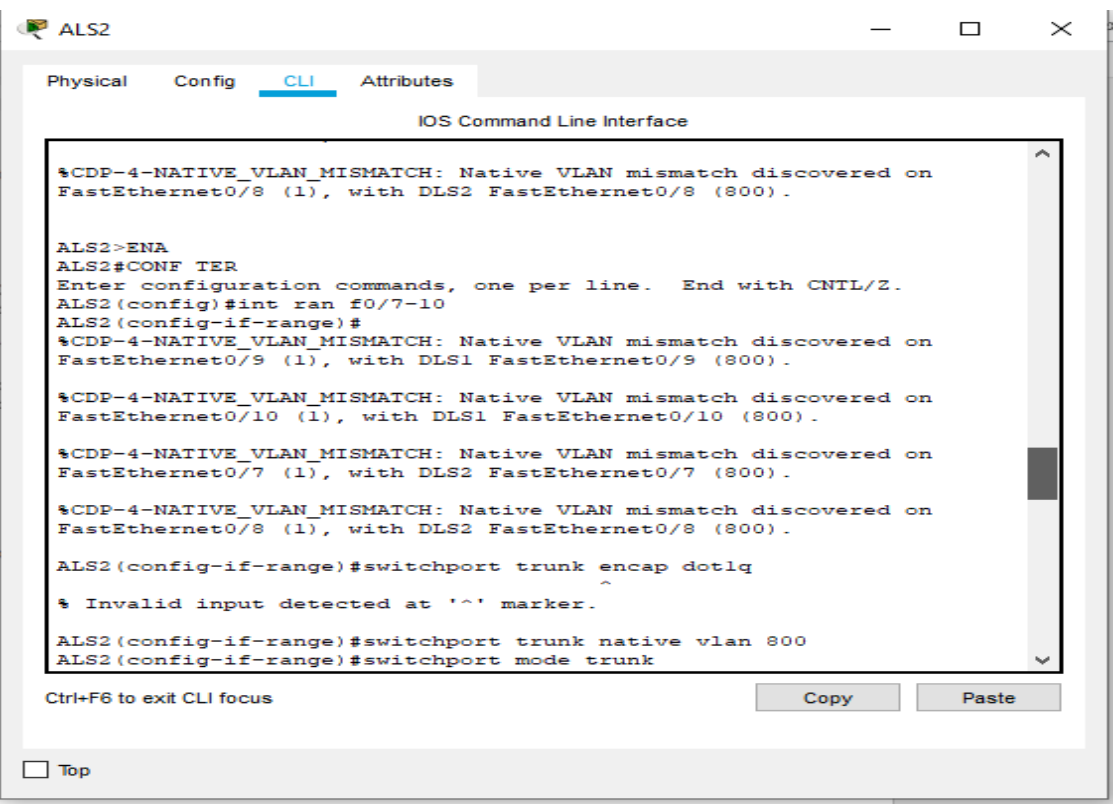

Ilustración 52. Switch ALS2: Asignación

| R ALS2 —                                                                                                   |       | < |
|----------------------------------------------------------------------------------------------------|-------|---|
| Physical Config CLI Attributes                                                                             |       |   |
| IOS Command Line Interface                                                                                 |       |   |
| changed state to up                                                                                        | ^     |   |
| <pre>%LINEPROTO-5-UPDOWN: Line protocol on Interface FastEthernet0/7,<br/>changed state to up</pre>        |       |   |
| <pre>%LINEPROTO-5-UPDOWN: Line protocol on Interface FastEthernet0/8,<br/>changed state to up</pre>        |       |   |
| <pre>%LINEPROTO-5-UPDOWN: Line protocol on Interface FastEthernet0/9,<br/>changed state to up</pre>        |       |   |
| ALS2(config-if-range) #switchport mode trunk<br>ALS2(config-if-range) #                                    |       |   |
| <pre>%LINEPROTO-5-UPDOWN: Line protocol on Interface FastEthernet0/7,<br/>changed state to down</pre>      |       |   |
| <pre>%LINEPROTO-5-UPDOWN: Line protocol on Interface FastEthernet0/7,<br/>changed state to up</pre>        |       |   |
| <pre>%LINEPROTO-5-UPDOWN: Line protocol on Interface FastEthernet0/8,<br/>changed state to down</pre>      |       |   |
| <pre>%LINEPROTO-5-UPDOWN: Line protocol on Interface FastEthernet0/8,<br/>changed state to up</pre>        |       |   |
| ALS2(config-if-range) #switchport nonegotiate<br>ALS2(config-if-range) #no shut<br>ALS2(config-if-range) # | ~     |   |
| Ctrl+F6 to exit CLI focus Copy                                                                             | Paste | ĺ |
| П Тор                                                                                                    |       |   |

Ilustración 53. Switch ALS2: Asignación

- d) Configurar DLS1, ALS1, y ALS2 para utilizar VTP versión 3
- 1. Utilizar el nombre de dominio UNAD con la contraseña cisco123

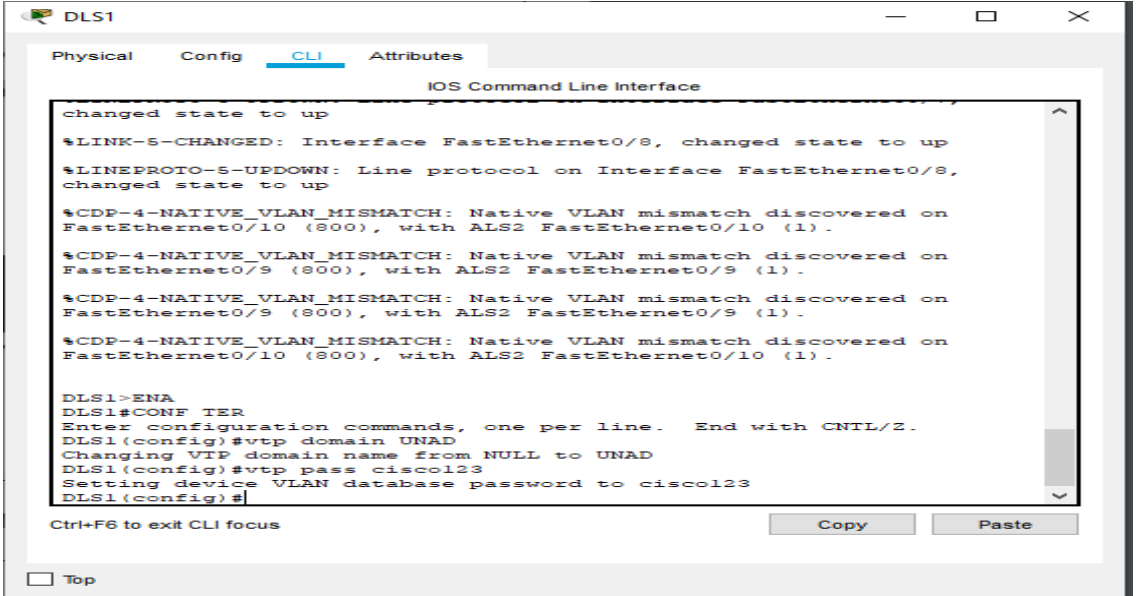

Ilustración 54. Switch DLS1: Configuración de Nombre y dominio

2. Configurar DLS1 como servidor principal para las VLAN.

| 💘 DLS1 —                                                                        |       | $\times$  |
|---------------------------------------------------------------------------------|-------|-----------|
|                                                                                 |       |           |
| Physical Config CLI Attributes                                                  |       |           |
|                                                                                 |       |           |
| IOS Command Line Interface                                                      |       |           |
| Setting device VLAN database password to ciscol23<br>DLS1(config)#VTP VERSION 3 |       | ^         |
| % Invalid input detected at '^' marker.                                         |       |           |
| DLS1(config) #vtp version 3                                                     |       |           |
| % Invalid input detected at '^' marker.                                         |       |           |
| DLS1 (config) #vt                                                               |       |           |
| DLS1(config) #vtp ?                                                             |       |           |
| domain Set the name of the VTP administrative domain.                           |       |           |
| mode Configure VTP device mode                                                  |       |           |
| password Set the password for the VTP administrative domain                     |       |           |
| version Set the adminstrative domain to VTP version                             |       |           |
| DLS1(config) #vtp version                                                       |       |           |
| % Incomplete command.                                                           |       |           |
| DLS1(config) #vtp version 2                                                     |       |           |
| DLS1(config) #vtp mode server mst                                               |       |           |
| ~                                                                               |       |           |
| % Invalid input detected at '^' marker.                                         |       |           |
|                                                                                 |       |           |
| DLS1(config) #vtp mode server ?                                                 |       |           |
| <cr></cr>                                                                       |       |           |
| DLS1(config) #vtp mode server                                                   |       |           |
| DLS1(config) #vtp mode server                                                   |       |           |
| DLSI(config) #vtp mode server                                                   |       |           |
| Device mode already VIP SERVER.                                                 |       | +         |
| Ctrl+F6 to exit CLI focus Copy                                                  | Paste | • · · · · |
|                                                                                 |       |           |
|                                                                                 |       |           |
| 🛄 Тор                                                                           |       |           |

Ilustración 55. Switch DLS1: Configuración del servidor

3. Configurar ALS1 y ALS2 como clientes VTP.

| ·₹ ALS1 —                                                                                                    |       | $\times$ |
|----------------------------------------------------------------------------------------------------|-------|----------|
| Physical Config CLI Attributes                                                                                                    |       |          |
| IOS Command Line Interface                                                                                                    |       |          |
|                                                                                                    |       | ^        |
|                                                                                                    |       |          |
|                                                                                                    |       |          |
|                                                                                                    |       |          |
|                                                                                                    |       |          |
|                                                                                                    |       |          |
|                                                                                                    |       |          |
| AT CINENTA                                                                                                    |       |          |
| ALSI CONF TE                                                                                                    |       |          |
| Enter configuration commands, one per line. End with CNTL/Z.                                                                                                    |       |          |
| ALSI(Config)#spanning-tree mode mst                                                                                                    |       |          |
| % Invalid input detected at '^' marker.                                                                                                    |       |          |
| ALS1(config) #vtp vers 2                                                                                                    |       |          |
| ALS1 (config) #vtp mode cl                                                                                                    |       |          |
| ALS1(config) #vtp mode client mst                                                                                                    |       |          |
| · The state of the state of the |       |          |
| a invalid input detected at marker.                                                                                                    |       |          |
| ALS1 (config) #vtp mode client                                                                                                    |       |          |
| ALSI(config)#                                                                                                    |       | $\sim$   |
| Ctri+E6 to exit CLI focue                                                                                                    | Daeta |          |
| Copy                                                                                                    | Tuste |          |
|                                                                                                    |       |          |
| Тор                                                                                                    |       |          |

Ilustración 56. Switch ALS1: Configuración ALS1 como clientes VTP

| ALS2                                                               | —   |       | >      |
|--------------------------------------------------------------------|-----|-------|--------|
| Physical Config CLI Attributes                                     |     |       |        |
| IOS Command Line Interface                                         |     |       |        |
|                                                                    |     |       | >      |
|                                                                    |     |       |        |
|                                                                    |     |       |        |
| Press RETURN to get started.                                       |     |       |        |
|                                                                    |     |       |        |
|                                                                    |     |       |        |
|                                                                    |     |       |        |
|                                                                    |     |       |        |
|                                                                    |     |       |        |
|                                                                    |     |       |        |
|                                                                    |     |       |        |
| ALS2>ENA                                                           |     |       |        |
| Enter configuration commands, one per line. End with CNTL          | /Z. |       |        |
| ALS2(config)#VTP VERSI 2<br>VTP mode already in V2.                |     |       |        |
| ALS2(config) #VTP MODE CLIEN<br>Setting device to VTP CLIENT mode. |     |       |        |
| ALS2 (config) #                                                    |     |       | $\sim$ |
| Ctrl+F6 to exit CLI focus Copy                                     |     | Paste |        |
|                                                                    |     |       |        |
| ] Тор                                                              |     |       |        |

Ilustración 57. Switch ALS2: Configuración ALS1 como clientes VTP.

e) Configurar en el servidor principal las siguientes VLAN:

| Número<br>de VLAN | Nombre de<br>VLAN | Número de<br>VLAN | Nombre de VLAN  |
|-------------------|-------------------|-------------------|-----------------|
| 800               | NATIVA            | 434               | ESTACIONAMIENTO |
| 12                | EJECUTIVOS        | 123               | MANTENIMIENTO   |
| 234               | HUESPEDES         | 1010              | VOZ             |
| 1111              | VIDEONET          | 3456              | ADMINISTRACIÓN  |

Tabla 1. Configuración en el servidor principal las siguientes VLAN

| R DLS1                                                                                                    | —       |                     | $\times$ |
|----------------------------------------------------------------------------------------------------|---------|---------------------|----------|
| Physical Config CLI Attributes                                                                                                    |         |                     |          |
| IOS Command Line Interface                                                                                                    |         |                     |          |
| <pre>VLAN_CREATE_FAIL: Failed to create VLANs llll : extended<br/>allowed in current VTP mode<br/>DLS1(config) #vlan llll<br/>VLAN_CREATE_FAIL: Failed to create VLANs llll : extended<br/>allowed in current VTP mode<br/>DLS1(config) #vlan lll<br/>DLS1(config-vlan) #name VIDEONET<br/>DLS1(config-vlan) #EXIT<br/>DLS1(config) #vlan123<br/>* Invalid input detected at '^' marker.<br/>DLS1(config) #vlan123<br/>DLS1(config-vlan) #name MANTENIMIENTO<br/>DLS1(config-vlan) #pame MANTENIMIENTO<br/>DLS1(config-vlan) #EXIT</pre> | ULAN(s) | not                 | ^        |
| DLS1(config) #VLAN 1010<br>VLAN_CREATE_FAIL: Failed to create VLANs 1010 : extended<br>allowed in current VTP mode<br>DLS1(config) #VLAN 101<br>DLS1(config-vlan) #name VOZ<br>DLS1(config) #vlan 3456<br>VLAN_CREATE_FAIL: Failed to create VLANs 3456 : extended<br>allowed in current VTP mode<br>DLS1(config) #vlan 345<br>DLS1(config) #vlan 345<br>DLS1(config-vlan) #name ADMINISTRACION<br>DLS1(config-vlan) #EXIT<br>DLS1(config) #<br>Ctrl+F6 to exit CLI focus<br>Co                                                          | VLAN(s) | not<br>not<br>Paste | ~        |
| Птор                                                                                                    |         |                     |          |

Ilustración 58. Switch DLS1: Configuración del servidor principal

f) En DLS1, suspender la VLAN 434.

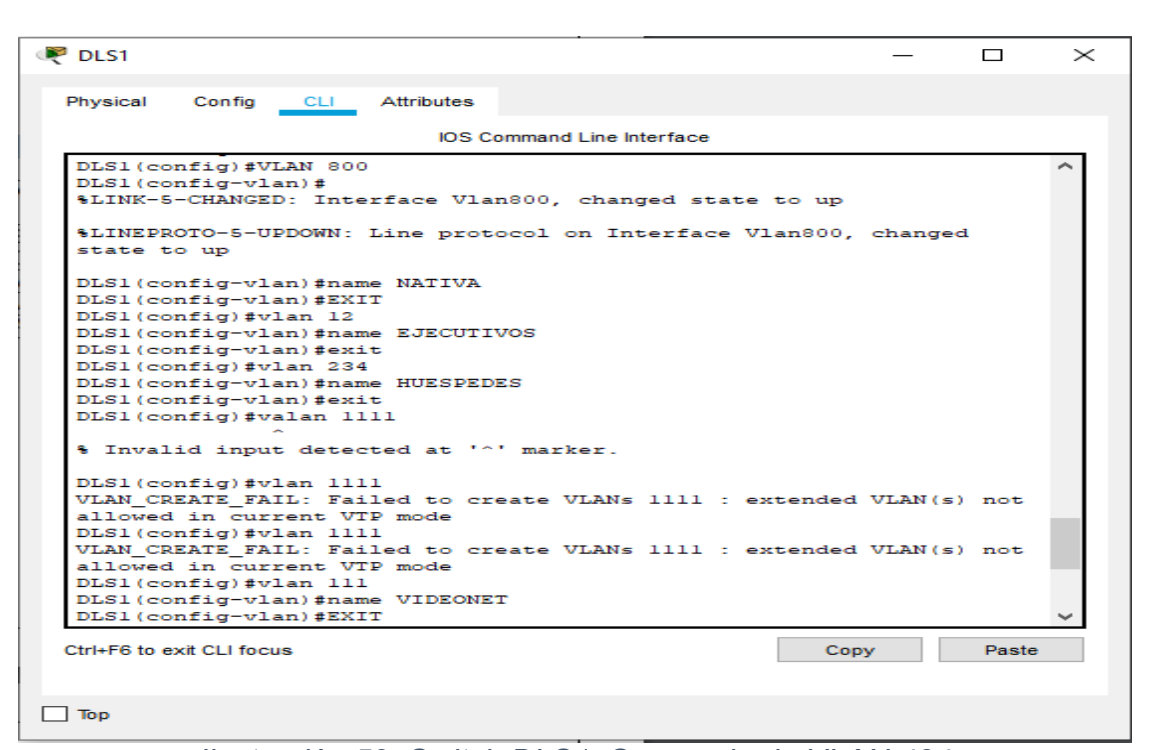

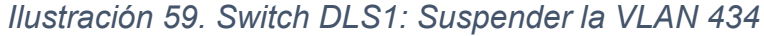

| DEST                                               | —            |        |        |
|----------------------------------------------------|--------------|--------|--------|
| Physical Config CLI Attributes                     |              |        |        |
| IOS Command Line Interface                         |              |        |        |
| allowed in surrent UTD mode                        |              |        | ~      |
| DLS1 (config) #VLAN 101                            |              |        |        |
| DLS1(config-vlan)#name_VOZ                         |              |        |        |
| DLS1 (config-vlan) #exit                           |              |        |        |
| DLS1 (config) #vlan 3456                           |              |        |        |
| VLAN CREATE FAIL: Failed to create VLANs 3456 : ex | tended VLAN( | s) not |        |
| allowed in current VTP mode                        |              |        |        |
| DLS1(config)#vlan 345                              |              |        |        |
| DLS1(config-vlan)#name ADMINISTRACION              |              |        |        |
| DLS1(config-vlan)#EXIT                             |              |        |        |
| DLS1(config)#vlan 434                              |              |        |        |
| DLS1(config-vlan)#name ESTACIONAMIENTO             |              |        |        |
| DLS1(config-vlan)#state suspend                    |              |        |        |
| ~                                                  |              |        |        |
| % Invalid input detected at '^' marker.            |              |        |        |
| DLS1(config-vlan)#s                                |              |        |        |
| DLS1(config-vlan)#sta                              |              |        |        |
| DLS1(config-vlan)#state ?                          |              |        |        |
| S Unrecognized command                             |              |        |        |
| DLS1(config-vlan)#exit                             |              |        |        |
| DLS1(config)#vlan 434                              |              |        |        |
| DLS1(config-vlan) #state suspend                   |              |        |        |
| % Invalid input detected at '^' marker.            |              |        |        |
| DLS1(config-vlan)#vlan 434                         |              |        |        |
| DLS1(config-vlan)#state suspend                    |              |        | $\sim$ |
| Ctrl+F6 to exit CLI focus                          | Сору         | Paste  | •      |
|                                                    |              |        |        |
|                                                    |              |        |        |

Ilustración 60. Switch DLS1: Suspender la VLAN 434

g) Configurar DLS2 en modo VTP transparente VTP utilizando VTP versión 2, y configurar en DLS2 las mismas VLAN que en DLS1.

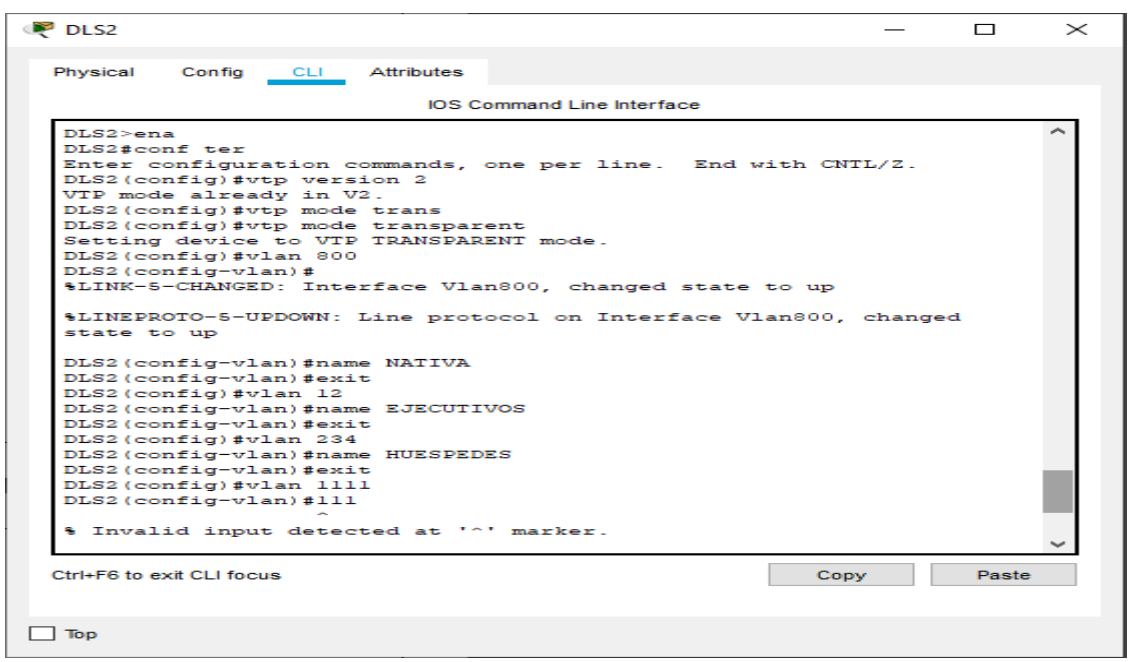

Ilustración 61.Switch DLS2: Configuración DLS2 en modo VT

h) Suspender VLAN 434 en DLS2.

| Physical Config CLI At     | ttributes |                |         |     |   |       |   |
|----------------------------|-----------|----------------|---------|-----|---|-------|---|
|                            | IOS C     | ommand Line In | terface |     |   |       |   |
|                            |           |                |         |     |   |       | ~ |
| DLS2 (config-vlan) #name   | NATIVA    |                |         |     |   |       |   |
| DLS2 (config) #wlap 12     |           |                |         |     |   |       |   |
| DLS2 (config-ylan) #name 1 | RIECHT    | VOS            |         |     |   |       |   |
| DLS2 (config-ylan) #exit   | 2020011   |                |         |     |   |       |   |
| DLS2(config)#vlan 234      |           |                |         |     |   |       |   |
| DLS2(config-vlan)#name     | HUESPED   | ES             |         |     |   |       |   |
| DLS2(config-vlan)#exit     |           |                |         |     |   |       |   |
| DLS2(config) #vlan 1111    |           |                |         |     |   |       |   |
| DLS2(config-vlan)#111      |           |                |         |     |   |       |   |
| ~                          |           |                |         |     |   |       |   |
| § Invalid input detected   | d at '^   | ' marker.      |         |     |   |       |   |
| DLS2(config-vlan)#exit     |           |                |         |     |   |       |   |
| DLS2(config)#vlan lll      |           |                |         |     |   |       |   |
| DLS2(config-vlan)#name '   | VIDEONE   | т              |         |     |   |       |   |
| DLS2(config-vlan)#exit     |           |                |         |     |   |       |   |
| DLS2(config)#vlan 123      |           |                |         |     |   |       |   |
| DLS2 (config-vian) #name I | MANTENI   | MIENTO         |         |     |   |       |   |
| DLS2 (config-Vian) #exit   |           |                |         |     |   |       |   |
| DLS2 (config-wlan) frame   | V07       |                |         |     |   |       |   |
| DLS2 (config-ylan) #evit   | 002       |                |         |     |   |       |   |
| DLS2 (config) #vlan 345    |           |                |         |     |   |       |   |
| DLS2(config-vlan)#name     | ADMINIS   | TRACION        |         |     |   |       |   |
| DLS2(config-vlan) #exit    |           |                |         |     |   |       |   |
| DLS2 (config) #            |           |                |         |     |   |       | ~ |
|                            |           |                |         | -   |   |       |   |
| Ctrl+F6 to exit CLI focus  |           |                |         | Cop | У | Paste | * |
|                            |           |                |         |     |   |       |   |

Ilustración 62. Switch DLS2: Suspendiendo VLAN

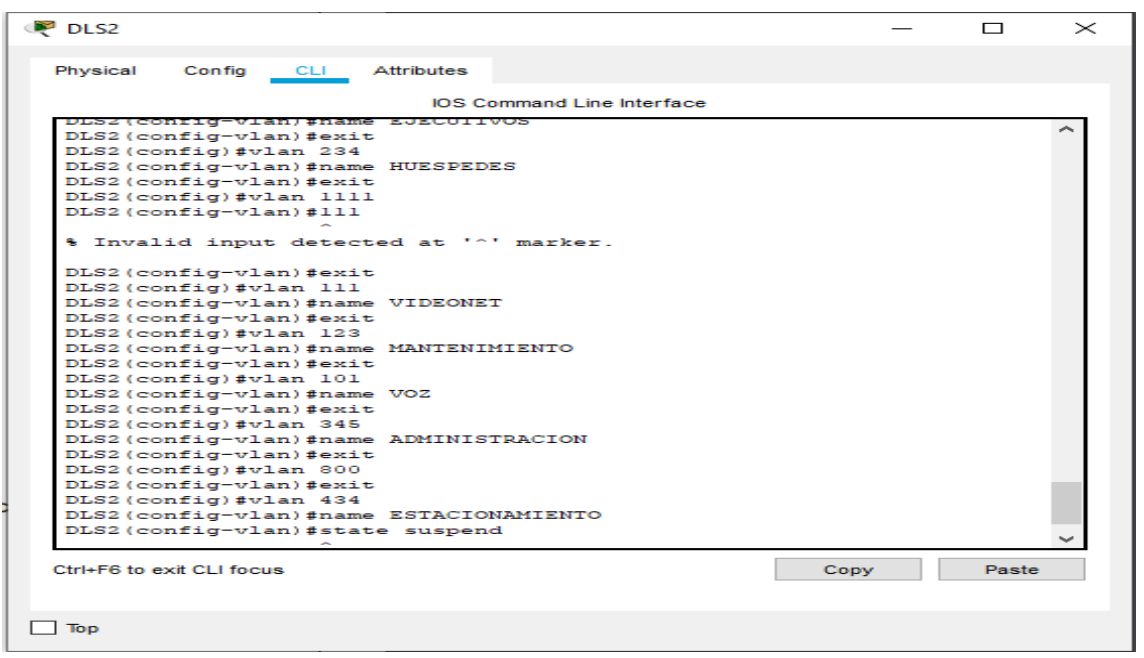

Ilustración 63. Switch DLS2: Suspendiendo VLAN

 i) En DLS2, crear VLAN 567 con el nombre de CONTABILIDAD. La VLAN de CONTABILIDAD no podrá estar disponible en cualquier otro Switch de la red.

| R DLS2                                    | _  |       | $\times$ |
|-------------------------------------------|----|-------|----------|
| Physical Config CLI Attributes            |    |       |          |
| IOS Command Line Interface                |    |       |          |
|                                           |    |       | <b>.</b> |
| DLS2 (config) #vlan 111                   |    |       | $\sim$   |
| DLS2(config-vian)#name VIDEONEI           |    |       |          |
| DLS2 (config) fuller 122                  |    |       |          |
| DLS2 (config) #vian iza                   |    |       |          |
| DLS2 (configuran) favit                   |    |       |          |
| DLS2 (config) fular 101                   |    |       |          |
| DLS2 (config.) trame V07                  |    |       |          |
| DLS2 (config vian) favit                  |    |       |          |
| DLS2 (config) #vlan 345                   |    |       |          |
| DLS2 (config-vlan) #name ADMINISTRACION   |    |       |          |
| DLS2 (config-vlan) #exit                  |    |       |          |
| DLS2 (config) #vlan 800                   |    |       |          |
| DLS2 (config-vlan) #exit                  |    |       |          |
| DLS2 (config) #vlan 434                   |    |       |          |
| DLS2 (config-vlan) #name ESTACIONAMIENTO  |    |       |          |
| DLS2 (config-vlan) #state suspend         |    |       |          |
| ~                                         |    |       |          |
| % Invalid input detected at '^' marker.   |    |       |          |
| DLS2 (config-vlan) #vlan 567              |    |       |          |
| DLS2 (config-vlan) #private-vlan isolated |    |       |          |
|                                           |    |       |          |
| % Invalid input detected at '^' marker.   |    |       |          |
| DLS2 (configevlap) thame CONTABLIDAD      |    |       |          |
| DLS2 (config-ylan) #pr                    |    |       |          |
| DLS2 (config-vlan) #                      |    |       | $\sim$   |
|                                           |    |       |          |
| Ctrl+F6 to exit CLI focus Co              | py | Paste |          |
|                                           |    |       |          |
|                                           |    |       |          |
| <b>—</b> -                                |    |       |          |
|                                           |    |       |          |

Ilustración 64. Switch DLS2: Se crea el nombre de CONTABILIDAD

j) Configurar DLS1 como Spanning tree root para las VLAN 1, 12, 434, 800, 1010, 1111 y 3456 y como raíz secundaria para las VLAN 123 y 234.

| Ø DLS1                                                                                            | —      |       | $\times$ |
|---------------------------------------------------------------------------------------------------|--------|-------|----------|
| Physical Config CLI Attributes                                                                    |        |       |          |
| IOS Command Line Interface                                                                        |        |       |          |
| Press RETURN to get started.                                                                      |        |       |          |
|                                                                                                   |        |       |          |
|                                                                                                   |        |       |          |
|                                                                                                   |        |       |          |
|                                                                                                   |        |       |          |
|                                                                                                   |        |       |          |
|                                                                                                   |        |       |          |
|                                                                                                   |        |       |          |
|                                                                                                   |        |       |          |
| DI Silvera                                                                                        |        |       |          |
| DLSI#conf te                                                                                      |        |       |          |
| Enter configuration commands, one per line. End with Ch                                           | JTL/Z. |       |          |
| DLS1(config)#spann                                                                                |        |       |          |
| DLS1(config)#spanning-tree vian 1 root primary<br>DLS1(config)#spanning-tree vian 12 root primary |        |       |          |
| DLS1(config) #spanning-tree vlan 434 root primary                                                 |        |       |          |
| DLS1(config) #spanning-tree vlan 800 root primary                                                 |        |       |          |
| DLS1(config) #spanning-tree vlan 101 root primary                                                 |        |       |          |
| DLS1(config) #spanning-tree vlan 123 root primary                                                 |        |       |          |
| DLS1(config)#spanning-tree vlan 234 root primary                                                  |        |       |          |
| DLS1(config) #spanning-tree vlan 123 root secondary                                               |        |       |          |
| DLS1(config) #spanning-tree vlan 234 root secondary                                               |        |       |          |
| DLS1(config)#                                                                                     |        |       | $\sim$   |
| Ctrl+F6 to exit CLI focus Co                                                                      | ру     | Paste |          |
|                                                                                                   |        |       |          |
|                                                                                                   |        |       |          |
| Тор                                                                                               |        |       |          |

Ilustración 65. Switch DLS1: Configuración como Spanning tree root

k) Configurar DLS2 como Spanning tree root para las VLAN 123 y 234 y como una raíz secundaria para las VLAN 12, 434, 800, 1010, 1111 y 3456.

| R DLS2                                                                                                    |      |       | $\times$ |
|----------------------------------------------------------------------------------------------------|------|-------|----------|
| Physical Config CLI Attributes                                                                                                    |      |       |          |
| IOS Command Line Interface                                                                                                    |      |       |          |
| <pre>DLS2(config-vlan)#name ADMINISTRACION<br/>DLS2(config-vlan)#exit<br/>DLS2(config-vlan)#exit<br/>DLS2(config-vlan)#exit<br/>DLS2(config-vlan)#state suspend</pre> |      |       |          |
| DLS2(config)#spanning-tree vlan 345 root secondary<br>DLS2(config)#                                                                                                   |      |       | $\sim$   |
| Ctrl+F6 to exit CLI focus                                                                                                    | Сору | Paste | •        |
| Top                                                                                                    |      |       |          |

Ilustración 66. Switch DLS2: Configuración como Spanning tree root

 Configurar todos los puertos como troncales de tal forma que solamente las VLAN que se han creado se les permitirá circular a través de éstos puertos.

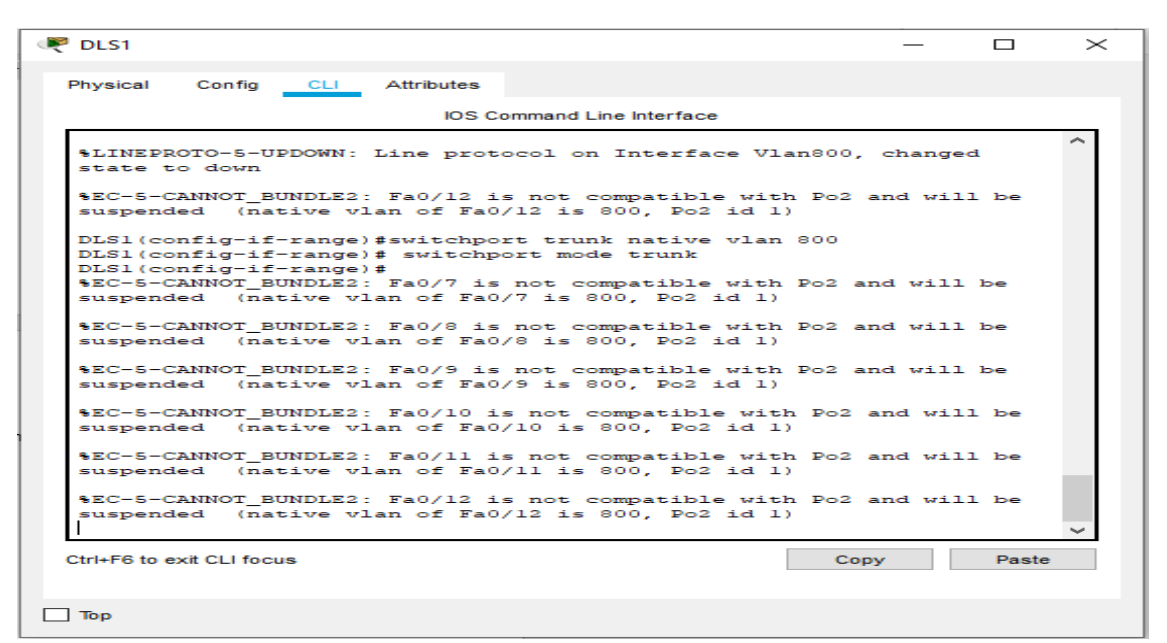

Ilustración 67. Switch DLS1: Configuración los puertos

| R DLS2 - D                                                                                                    | $\times$ |
|----------------------------------------------------------------------------------------------------|----------|
| Physical Config CLI Attributes                                                                                                    |          |
| IOS Command Line Interface                                                                                                    |          |
| state to down                                                                                                    | ~        |
| %EC-5-CANNOT_BUNDLE2: Fa0/12 is not compatible with Po2 and will be suspended (native vlan of Fa0/12 is 800, Po2 id 1)                |          |
| DLS2(config-if-range) # switchport trunk native vlan 800<br>DLS2(config-if-range) #switchport mode trunk                              |          |
| <pre>%EC-5-CANNOT_BUDLE2: Fa0/7 is not compatible with Po2 and will be<br/>suspended (native vlan of Fa0/7 is 800, Po2 id 1)</pre>    |          |
| \$EC-5-CANNOT_BUNDLE2: Fa0/8 is not compatible with Po2 and will be<br>suspended (native vlan of Fa0/8 is 800, Po2 id 1)              |          |
| <pre>%EC-5-CANNOT_BUNDLE2: Fa0/9 is not compatible with Po2 and will be<br/>suspended (native vlan of Fa0/9 is 800, Po2 id 1)</pre>   |          |
| <pre>%EC-5-CANNOT_BUNDLE2: Fa0/10 is not compatible with Po2 and will be<br/>suspended (native vlan of Fa0/10 is 800, Po2 id 1)</pre> |          |
| <pre>%EC-5-CANNOT_BUNDLE2: Fa0/11 is not compatible with Po2 and will be<br/>suspended (native vlan of Fa0/11 is 800, Po2 id 1)</pre> |          |
| <pre>%EC-5-CANNOT_BUNDLE2: Fa0/12 is not compatible with Po2 and will be<br/>suspended (native vlan of Fa0/12 is 800, Po2 id 1)</pre> | 11       |
| DLS2(config-if-range)#EXIT<br>DLS2(config)#                                                                                           | ~        |
| Ctrl+F6 to exit CLI focus Copy Paste                                                                                                  | 3        |
| 🗌 Тор                                                                                                    |          |

Ilustración 68. Switch DLS2: Configuración los puertos

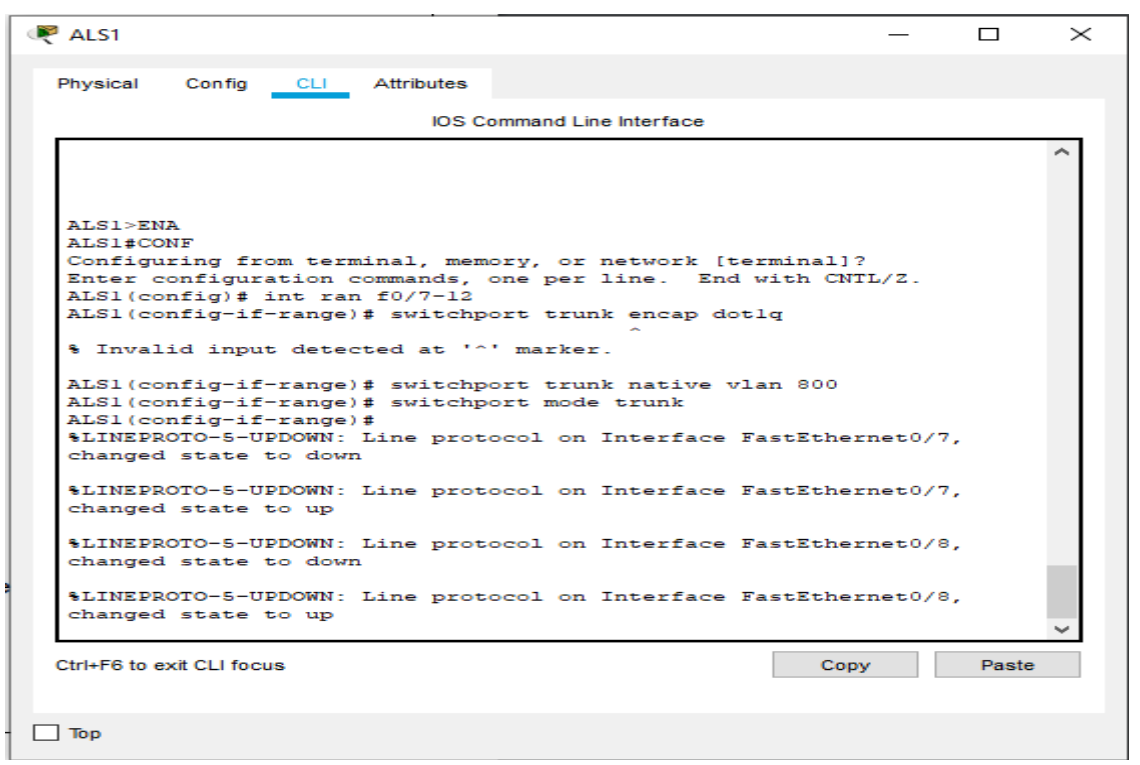

Ilustración 69. Switch ALS1: Configuración los puertos

| RLS2                                                                                            | _      |       | $\times$ |
|-------------------------------------------------------------------------------------------------|--------|-------|----------|
| Physical Config CLI Attributes                                                                  |        |       |          |
| IOS Command Line Interface                                                                      |        |       |          |
|                                                                                                 |        |       | <u>^</u> |
|                                                                                                 |        |       |          |
|                                                                                                 |        |       |          |
|                                                                                                 |        |       |          |
|                                                                                                 |        |       |          |
|                                                                                                 |        |       |          |
| ALS2>ena<br>ALS2#conf te                                                                        |        |       |          |
| Enter configuration commands, one per line. End with CNTI                                       | /Z.    |       |          |
| ALS2(config-if-range) #switchport trunk native vlan 800                                         |        |       |          |
| ALS2(config-if-range) #switchport mode trunk<br>ALS2(config-if-range) #                         |        |       |          |
| <pre>%LINEPROTO-5-UPDOWN: Line protocol on Interface FastEthern<br/>changed state to down</pre> | et0/7, |       |          |
| <pre>%LINEPROTO-5-UPDOWN: Line protocol on Interface FastEthern<br/>changed state to up</pre>   | et0/7, |       |          |
| <pre>%LINEPROTO-5-UPDOWN: Line protocol on Interface FastEthern<br/>changed state to down</pre> | et0/8, |       |          |
| <pre>%LINEPROTO-5-UPDOWN: Line protocol on Interface FastEthern<br/>changed state to up</pre>   | et0/8, |       | ~        |
| Ctrl+F6 to exit CLI focus Copy                                                                  |        | Paste |          |
|                                                                                                 |        |       |          |
| ] Тор                                                                                           |        |       |          |

Ilustración 70. Switch ALS1: Configuración los puertos

m) Configurar las siguientes interfaces como puertos de acceso, asignados a las VLAN de la siguiente manera:

| Interfaz   | DLS1 | DLS2      | ALS1      | ALS2 |
|------------|------|-----------|-----------|------|
| Interfaz   | 3456 | 12 , 1010 | 123, 1010 | 234  |
| Fa0/6      |      |           |           |      |
| Interfaz   | 1111 | 1111      | 1111      | 1111 |
| Fa0/15     |      |           |           |      |
| Interfaces |      | 5         | 67        |      |
| F0 /16-18  |      |           |           |      |

| Tabla 2. | Configuraciones | de las | interfaces | сото | puertos | de | acceso |
|----------|-----------------|--------|------------|------|---------|----|--------|
|----------|-----------------|--------|------------|------|---------|----|--------|

| DLS1                                                                                                    | —         |       | $\times$ |
|----------------------------------------------------------------------------------------------------|-----------|-------|----------|
| Physical Config CLI Attributes                                                                                                    |           |       |          |
| IOS Command Line Interface                                                                                                    |           |       |          |
| <pre>%EC-5-CANNOT_BUNDLE2: Fa0/10 is not compatible with Po2<br/>suspended (native vlan of Fa0/10 is 800, Po2 id 1)</pre>                                                                                                    | and will  | l be  | ^        |
| <pre>%EC-5-CANNOT_BUNDLE2: Fa0/11 is not compatible with Po2<br/>suspended (native vlan of Fa0/11 is 800, Po2 id 1)</pre>                                                                                                    | and will  | l be  |          |
| <pre>%EC-5-CANNOT_BUNDLE2: Fa0/12 is not compatible with Po2<br/>suspended (native vlan of Fa0/12 is 800, Po2 id 1)</pre>                                                                                                    | and will  | l be  |          |
| DLS1(config-if-range) #EXIT<br>DLS1(config) # interface fastethernet 0/6<br>DLS1(config-if) #switchport access vlan 3456<br>% Access VLAN does not exist. Creating vlan 3456<br>DLS1(config-if) #switchport access vlan 345<br>DLS1(config-if) #no shut |           |       |          |
| <pre>%LINK-5-CHANGED: Interface FastEthernet0/6, changed sta<br/>DLS1(config-if)# interface fastethernet 0/15<br/>DLS1(config-if)#switchport access vlan 111</pre>                                                                                      | te to dou | wn    |          |
| % Invalid input detected at '^' marker.                                                                                                    |           |       |          |
| DLS1(config-if)#switchport access vlan lll<br>DLS1(config-if)#no shut                                                                                                    |           |       |          |
| <pre>%LINK-5-CHANGED: Interface FastEthernet0/15, changed st<br/>DLS1(config-if)#</pre>                                                                                                    | ate to do | own   | ~        |
| Ctrl+F6 to exit CLI focus                                                                                                    | ору       | Paste |          |
| Тор                                                                                                    |           |       |          |

Ilustración 71. Switch DLS1: Configuración de interfaces

```
Red DLS2
                                                                                     \times
                                                                             _
  Physical
           Config CLI Attributes
                                   IOS Command Line Interface
   DLS2>ENA
   DLS2#CONF T
   Enter configuration commands, one per line. End with CNTL/2.
   DLS2(config-if)#switchport access vlan 12
DLS2(config-if)#switchport access vlan 12
   DLS2 (config-if) #NO SHUT
   %LINK-5-CHANGED: Interface FastEthernet0/6, changed state to down
   DLS2(config-if)#EXIT
DLS2(config)# interface f0/15
   DLS2(config-if) ##switchport access vlan 111
   S Invalid input detected at '^' marker.
   DLS2(config-if)#switchport access vlan 111
   DLS2(config-if) #NO SHUT
   %LINK-5-CHANGED:
                       Interface FastEthernet0/15, changed state to down
   DLS2(config)# int ran f0/16-18
DLS2(config)# int ran f0/16-18
DLS2(config-if-range)#switchport access vlan 567
DLS2(config-if-range)#NO SHUT
   %LINK-5-CHANGED: Interface FastEthernet0/16, changed state to down
   $LINK-5-CHANGED: Interface FastEthernet0/17, changed state to down
  Ctrl+F6 to exit CLI focus
                                                                      Copy
                                                                                    Paste
🗌 Тор
```

Ilustración 72. Switch DLS2: Configuración de interfaces

```
R ALS1
                                                                                               ×
               Config CLI Attributes
   Physical
                                        IOS Command Line Interface
    ALS1(config-if-range) # switchport trunk encap dotlq
    S Invalid input detected at '^' marker.
   ALS1(config-if-range)# switchport trunk native vlan 800
ALS1(config-if-range)# switchport mode trunk
ALS1(config-if-range)#
$LINEPROTO-5-UPDOWN: Line protocol on Interface FastEthernet0/7,
    changed state to down
    $LINEPROTO-5-UPDOWN: Line protocol on Interface FastEthernet0/7,
    changed state to up
    $LINEPROTO-5-UPDOWN: Line protocol on Interface FastEthernet0/8,
    changed state to down
    %LINEPROTO-5-UPDOWN: Line protocol on Interface FastEthernet0/8,
    changed state to up
    ALS1(config-if-range)#EXIT
ALS1(config)#interface fastethernet 0/6
ALS1(config-if)#switchport access vlan 123
ALS1(config-if)#switchport access vlan 101
    ALS1 (config-if) #no shut
    $LINK-5-CHANGED: Interface FastEthernet0/6, changed state to down
    ALS1 (config-if) #xit
    % Invalid input detected at '^' marker.
    ALS1 (config-if) #exit
    ALSI(config-if) #switchport access vlan 111
ALSI(config-if) #switchport access vlan 111
ALSI(config-if) #no shut
    %LINK-5-CHANGED: Interface FastEthernet0/15, changed state to down
ALS1(config-if)#
                                                                                Сору
  Ctrl+F6 to exit CLI focus
                                                                                                Paste
П Тор
```

Ilustración 73. Switch ALS1: Configuración de interfaces

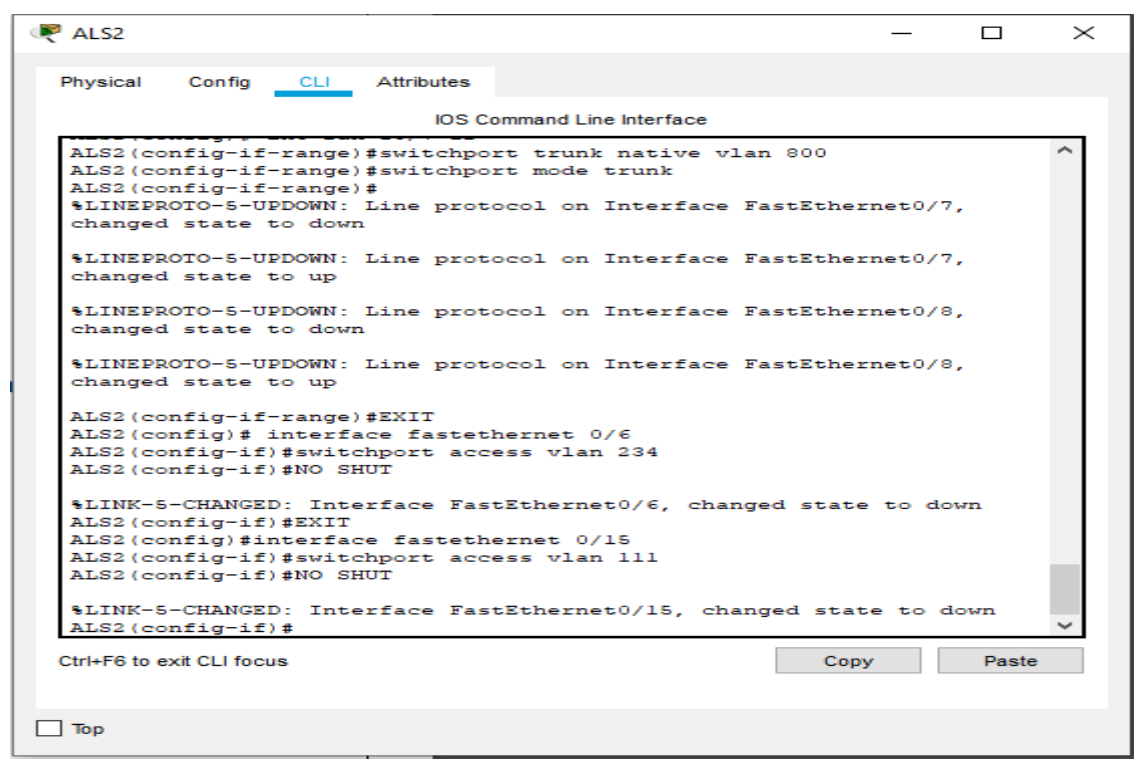

Ilustración 74. Switch ALS1: Configuración de interfaces

#### Parte 2: conectividad de red de prueba y las opciones configuradas.

 a) Verificar la existencia de las VLAN correctas en todos los switches y la asignación de puertos troncales y de acceso

|      |         |             |        |        |        |                                                  | 108.0                                               | Command Line                                            | interface.                                            |                                    |  |  |
|------|---------|-------------|--------|--------|--------|--------------------------------------------------|-----------------------------------------------------|---------------------------------------------------------|-------------------------------------------------------|------------------------------------|--|--|
| VLAN | Name    |             |        |        | Stat   | trus Po                                          | 643                                                 |                                                         |                                                       |                                    |  |  |
| 1    | defeu   | 1.          |        |        | acti   | ive Po<br>Fe<br>Fe<br>Fe<br>Fe<br>Fe<br>Fe<br>Fe | 11, P<br>0/3, 3<br>0/14,<br>0/18,<br>0/22,<br>0/22, | 014, Fe0/<br>Fe0/4, Fe<br>Fe0/15,<br>Fe0/15,<br>Fe0/23, | 1, Fe0/2<br>0/5, Fe0<br>Fe0/10,<br>Fe0/20,<br>Fe0/24, | 0/13<br>Fe0/17<br>Fe0/21<br>Gig0/1 |  |  |
| 10   | 402     |             |        |        | acto   | Linne .                                          |                                                     |                                                         |                                                       |                                    |  |  |
| 12   | A1050   | TINOS       |        |        | acto   | 1.108                                            |                                                     |                                                         |                                                       |                                    |  |  |
| 54   | ADMIN   | ISTRACION   |        |        | acto   | Live Fe                                          | 0/6                                                 |                                                         |                                                       |                                    |  |  |
| 23   | MANTE   | NUMBERIO    |        |        | acts   | Linne                                            |                                                     |                                                         |                                                       |                                    |  |  |
| 34   | NUSSE   | 2025        |        |        | acts   | 1.178                                            |                                                     |                                                         |                                                       |                                    |  |  |
| 34   | METTY   | TOWAHIENTO  |        |        | acto   | 1.178                                            |                                                     |                                                         |                                                       |                                    |  |  |
| 1002 | fddin   | default     |        |        | acto   | 1110                                             |                                                     |                                                         |                                                       |                                    |  |  |
| 003  | token   | -ring-defeu | 1.5    |        | acts   | Linne                                            |                                                     |                                                         |                                                       |                                    |  |  |
| 1004 | fidin   | et-default  |        |        | acto   | 1.1.148                                          |                                                     |                                                         |                                                       |                                    |  |  |
| 1000 | 121101  | -0618010    |        |        | 80003  |                                                  |                                                     |                                                         |                                                       |                                    |  |  |
| LAN  | Type    | SAID        | HTU    | Perent | RingNo | BridgeNo                                         | Stp                                                 | BrdgNode                                                | Trensl                                                | Trans2                             |  |  |
| 1    | enet    | 100001      | 1500   | -      | -      | -                                                | -                                                   | -                                                       | 0                                                     | D                                  |  |  |
| 0.1  | enet    | 100010      | 1500   | -      | -      | -                                                | -                                                   | -                                                       | 0                                                     | D                                  |  |  |
| 1    | enet    | 100011      | 1500   | -      | -      | -                                                | -                                                   | -                                                       | 0                                                     | D                                  |  |  |
| 1.2  | enet    | 100012      | 1800   | -      | -      | -                                                | _                                                   | -                                                       | 0                                                     | 0                                  |  |  |
| 123  | enet    | 100123      | 1800   | _      | _      | -                                                | _                                                   | _                                                       | ě.                                                    | 0                                  |  |  |
| 234  | enet    | 100234      | 1500   | -      | -      | -                                                | -                                                   | -                                                       | ō.                                                    | D                                  |  |  |
| 434  | enet    | 100434      | 1500   | -      | -      | -                                                | -                                                   | -                                                       | 0                                                     | D                                  |  |  |
| 0.00 | enet    | 100800      | 1800   | -      | -      | -                                                | -                                                   | -                                                       | 0                                                     | 0                                  |  |  |
| 1002 | 1001    | 101002      | 1800   | -      | -      | -                                                | -                                                   | -                                                       |                                                       |                                    |  |  |
| 1004 | diam'r. | 101004      | 1.0.00 | _      | _      |                                                  |                                                     | _                                                       |                                                       |                                    |  |  |

Ilustración 75. Switch DLS1: Verificación la existencia de las VLAN

|       |        |              |        |        |                                                                                                    | IOS Co        | time nd                             | Une interfaces                                   | 65                                       |                                   |           |        |      |                   |               |
|-------|--------|--------------|--------|--------|----------------------------------------------------------------------------------------------------|---------------|-------------------------------------|--------------------------------------------------|------------------------------------------|-----------------------------------|-----------|--------|------|-------------------|---------------|
|       | See 24 | VLAD         |        |        |                                                                                                    |               |                                     |                                                  |                                          |                                   |           |        | ^    |                   | _             |
|       | dame.  |              |        |        | 1                                                                                                    |               |                                     |                                                  |                                          |                                   |           |        |      | _3( <b>∞</b> )(3( | 2 - X         |
|       | Jela   | 20           |        |        | ياريو<br>ا                                                                                                    |               | 447, 8<br>6014,<br>90147,<br>90128, | 23-1, 943<br>Securit Fe<br>Tanying,<br>Factorit, | 62, 843<br>6036, 1<br>727/12,<br>846/31, | 17<br>17214<br>1720215<br>1720215 |           |        |      |                   |               |
| 10    | 202    |              |        |        |                                                                                                    |               | M022,                               | 140724.                                          | Wagt fee                                 | Massie                            |           |        |      |                   |               |
| 11    | VILLE  | CTT          |        |        | 1.00                                                                                                    | Low+          |                                     |                                                  |                                          |                                   |           |        |      |                   |               |
| 44    | 63.03  | - + 2 d      |        |        | in the local division of the local division of the local divisiono | ··· •         | 10.00                               |                                                  |                                          |                                   |           |        |      |                   |               |
| 24    | AUTO   | STORACTOR    |        |        | 100                                                                                                    | 574           |                                     |                                                  |                                          |                                   |           |        |      |                   |               |
| 122   | NAME   | CONTRACTO:   |        |        | 1.00                                                                                                    |               |                                     |                                                  |                                          |                                   |           |        |      |                   |               |
| 124   | ALCOL  | arce         |        |        | 20.4                                                                                                    | 1.26          |                                     |                                                  |                                          |                                   |           |        |      |                   |               |
| 33    | SATS.  | 3            |        |        |                                                                                                    |               |                                     |                                                  |                                          |                                   |           |        |      |                   |               |
| 1002  | A441-  | der terte    |        |        | 200                                                                                                    | iner .        |                                     |                                                  |                                          |                                   |           |        |      |                   |               |
| LUNG  | Laws.  | "Last Tables |        |        | ant                                                                                                    |               |                                     |                                                  |                                          |                                   |           |        |      |                   |               |
| 1004  | COGAR  | at deterit.  |        |        |                                                                                                    | 114           |                                     |                                                  |                                          |                                   |           |        |      |                   |               |
| 1007  |        | -defaults    |        |        |                                                                                                    |               |                                     |                                                  |                                          |                                   |           |        |      |                   |               |
| فعب   | -794   | 2823         | ш      | -      | 444.94                                                                                                    | -             | s stp                               | 410,2.00                                         | Titles                                   | Tenanc                            |           |        |      |                   |               |
| 1     | -      | 1333312      | 1972   | -      | ÷                                                                                                    | -             | -                                   | - X                                              | 2                                        |                                   |           |        |      |                   |               |
| 40    |        | 233045       | 4946   | -      | -                                                                                                    | -             |                                     |                                                  | - C                                      | 365 - C                           |           |        |      |                   |               |
| 11    | 1000   | -32284       | 1264   |        |                                                                                                    |               |                                     |                                                  | 9                                        | 9                                 |           |        |      |                   |               |
| 14    |        | 333312       | Here.  | 0      | 20. I                                                                                                    | 3 I           | -2.10                               | 15 - S                                           | 2                                        | S                                 |           |        |      |                   |               |
| ine.  | 1000   | 133364       | 18CC   | 1      | •                                                                                                    | 5             | -                                   |                                                  |                                          | 5                                 |           |        |      |                   |               |
| 1.54  | 8345   | 33254        | I.C.C. |        | 58 P                                                                                                    | 2             |                                     | 20 8                                             | 0                                        | 6                                 |           |        |      |                   |               |
| 1.47  | -      | TRACE        | 1200   |        |                                                                                                    | -             | -                                   |                                                  | 6                                        | ě.,                               |           |        |      |                   |               |
| eve.  |        | -33000       | 4955   | -      | -                                                                                                    | ÷ .           |                                     |                                                  | 40                                       | · · · ·                           |           |        |      |                   |               |
| 10.52 | D003.  | 131005       | 12.64  |        |                                                                                                    |               |                                     |                                                  |                                          | ¥ .                               |           |        |      |                   |               |
| 1002  |        | 111002       | TREE   |        |                                                                                                    |               |                                     |                                                  | 0                                        | e                                 |           |        |      |                   |               |
| 1004  | diam'r | 131900       | 1942   | -      | · ·                                                                                                    | 5             | - 44.00                             | CS 9                                             | •                                        |                                   |           |        |      |                   |               |
|       | terr.  |              | TARE   | Sec.   | 51.0                                                                                                    | in the second | abu                                 | Surer?                                           | (* .)                                    | Sec                               |           |        |      |                   |               |
| -25   | 700    | 1915         | MIL    | Torres | MegCo                                                                                                    | A-168-2       | a dag                               | Antipited                                        | Transf                                   | Transi                            |           |        |      |                   |               |
|       | 1      |              |        |        |                                                                                                    |               |                                     |                                                  |                                          |                                   |           |        |      |                   |               |
| Same  |        | C. ALTH.     |        |        |                                                                                                    |               |                                     |                                                  |                                          |                                   |           |        |      |                   |               |
|       |        |              |        |        |                                                                                                    |               |                                     |                                                  |                                          |                                   |           |        |      |                   |               |
| See.  | ese de | conducy Dep  | •      |        | Rooms                                                                                                    |               |                                     |                                                  |                                          |                                   |           |        |      |                   |               |
|       | 1      | abanent das  |        |        | 1.1000                                                                                                    |               |                                     | a principal de la altra                          |                                          | 1000 B = 10 B                     |           |        | 12 C |                   | -             |
|       | 4      |              |        |        |                                                                                                    |               |                                     |                                                  |                                          |                                   |           |        | V    | S Realthro        | <b>O</b> LE S |
| 7.10  | k ot 0 | Li fecere    |        |        |                                                                                                    |               |                                     |                                                  |                                          |                                   | Operation | Page 2 | 2.   |                   |               |
| 100   |        | 2.035        |        |        |                                                                                                    |               |                                     |                                                  |                                          |                                   |           |        |      |                   |               |
|       |        |              |        |        |                                                                                                    |               |                                     |                                                  |                                          |                                   |           |        |      |                   |               |

Ilustración 76. Switch DLS2: Verificación la existencia de las VLAN

|                      |                   |                 |         |           |                  |                                  |                                          |                                                      |                                              |                                      | _    |     | $\sim$ | - B               |
|----------------------|-------------------|-----------------|---------|-----------|------------------|----------------------------------|------------------------------------------|------------------------------------------------------|----------------------------------------------|--------------------------------------|------|-----|--------|-------------------|
| and a                |                   | 10 (D)          | Andreas |           |                  |                                  |                                          |                                                      |                                              |                                      |      |     |        |                   |
| -                    |                   |                 |         |           |                  | 55 Command                       | Unetr                                    | der fanse                                            |                                              |                                      |      |     |        |                   |
| LSI#                 | CEON 1            | tas.            |         |           |                  |                                  |                                          |                                                      |                                              |                                      |      |     | ~      |                   |
| LAN                  | l'anna            |                 |         |           | Sec.             | Las Ma                           |                                          |                                                      |                                              |                                      |      |     |        |                   |
|                      | de des d          | -               |         |           |                  |                                  | 100                                      | 2000 - 201                                           |                                              | 100                                  |      |     |        |                   |
|                      |                   |                 |         |           |                  | 24<br>25<br>25<br>25<br>25<br>25 | 378,<br>3714,<br>3710,<br>3723,<br>3723, | Padvil, P.<br>Padvil, P.<br>Padvil, P.<br>Padvil, P. | 19/32, 1<br>1900-26,<br>1900/26,<br>1900/26, | 140/23<br>740/23<br>740/23<br>61g0/3 |      |     |        |                   |
|                      | 105               |                 |         |           | ACT:             |                                  |                                          |                                                      |                                              |                                      |      |     |        |                   |
|                      | a secur           | TINDE           |         |           | -                |                                  |                                          |                                                      |                                              |                                      |      |     |        |                   |
| •                    | ALC: UR           | CONTRACTOR!     |         |           | acres (          |                                  |                                          |                                                      |                                              |                                      |      |     |        |                   |
| 20 1                 | PASTO             | CINC INTO       |         |           |                  |                                  | avec.                                    |                                                      |                                              |                                      |      |     |        |                   |
|                      | h tradect         | CONCLUSION PULL |         |           | -                |                                  |                                          |                                                      |                                              |                                      |      |     |        |                   |
| 20 I                 | FREEW             |                 |         |           | Act:             |                                  |                                          |                                                      |                                              |                                      |      |     |        |                   |
| 100                  |                   |                 |         |           |                  |                                  |                                          |                                                      |                                              |                                      |      |     |        |                   |
| 124                  | 100104            | C-CREWLER       |         |           | ACC.             |                                  |                                          |                                                      |                                              |                                      |      |     |        |                   |
| 206                  |                   | defeale         |         |           | 4.000            |                                  |                                          |                                                      |                                              |                                      |      |     |        |                   |
|                      | 275.0             | 20120           | arev.   | Farmers   | <b>Party Pro</b> | Secolys 1.                       | ×                                        | A subplication                                       | Terrer                                       | Teres                                |      |     |        |                   |
| _ '                  |                   | 100331          | 1000    | -         | -                | -                                | -                                        | -                                                    | 2                                            | 2                                    |      |     |        |                   |
|                      | C. C. C.          | 100010          | 1.000   | -         | -                | -                                | -                                        | -                                                    |                                              |                                      |      |     |        |                   |
| 2                    |                   | 100312          | 1500    |           |                  |                                  |                                          |                                                      | ō.                                           | ő.                                   |      |     |        |                   |
| •                    | 1000              | 100351          | 1800    | -         | -                | -                                | -                                        | -                                                    | a                                            | a                                    |      |     |        |                   |
|                      | aret.             | 100222          | 1200    | -         | -                | -                                | -                                        | -                                                    | š –                                          | 3                                    |      |     |        |                   |
|                      |                   | 100435          | 1000    | -         | -                | -                                | -                                        | -                                                    | ă.                                           | á –                                  |      |     |        |                   |
| 22                   | the second second | 100833          | 1800    | -         | -                | -                                | -                                        | -                                                    |                                              |                                      |      |     |        |                   |
| 2012 - S<br>2022 - S | 2001              | 161832          | 1000    | -         | -                | -                                |                                          | -                                                    | 2                                            | 2                                    |      |     |        |                   |
| 556 J                | diam'r.           | 101231          | 1.800   | -         | -                | -                                | terr                                     | -                                                    | š                                            | ă -                                  |      |     |        |                   |
| 226                  | Lange L           | 101036          | 1800    | -         | -                | -                                | alone in the                             | -                                                    | 2                                            |                                      |      |     |        |                   |
| 194                  | - <b>1</b>        | 42.7D           | HTT1    | La recent | 11 mgHz          | Telder De                        | She                                      | Tedallada                                            | Trees 1                                      | Tree 2                               |      |     |        |                   |
|                      |                   | VIAN .          |         |           |                  |                                  |                                          |                                                      |                                              |                                      |      |     |        |                   |
|                      |                   |                 |         |           |                  |                                  |                                          |                                                      |                                              |                                      |      |     |        |                   |
| r Lone:              | ev Sec            | conders Type    |         |           | Points           |                                  |                                          |                                                      |                                              |                                      |      |     |        |                   |
|                      |                   |                 |         |           |                  |                                  |                                          |                                                      |                                              |                                      |      |     | *      | 🕒 Realtime) 🧔 San |
| нно                  | neal (2           | The s           |         |           |                  |                                  |                                          |                                                      |                                              | 1                                    | Lapy | Har | den .  |                   |
|                      |                   |                 |         |           |                  |                                  |                                          |                                                      |                                              |                                      |      |     |        |                   |
|                      |                   |                 |         |           |                  |                                  |                                          |                                                      |                                              |                                      |      |     |        |                   |
| •                    |                   |                 |         |           |                  |                                  |                                          |                                                      |                                              |                                      |      |     |        |                   |

Ilustración 77. Switch ALS1: Verificación la existencia de las VLAN

| _      |              |               |       |         |         | C5 3     | Communication                                          | d Link interfs                                                  | RC .                                                                  |                                                 |      |       |                     |
|--------|--------------|---------------|-------|---------|---------|----------|--------------------------------------------------------|-----------------------------------------------------------------|-----------------------------------------------------------------------|-------------------------------------------------|------|-------|---------------------|
|        |              |               |       |         | 100     | e        |                                                        |                                                                 |                                                                       |                                                 |      | ~     | (A) (A)             |
|        |              |               |       |         | -       |          | 2274,<br>2255,<br>23714,<br>23714,<br>23714,<br>23752, | F43-3, F<br>F63-14,<br>F63-14,<br>F63-18,<br>F40-18,<br>F40-23, | 43-3, 94<br>1600-12,<br>1600-12,<br>1600-12,<br>1600-13,<br>1600-124, | ard<br>Tac/ras<br>Tac/ras<br>Tac/ras<br>Tac/ras |      |       |                     |
|        |              |               |       |         |         |          | 2402                                                   |                                                                 |                                                                       |                                                 |      |       |                     |
|        | VILDO        | TAN           |       |         | -       |          |                                                        |                                                                 |                                                                       |                                                 |      |       |                     |
| 4      | 646.50       | 11100         |       |         | 445     | 20.0     |                                                        |                                                                 |                                                                       |                                                 |      |       |                     |
| 1      | STHEFT       | TOTES CROME   |       |         |         | ****     |                                                        |                                                                 |                                                                       |                                                 |      |       |                     |
| 15     | 10.11.0      | HINCOMO       |       |         | 24.6    | 1914     | 19,553                                                 |                                                                 |                                                                       |                                                 |      |       |                     |
| 126    | S.L. B. S.F. | ALASS .       |       |         | 44.5    |          | # A . W                                                |                                                                 |                                                                       |                                                 |      |       |                     |
| 155    | 10.000       | the strange   |       |         | 100     |          |                                                        |                                                                 |                                                                       |                                                 |      |       |                     |
| 274    | indu-        | decision      |       |         | -       |          |                                                        |                                                                 |                                                                       |                                                 |      |       |                     |
| .222   | SOCKS.       | 1123 G404     | -T    |         | 4.05    | 2.98     |                                                        |                                                                 |                                                                       |                                                 |      |       |                     |
| 335    | A            | and do darde. |       |         | 100     | ****     |                                                        |                                                                 |                                                                       |                                                 |      |       |                     |
| 3.38   | L. B. A.     | "in it all.   |       |         |         | - **     |                                                        |                                                                 |                                                                       |                                                 |      |       |                     |
| 1.64   | 74-78        | <u>en</u>     | 800   | Falsare | atmetic | 2et dess | 1 220.                                                 | Tedetical                                                       | a Traral                                                              | T-u-u2                                          |      |       |                     |
| 200    | anal.        | Treast.       | 1.85% | -       |         |          | -                                                      |                                                                 |                                                                       |                                                 |      |       |                     |
| 1      | SCOT.        | 100311        | 1000  |         | w       | - 1ac    |                                                        |                                                                 |                                                                       | × .                                             |      |       |                     |
|        | S.B.o.L      | ACCOLL        | LACO  | -       |         | -        | -                                                      | -                                                               |                                                                       | 0                                               |      |       |                     |
|        | stat.        | 100036        | 1000  |         | -       |          |                                                        | -                                                               | - 42                                                                  | Q                                               |      |       |                     |
| 22     |              | 100.22        | 1500  |         |         |          |                                                        |                                                                 | . 0                                                                   | 00                                              |      |       |                     |
| 81     |              | 100361        | 1.800 | 100     | 25 1    |          |                                                        |                                                                 |                                                                       |                                                 |      |       |                     |
| 25     | saal.        | 111406        | 1995  | -       | -       | -        |                                                        | - ·                                                             |                                                                       | 3. S                                            |      |       |                     |
| 22.    | 4041         | 101233        | 1400  |         | - ALC   |          |                                                        |                                                                 | × .                                                                   | *                                               |      |       |                     |
| 3.75   | 1000         | 100326        | LHOR  |         |         | 2        | -                                                      | -                                                               |                                                                       | 0                                               |      |       |                     |
| 224    | TLAPT        | 44.4336       | LAN.  |         |         |          | 4444                                                   |                                                                 |                                                                       | ¥.                                              |      |       |                     |
| 335    |              | 10.395        | 1.500 |         |         |          | the                                                    |                                                                 | - Ó                                                                   | A                                               |      |       |                     |
| Let    |              |               | any   | Farms.  | dant.   | d        | · v.p                                                  | #1.044 Earl                                                     | . Tanana                                                              | Terest                                          |      |       |                     |
|        |              | N VERE-       |       |         |         |          |                                                        |                                                                 |                                                                       |                                                 |      |       |                     |
| -      |              | and any Tax   |       |         | Para    |          |                                                        |                                                                 |                                                                       |                                                 |      |       |                     |
| 11,524 | t-)          |               |       |         |         |          |                                                        |                                                                 |                                                                       |                                                 |      |       | ( Realting the line |
| IH-I   | o enal la    | i bas         |       |         |         |          |                                                        |                                                                 |                                                                       |                                                 | 4.40 | PAR's |                     |
|        |              |               |       |         |         |          |                                                        |                                                                 |                                                                       |                                                 |      |       |                     |

Ilustración 78. Switch ALS2: Verificación la existencia de las VLAN

b) Verificar que el EtherChannel entre DLS1 y ALS1 está configurado correctamente

| Physical                                                                                | Config CLI                                                                                              | Attributes                                        |                             |         |       |   |
|-----------------------------------------------------------------------------------------|----------------------------------------------------------------------------------------------------|---------------------------------------------------|-----------------------------|---------|-------|---|
|                                                                                         |                                                                                                    | IOS Co                                            | ommand Line Interface       |         |       |   |
| DLS1#                                                                                   |                                                                                                    |                                                   |                             |         |       | ^ |
| DLS1#s                                                                                  | ho                                                                                                    |                                                   |                             |         |       |   |
| DLSI#s                                                                                  | now et                                                                                                  |                                                   |                             |         |       |   |
| DLS1#s                                                                                  | how etherchanne                                                                                         | al summary                                        |                             |         |       |   |
| Flags:                                                                                  | D - down                                                                                                | P - in                                            | port-channel                |         |       |   |
|                                                                                         | I - stand-ald                                                                                           | one s - sus                                       | spended                     |         |       |   |
|                                                                                         | H - Hot-stand                                                                                           | iby (LACP o                                       | only)                       |         |       |   |
|                                                                                         | R - Layer3                                                                                              | S - Lay                                           | yer2                        |         |       |   |
|                                                                                         | U - in use                                                                                              | f - fai                                           | iled to allocate aggregator | -       |       |   |
|                                                                                         | u - unsuitab]                                                                                           | le for bund                                       | ling                        |         |       |   |
|                                                                                         |                                                                                                    |                                                   |                             |         |       |   |
|                                                                                         | w - waiting t                                                                                           | to be aggre                                       | egated                      |         |       |   |
|                                                                                         | w - waiting t<br>d - default p                                                                          | o be aggre<br>ort                                 | egated                      |         |       |   |
|                                                                                         | w - waiting t<br>d - default g                                                                          | o be aggre<br>port                                | egated                      |         |       |   |
| Number                                                                                  | w - waiting t<br>d - default p<br>of channel-gro                                                        | o be aggre<br>port<br>pups in use                 | egated                      |         |       |   |
| Number<br>Number                                                                        | w - waiting t<br>d - default p<br>of channel-gro<br>of aggregators                                      | o be aggre<br>port<br>pups in use                 | egated<br>≥: 5<br>5         |         |       |   |
| Number<br>Number                                                                        | <pre>w - waiting t d - default p of channel-gro of aggregators</pre>                                    | o be aggre<br>port<br>pups in use                 | egated                      |         |       |   |
| Number<br>Number<br>Group                                                               | <pre>w - waiting t<br/>d - default j<br/>of channel-gro<br/>of aggregators<br/>Port-channel</pre>       | be aggre<br>port<br>pups in use<br>s:<br>Protocol | Ports                       |         |       |   |
| Number<br>Number<br>Group<br>+                                                          | <pre>w - waiting t<br/>d - default y<br/>of channel-gro<br/>of aggregators<br/>Port-channel<br/>+</pre> | port<br>port<br>pups in use<br>s:<br>Protocol     | Ports                       |         |       |   |
| Number<br>Number<br>Group<br>                                                           | <pre>w - waiting t<br/>d - default i<br/>of channel-gro<br/>of aggregators<br/>Port-channel<br/>+</pre> | pups in use                                       | Ports                       |         |       |   |
| Number<br>Number<br>Group<br>+<br>1                                                     | <pre>w - waiting t<br/>d - default j<br/>of channel-gro<br/>of aggregators<br/>Port-channel<br/></pre>  | Dups in use<br>Protocol<br>LACP                   | Fa0/7(P) Fa0/8(P) Fa0/9(1)  | = )     |       |   |
| Number<br>Number<br>Group<br>+<br>1<br>4<br>11                                          | <pre>w - waiting t<br/>d - default j<br/>of channel-gro<br/>of aggregators<br/>Port-channel<br/>+</pre> | Dups in use<br>Protocol<br>LACP                   | Fa0/10(P)                   | D)      |       |   |
| Number<br>Number<br>Group<br>+<br>1<br>4<br>11<br>12                                    | <pre>w - waiting t<br/>d - default j<br/>of channel-grc<br/>of aggregators<br/>Port-channel<br/>+</pre> | Dups in use<br>Protocol<br>LACP<br>LACP           | Fa0/11(P) Fa0/12(P)         | E)      |       |   |
| Number<br>Number<br><br>+<br>1<br>4<br>11<br>12<br>14                                   | <pre>w - waiting t<br/>d - default j<br/>of channel-gro<br/>of aggregators<br/>Port-channel<br/>+</pre> | LACP                                              | Fa0/11(P) Fa0/12(P)         | = )     |       |   |
| Number<br>Number<br>Group<br>+<br>1<br>4<br>11<br>12<br>12<br>14<br>DLS1#               | <pre>w - waiting t<br/>d - default f<br/>of channel-gro<br/>of aggregators<br/>Port-channel<br/>+</pre> | Dups in use<br>Protocol<br>LACP<br>LACP           | Fa0/11(P) Fa0/12(P)         | D       |       | ~ |
| Number<br>Number<br>Group<br><br>1<br>4<br>11<br>12<br>14<br>DLS1#                      | <pre>w - waiting t<br/>d - default j<br/>of channel-grc<br/>of aggregators<br/>Port-channel<br/>+</pre> | LACP                                              | Fa0/11(P) Fa0/12(P)         | 5       |       | ~ |
| Number<br>Number<br>Group<br>+<br>1<br>4<br>11<br>12<br>14<br>14<br>DLS1#<br>Ctrl+F6 to | <pre>w - waiting t<br/>d - default j<br/>of channel-grc<br/>of aggregators<br/>Port-channel<br/>+</pre> | LACP                                              | Fa0/11(P) Fa0/12(P)         | r)<br>Y | Paste | > |

Ilustración 79. Switch DLS1: Verificación

```
Real ALS1
                                                                                                                     \times
                                                                                                          _
   Physical Config CLI Attributes
                                                  IOS Command Line Interface
      Transl Trans2
                                                                                                                               \sim
         _____
     Remote SPAN VLANs
          _____
     Primary Secondary Type Ports
  ALS1#show
ALS1#show e
ALS1#show etherchannel summ
ALS1#show etherchannel summary
Flags: D - down P - in port-channel
I - stand-alone s - suspended
H - Hot-standby (LACP only)
R - Layer3 S - Layer2
U - in use f - failed to allocate aggregator
u - unsuitable for bundling
w - waiting to be aggregated
d - default port
                                                       Ports
                Port-channel Protocol
    Group
                 _____
                                        _____
                               LACP Fa0/7(P) Fa0/8(P)
PAgP Fa0/9(I) Fa0/10(P)
    Pol(SU)
Po3(SU)
ALS1#
   Ctrl+F6 to exit CLI focus
                                                                                                  Сору
                                                                                                                     Paste
🗌 Тор
```

```
Ilustración 80. Switch DLS1: Verificación
```

c) Verificar la configuración de Spanning tree entre DLS1 o DLS2 para cada VLAN.

|                                                                                                    |                                                                                                    |                                                                                                    | 105                                                                                                    | Command Line Interface                                                                                                    |                |  |  |
|----------------------------------------------------------------------------------------------------|----------------------------------------------------------------------------------------------------|----------------------------------------------------------------------------------------------------|----------------------------------------------------------------------------------------------------|----------------------------------------------------------------------------------------------------|----------------|--|--|
| DLS145H SPan                                                                                        | ning-tree                                                                                                    |                                                                                                    |                                                                                                    |                                                                                                    |                |  |  |
| /LAN0001                                                                                            |                                                                                                    |                                                                                                    |                                                                                                    |                                                                                                    |                |  |  |
| Spanning t                                                                                          | ree enabled                                                                                                    | protocol .                                                                                                    | ieee                                                                                                    |                                                                                                    |                |  |  |
| BOOD ID                                                                                             | Priority                                                                                                    | 34877                                                                                                    |                                                                                                    |                                                                                                    |                |  |  |
|                                                                                                    | Address                                                                                                    | 0001.076                                                                                                    | 3.1584                                                                                                    |                                                                                                    |                |  |  |
|                                                                                                    | Hello Time                                                                                                    | 2                                                                                                    | ax Los 20 se                                                                                                    | - Tormand Delay 1                                                                                                    | 5              |  |  |
|                                                                                                    |                                                                                                    |                                                                                                    |                                                                                                    |                                                                                                    |                |  |  |
| Bridge ID                                                                                           | Friority                                                                                                    | 24677 0                                                                                                    | priority 246                                                                                                    | 76 systidtext 1)                                                                                                    |                |  |  |
|                                                                                                    | Address                                                                                                    | 0001.076                                                                                                    | 8.1DA4                                                                                                    |                                                                                                    | -              |  |  |
|                                                                                                    | Aging Time                                                                                                    | a see M                                                                                                    | an nge 30 se                                                                                                    | e sorward beray i                                                                                                    | 6 Sec          |  |  |
|                                                                                                    | aging the                                                                                                    |                                                                                                    |                                                                                                    |                                                                                                    |                |  |  |
| Interface                                                                                           | Role St                                                                                                    | Cost                                                                                                    | Prio Mor                                                                                                    | Type                                                                                                    |                |  |  |
| 5m0/0                                                                                               | Dang 15                                                                                                    | 4D 15                                                                                                    | 120.5                                                                                                    | 22p                                                                                                    |                |  |  |
| 201                                                                                                 | Desig Fi                                                                                                    | s da                                                                                                    | 125.28                                                                                                    | Sha                                                                                                    |                |  |  |
| 200                                                                                                 | Desg Fi                                                                                                    | RD 12                                                                                                    | 128.29                                                                                                    | Shi                                                                                                    |                |  |  |
| T-ANDD10                                                                                            |                                                                                                    |                                                                                                    |                                                                                                    |                                                                                                    |                |  |  |
| Spapping r                                                                                          | ree enabled                                                                                                    | protocol                                                                                                    | 1000                                                                                                    |                                                                                                    |                |  |  |
| Root ID                                                                                             | Priority                                                                                                    | 24506                                                                                                    |                                                                                                    |                                                                                                    |                |  |  |
|                                                                                                    |                                                                                                    |                                                                                                    |                                                                                                    |                                                                                                    |                |  |  |
|                                                                                                    | Addsess                                                                                                    | 0001.076                                                                                                    | 3.1084                                                                                                    |                                                                                                    |                |  |  |
|                                                                                                    | Address<br>This bridge                                                                                                    | 0001.070                                                                                                    | 3.1084<br>oot                                                                                                    |                                                                                                    |                |  |  |
|                                                                                                    | Address<br>This bridge<br>Hello Time                                                                                                    | 2 sec M                                                                                                    | 3.10A4<br>oot<br>ax Age 20 se                                                                                                    | c Forward Delay 1                                                                                                    | 5 240          |  |  |
| Bridge ID                                                                                           | Address<br>This bridge<br>Hello Time<br>Priority                                                                                                    | 2 sec M<br>34886 0                                                                                                    | 3.1DA4<br>oot<br>ax Age 20 se<br>priority 348                                                                                                    | c Forward Delay 1<br>76 sys-id-cat 10)                                                                                                    | 5 sec          |  |  |
| Bridge ID                                                                                           | Address<br>This bridge<br>Hello Time<br>Priority<br>Address                                                                                                    | 2 sec M<br>24886 0<br>0001.076                                                                                                    | 3.1DA4<br>oot<br>ax Age 20 se<br>priority 348<br>3.1DA4                                                                                                    | c Forward Delay 1<br>76 sys-id-ext 10)                                                                                                    | 5 sec          |  |  |
| Bridge ID                                                                                           | Address<br>This bridge<br>Hello Time<br>Priority<br>Address<br>Hello Time                                                                                                    | 2 sec M<br>2 sec M<br>24886 0<br>0001.076<br>2 sec M                                                                                                    | 3.1084<br>oot<br>ax Age 20 se<br>priority 348<br>3.1084<br>ax Age 20 se                                                                                                    | c Forward Delay 1<br>76 sys-id-cat 10)<br>c Forward Delay 1                                                                                             | 5 sec          |  |  |
| Bridge ID                                                                                           | Address<br>This bridge<br>Hello Time<br>Priority<br>Address<br>Hello Time<br>Aging Time                                                                                                    | 0001.070<br>18 the D<br>2 sec M<br>24686 (<br>0001.076<br>2 sec M<br>20                                                                                                    | 3.1084<br>oot<br>ax Age 20 se<br>priority 348<br>3.1084<br>ax Age 20 se                                                                                                    | c Forward Delay I<br>76 sys-id-ext 10)<br>c Forward Delay 1                                                                                             | 5 200          |  |  |
| Bridge ID                                                                                           | Address<br>This bridge<br>Hello Time<br>Priority<br>Address<br>Hello Time<br>Aging Time<br>Role St                                                                                                    | 0001.070<br>10 the 2<br>2 sec M<br>34886 ()<br>0001.076<br>2 sec M<br>20                                                                                                    | 3.1084<br>oot<br>ax Age 20 se<br>priority 348<br>3.1084<br>Ax Age 20 se<br>Frio.5br                                                                                                    | c Forward Delay I<br>76 Sys-id-ext 10)<br>c Forward Delay 1<br>Type                                                                                     | 5 980<br>5 680 |  |  |
| Bridge ID                                                                                           | Address<br>This bridge<br>Hello Time<br>Priority<br>Address<br>Hello Time<br>Aging Time<br>Role St                                                                                                    | 0001.070<br>1 the p<br>2 sec M<br>34886 ()<br>0001.076<br>2 sec M<br>20<br>to Cost<br>15                                                                                                    | J.IDA4<br>pot<br>ax Age 20 se<br>priority 348<br>8.1DA4<br>hx Age 20 se<br><u>Prio.Bbr</u><br>132 4                                                                                                    | c Forward Delay I<br>76 sys-10-cmt 10)<br>c Forward Delay 1<br>Type                                                                                     | 5 980<br>5 880 |  |  |
| Bridge ID<br>Interface<br>Fa0/9<br>Fa0/10                                                           | Address<br>This bridge<br>Hello Time<br>Priority<br>Address<br>Hello Time<br>Aging Time<br>Role St<br>Desg Fi<br>Desg Fi                                                                                                    | 0001.076<br>14 the D<br>2 sec M<br>34586 ()<br>0001.076<br>2 sec M<br>20<br>15<br>20 15                                                                                                    | J.IDA4<br>oot<br>ax Age 20 se<br>priority 348<br>2.IDA4<br>ax Age 20 se<br>Prio.Bbr<br>138.5<br>138.5                                                                                                    | <pre>c Perward Delay 1 76 sys-id-cat 10) c Perward Delay 1 Type 78 90 </pre>                                                                            | 5              |  |  |
| Bridge ID<br>Interface<br>Na0/9<br>Na10<br>Na1                                                      | Address<br>This bridge<br>Hello Time<br>Priority<br>Address<br>Hello Time<br>Aging Time<br>Role St<br>Desg F5<br>Desg F5<br>Desg F5                                                                                                    | 0001.076<br>14 the p<br>2 sec M<br>34586 ()<br>0001.076<br>2 sec M<br>20<br>20<br>20<br>20<br>20<br>20<br>20<br>20<br>20<br>20                                                                                                    | <pre>3.1DA4 oot ax Age 20 se priority 348 2.1DA4 ax Age 20 se  Prio.Dbr 128.5 138.10 138.38</pre>                                                                                                    | c Forward Delay 1<br>76 sys-10-cmt 10)<br>c Forward Delay 1<br>Type<br>70p<br>70p                                                                       | 5 995<br>5 985 |  |  |
| Bridge ID<br>Interface<br>Rad/S<br>Rad/1D<br>Rad<br>Rad                                             | Address<br>Hhis bridge<br>Heilo Time<br>Priority<br>Address<br>Heila Time<br>Address<br>Heila Time<br>Role St<br>Desg F5<br>Desg F5<br>Desg F5                                                                                                    | 0001.076<br>14 the p<br>2 sec M<br>34586 ()<br>0001.076<br>2 sec M<br>20<br>15<br>20<br>15<br>20<br>15<br>20<br>15<br>20<br>12<br>12<br>12<br>12<br>12<br>15<br>12<br>12<br>12<br>12<br>12<br>15<br>15<br>15<br>15<br>12<br>12<br>12<br>15<br>15<br>15<br>15<br>15<br>15<br>15<br>15<br>15<br>15                                                                                                    | 3.1184<br>oot<br>ax Age 20 se<br>priority 245<br>8.1884<br>hx Age 20 se<br><u>Prio.55</u><br>128.5<br>128.10<br>128.38<br>128.38<br>128.38                                                                                                    | c Forward Delay I<br>76 sys-10-cat 10)<br>c Forward Delay I<br>Type<br>70p<br>80p<br>80r                                                                | 5 sec<br>5 sec |  |  |
| Reidge ID<br>Interface<br>Fa0/5<br>Fa0/1D<br>Pa4<br>VLNHDD11                                        | Address<br>Priority<br>Address<br>Nails Time<br>Address<br>Nails Time<br>Role Si<br>Desg Fi<br>Desg Fi<br>Desg Fi<br>Desg Fi                                                                                                    | 0001.076<br>14 the p<br>2 ave M<br>34586 ()<br>0001.076<br>2 ave M<br>20<br>15<br>20<br>15<br>20<br>15<br>20<br>15<br>20<br>12<br>15<br>20<br>12<br>15<br>20<br>12<br>12<br>12<br>12<br>15<br>20<br>12<br>15<br>20<br>12<br>15<br>20<br>12<br>15<br>15<br>15<br>15<br>15<br>15<br>15<br>15<br>15<br>15                                                                                                    | 3.1184<br>oot<br>mx Age 20 me<br>griority 348<br>a.1884<br>ax Age 20 me<br><u>Prio.5br</u><br>138.5<br>138.10<br>138.38<br>128.20                                                                                                    | c Forward Delay 1<br>76 sys-id-cat 10)<br>c Forward Delay 1<br>Type<br>76p<br>76p<br>76p                                                                | 5              |  |  |
| Bridge ID<br>Interface<br>Fa0/9<br>Fa0/10<br>Fa1<br>Fa4<br>VIANDD11<br>Spenning t                   | Address<br>This birdge<br>Hello Time<br>Priority<br>Address<br>Hello Time<br>Adjng Time<br>Role St<br>Desp Fi<br>Desp Fi<br>Desp Fi<br>Desp Fi<br>Desp Fi                                                                                                    | CCC1.C76<br>1 the p<br>2 are M<br>04586 (0<br>0601.C76<br>2 are M<br>2c<br>the Cost<br>ccst<br>2 are M<br>2c<br>the Cost<br>ccst<br>2 are M<br>2 are M<br>2 are | 3.1184<br>oot<br>ax Age 20 se<br>priority 348<br>3.1184<br>hx Age 20 se<br>Prio.55br<br>128.5<br>128.5<br>128.3<br>128.3<br>128.3<br>128.3<br>128.3                                                                                                    | c Forward Delay 1<br>76 sys-10-cmt 10)<br>c Forward Delay 1<br>Type<br>POp<br>Shy<br>Shy                                                                | 5 285<br>5 460 |  |  |
| Bridge ID<br>Interface<br>Fa0/9<br>Fa0/10<br>Pa4<br>VLANDD11<br>Spenning t<br>Root ID               | Address<br>This bridge<br>Heilo Time<br>Priority<br>Address<br>Heilo Time<br>Role St<br>Role St<br>Desg Fr<br>Desg Fr<br>Desg Fr<br>Desg Fr<br>Desg Fr                                                                                                    | 0001.070 1<br>10 the p<br>2 acc M<br>34886 (<br>0001.076<br>2 acc M<br>20<br>20<br>20<br>20<br>20<br>20<br>20<br>20<br>20<br>20                                                                                                    | 3.1184<br>oot<br>mx Ape 20 se<br>priority 348<br>a.1884<br>ax Age 20 se<br><u>Prio.556</u><br>128.5<br>128.5<br>128.10<br>128.30<br>128.30<br>128.30                                                                                                    | c Porward Delay 1<br>76 sys-id-car 10)<br>c Forward Delay 1<br>Type<br>70<br>80<br>80<br>80<br>80<br>80<br>80<br>80<br>80<br>80<br>80<br>80<br>80<br>80 | 5              |  |  |
| Reidge ID<br>Interface<br>Fa0/5<br>Fa0/10<br>Pa1<br>Pa4<br>VIANOD11<br>Spenning t<br>Root ID        | Address<br>This bridge<br>Hello Time<br>Priority<br>Address<br>Hello Time<br>Aging Time<br>Role 54<br>Desg FF<br>Desg FF<br>Desg FF<br>Desg FF<br>Desg FF<br>Desg FF<br>Desg FF<br>Desg FF                                                                                                    | 0001.076<br>10 the p<br>2 acc M<br>34886 ()<br>0001.076<br>3 cac M<br>20<br>15<br>ED 15<br>ED 15<br>ED 15<br>ED 12<br>Protocol 1<br>24897<br>0001.076                                                                                                    | 3.1184<br>oot<br>ax Age 20 se<br>priority 348<br>3.1184<br>ax Age 20 as<br><u>Prio.55br</u><br>138.5<br>138.10<br>138.38<br>120.20<br>1488<br>8.1084                                                                                                    | c Forward Delay 1<br>76 sys-10-cmt 10)<br>c Forward Delay 1<br>Type<br>70p<br>70p<br>70p                                                                | 5 sec<br>5 esc |  |  |
| Bridge ID<br>Interface<br>Fa0/9<br>Fa0/10<br>Fa4<br>VIANOD11<br>Spanning t<br>Root ID               | Address<br>This bridge<br>Heilo Time<br>Priority<br>Address<br>Heilo Time<br>Role 54<br>Desg FF<br>Desg FF<br>D | cool.cre<br>le the p<br>2 age M<br>24886 0<br>cool.cre<br>2 age M<br>2 c<br>2 c<br>2 c<br>2 c<br>2 c<br>2 c<br>2 c<br>2 c                                                                                                    | 3.1184<br>oot<br>ax Ape 20 se<br>priority 348<br>3.1884<br>ax Ape 20 se<br>Prio.556<br>128.5<br>128.5<br>128.10<br>128.30<br>128.30  | c Porward Delay 1<br>76 sys-id-car 10)<br>c Forward Delay 1<br>Type<br>70p<br>80p<br>80p<br>80p                                                         | 5              |  |  |
| Bridge ID<br>Interface<br>Fa0/5<br>Fa0/10<br>Fa1<br>Fa1<br>Fa4<br>VIANDD11<br>Spenning t<br>Root ID | Address<br>This bridge<br>Hello Time<br>Priority<br>Address<br>Rels St<br>Desg Fi<br>Desg Fi<br>Desg | cool.cre<br>le the p<br>2 aec M<br>34886 ()<br>cool.cre<br>2 c<br>2 Cost<br>2 D 15<br>2 B 15<br>2 B 12<br>Protocol.<br>3 see M<br>2 col.cre<br>2 c<br>2 Cost<br>2 c<br>2 Cost<br>2 c<br>2 c<br>2 c<br>2 c<br>2 c<br>2 c<br>2 c<br>2 c                                                                                                    | 3.1184<br>oot<br>mx Age 20 me<br>priority 348<br>%.1184<br>%x Age 20 me<br><u>Prio.55</u><br>138.5<br>138.5<br>138.10<br>138.38<br>120.25<br>.128.4<br>oot<br>ax Age 30 se                                                                                                    | c Forward Delay 1<br>76 sys-id-cat 10)<br>c Forward Delay 1<br>Type<br>Tap<br>Tap<br>Shy<br>Shy<br>c Forward Delay 1                                    | 5 sec          |  |  |
| Bridge ID<br>Interfere<br>Fa0/9<br>Fa0/10<br>Fa1<br>Bridge ID<br>Bridge ID                          | Address<br>This bridge<br>Hello Time<br>Priority<br>Address<br>Hello Time<br>Role St<br>Desg Fi<br>Desg Fi<br>D | cool.cre<br>la the p<br>2 asc M<br>24884 0<br>cool.cre<br>2 asc M<br>20<br>20<br>20<br>20<br>20<br>20<br>20<br>20<br>20<br>20                                                                                                    | 3.1184<br>oot<br>ax Ape 20 se<br>priority 348<br>3.1884<br>ax Age 20 se<br>- Prio.556<br>128.9<br>128.9<br>128.10<br>128.38<br>128.30<br>128.30<br>128.3 | c Porward Delay 1<br>76 sys-id-cat 10)<br>c Forward Delay 1<br>Type<br>Pop<br>Shy<br>c Forward Delay 1<br>76 sys-id-st 11)                              | 5<br>5<br>5    |  |  |

Ilustración 81. Switch DLS1: Configuración de Spanning tree

| olar.        |                                                                            |                                                                               |          |
|--------------|----------------------------------------------------------------------------|-------------------------------------------------------------------------------|----------|
| hysical Conf | G CU Adhibutes                                                             |                                                                               |          |
|              |                                                                            | IDS Command Line Interface                                                    |          |
| Bridge ID    | Address 24587 (<br>Address 0001.076<br>Hello Time 3 see H<br>Aging Time 30 | priority 24596 aya-id-ext 11:<br>8.1884<br>An Age 30 sec Porward Delay 18 sec | ~        |
| Interface    | Role Ste Cost                                                              | Pris.Mar Type                                                                 |          |
| Ca0/0        | Deep FWD 10                                                                | 120.0 F2p                                                                     |          |
| C1140a1      | Deeg FMD 15                                                                | 128.10 \$2p                                                                   |          |
| 201          | Desg FWD C                                                                 | 128.25 Shr                                                                    |          |
| Doc          | Desg FWD 12                                                                | 128.35 SEX                                                                    |          |
| T.AMOD1.5    |                                                                            |                                                                               |          |
| Spanning t   | ree enabled protocol                                                       | inne                                                                          |          |
| Roop ID      | Priority 24000                                                             |                                                                               | 10       |
|              | Address DOCL.C70                                                           | 3.1064                                                                        |          |
|              | This bridge is the r                                                       | 000                                                                           |          |
|              | Hello ILDa 2 sec 7                                                         | ax age 10 sec Joiward Delay 10 sec                                            |          |
| Bridge 1D    | Priority 24688 Address 0001.076                                            | priority 34576 sys-id-ont 13)<br>8.1DA4                                       |          |
|              | Hello Time 3 sec 8<br>Aging Time 30                                        | an Age 20 sec Forward Delay 16 sec                                            |          |
| Interface    | Role Ste Coet                                                              | Frio.Mor Type                                                                 |          |
| CADID        | Deeg FWD 15                                                                | 128.5 ¥2p                                                                     |          |
| Ew0/10       | Desg EWD 15                                                                | 128.10 P2p                                                                    |          |
| Pol          | Desy FWD 8                                                                 | 128.38 SEL                                                                    |          |
| Pot          | Desg FWD 13                                                                | 138.39 Skr                                                                    |          |
| T.ANDOR4     |                                                                            |                                                                               |          |
| Spanning t   | ree enabled protocol                                                       | 1                                                                             |          |
| Root ID      | Frierity 24410                                                             |                                                                               |          |
|              | Address 0001.070                                                           | 3.1054                                                                        |          |
|              | Hailo Time 2 sec 2                                                         | eet<br>Ax Ade 30 sec. Forward Delay 15 sec.                                   |          |
| 22020        |                                                                            |                                                                               |          |
| H53036 10    | Address 0001 C74                                                           | 8 1DR4                                                                        |          |
|              | Hello Time 1 sec 3<br>Aging Time 20                                        | ax Age 10 sec Forward Delay 15 sec                                            |          |
| Interface    | Role Ste Cost                                                              | Frie.Mor Type                                                                 | <u> </u> |
| 6407E        | Daving EWD 17                                                              | 128.8 P2p                                                                     |          |
| Fa0/5        | Desg FWD 19                                                                | 128.9 P2p                                                                     | ~        |
| 5-0.010      | Dodg FMD 15                                                                | 158 10 000                                                                    | 22       |

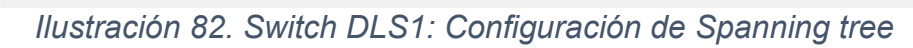

|                                         | IOS Command Line Interface                                            |        |        |
|-----------------------------------------|-----------------------------------------------------------------------|--------|--------|
| LARODOL                                 | ming-sree                                                             |        |        |
| Spanning t                              | ree enabled protocol ieee                                             |        |        |
| BOOD ID                                 | Priority 34677                                                        |        |        |
|                                         | Address OD01-CVes-IDA4                                                |        |        |
|                                         | Port 38(Fort-channel2)                                                |        |        |
|                                         | Rello Time 2 sec Han Age 20 sec Forward Delay 15 sec                  |        |        |
| Bridge ID                               | Priority 28678 (priority 28672 sys-id-ext 1)                          |        |        |
| 100000000000000000000000000000000000000 | Address ODEC DOCE D173                                                |        |        |
|                                         | Hello Time 3 see Max Age 30 see Ferward Delay 16 see                  |        |        |
|                                         | Aging Time ID                                                         |        |        |
| nterface                                | Dole Sta Cost - Pric.Mbr Type                                         |        |        |
| 03                                      | Root FWD 8 128.39 Shr                                                 |        |        |
| 63                                      | Desg SWD 12 128.25 She                                                |        |        |
| 80/9                                    | ALLA HIA 19 120 0 PAP                                                 |        |        |
| LABODIO                                 |                                                                       |        |        |
| Spanning t                              | ree enabled protocol ieee                                             |        |        |
| Nooe ID                                 | Address 0001 CTC3 1054                                                |        |        |
|                                         | Cost 17                                                               |        |        |
|                                         | Port 25(Port-channel2)                                                |        |        |
|                                         | Fello Time 2 sec Max Age 20 sec Forward Delay 15 sec                  |        |        |
| Bridge ID                               | Priority 20602 (priority 20672 sys-id-ext 10)                         |        |        |
|                                         | Address 00E0.B068.D178                                                |        |        |
|                                         | Hello Time I sec Max Age 20 sec Forward Delay 15 sec<br>Aging Time 20 |        |        |
|                                         | Role Ste Cost Drie Mar Type                                           |        |        |
|                                         |                                                                       |        |        |
| -7                                      | Deve SWD 9 128.25 Sam                                                 |        |        |
| a0/9                                    | Alto BLK 19 128.9 P2p                                                 |        |        |
|                                         |                                                                       |        |        |
| TAPOD11                                 |                                                                       |        |        |
| Scot ID                                 | Priority 24507                                                        |        |        |
|                                         | Address 0001.0768.1DA4                                                |        |        |
|                                         | Cost 17                                                               |        |        |
|                                         | Port 39 (Port-channel3)<br>Fill Ford 2 and We have 30 and Data 15 and |        |        |
|                                         | nerio ille i sec nai age io sec intrate berej to sec                  |        |        |
| Bridge 7D                               | Priority 28688 (priority 28672 sys-id-out 11)                         |        |        |
| CONTRACTOR OF L                         | Participa -                                                           | Corner | Discos |

Ilustración 83. Switch DLS2: Configuración de Spanning tree

|            |             |            | IOS Command Line Interface        | <br> |   |
|------------|-------------|------------|-----------------------------------|------|---|
| Biloge ID  | Address     | COND.BOS   | ).D173                            |      | - |
|            | Bello Time  | 3 sec M    | x Age 20 sec Forward Delay 15 sec |      |   |
|            | Aging Time  | 20         |                                   |      |   |
| Interface  | Bole St     | a Cost     | Prio Mbr Type                     |      |   |
|            |             |            |                                   |      |   |
| Po2        | Root SW     | nd s       | 128.28 Shr                        |      |   |
| Po3        | Deng PR     | D 12       | 120.29 Shr                        |      |   |
| 24075      | ALCON BU    | a. 19      | 120.5 120                         |      |   |
| VLANCOIZ   |             |            |                                   |      |   |
| Spanning t | ree enabled | protocol : | eee                               |      |   |
| Root ID    | Priority    | 24588      |                                   |      |   |
|            | Cost        | 17         |                                   |      |   |
|            | Port        | 28 (Dort-  | channel2)                         |      |   |
|            | Sello Time  | 2 sec B    | m Age 20 sec Forward Delay 15 sec |      |   |
|            | -           |            |                                   |      |   |
| Bridge ID  | Eddeese     | 28680 1    | Piority 20072 Sys-id-ext 12)      |      |   |
|            | Hello Time  | 2 sec M    | x Are 20 sec Forward Delay 15 sec |      |   |
|            | Aging Time  | 30         | ,                                 |      |   |
| Toportono  | Role St     |            | Prio Mbr Tune                     |      |   |
|            |             |            |                                   |      |   |
| Po2        | Root FW     | id s       | 128.28 Shr                        |      |   |
| Pol        | Deng Di     | D 12       | 120.29 Shr                        |      |   |
| Fa0/S      | alto Bi     | E 19       | 138.6 Pap                         |      |   |
|            |             |            | 1000                              |      |   |
| VL5N0034   |             |            |                                   |      |   |
| Spanning t | ree enabled | protocol : | eee                               |      |   |
| Root ID    | Priority    | 24810      |                                   |      |   |
|            | Corr        | 17         | 1044                              |      |   |
|            | Post        | 28 (Port-  | thennel2)                         |      |   |
|            | Hello Time  | 2 sec H    | x Age 20 sec Forward Delay 15 sec |      |   |
|            |             |            |                                   |      |   |
| Bridge ID  | Priority    | 32802 (1   | riority 32765 sys-id-ext 36)      |      |   |
|            | Bello Time  | 3 sec M    | W Age 20 sec Forward Delay 18 sec |      |   |
|            | Aging Time  | 20         |                                   |      |   |
|            |             |            | Terie Mar Trees                   |      |   |
| incertace  | 0010 00     |            | EXTOTION TABLE                    |      |   |
|            | Root SW     | n s        | 128.28 Shr                        |      |   |
| Poz        |             |            | 129.29 Shr                        |      |   |
| Po2<br>Po3 | Desg FX     | 12 10      |                                   | <br> |   |

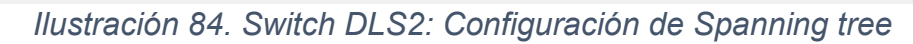

| Physical Cont           | Q CL Attr        | utes                                                                                                    |             |      |
|-------------------------|------------------|----------------------------------------------------------------------------------------------------|-------------|------|
|                         |                  | IOS Command Line Interface                                                                                      |             |      |
| at State borr at        | inerchannel au   |                                                                                                    |             | 3    |
| Flags: D -              | deen I           | - in port-channel                                                                                               |             |      |
| I -                     | stand-alone s    | - suspended                                                                                                    |             |      |
| н –                     | Hot-standby I    | Secrembry                                                                                                    |             |      |
| u –                     | in use i         | - failed to allocate appregator                                                                                 |             |      |
| u -                     | unsuitable fo    | bundling                                                                                                    |             |      |
| d -                     | default port     | altreater                                                                                                    |             |      |
|                         |                  |                                                                                                    |             |      |
| Number of ch            | annel-groups     | in these 2                                                                                                    |             | - 10 |
| Number of ag            | gregators:       | 2                                                                                                    |             |      |
| Group Barr-             | shannal Dece     | and Barre                                                                                                    |             |      |
| stoup Porc-             | Chamber Proi     | A COLORADO A COLORADO A COLORADO A COLORADO A COLORADO A COLORADO A COLORADO A COLORADO A COLORADO A COLORADO A |             |      |
|                         | -                |                                                                                                    |             |      |
| 3 Do3/S                 | (D)              | 2007 Fa0/9(1) Fa0/10(1)                                                                                         |             |      |
| ALS1#SH SPan            | ning-tree        |                                                                                                    |             |      |
| VLANODC1                |                  |                                                                                                    |             |      |
| Root ID                 | Priority         | 24577                                                                                                    |             |      |
| 8 (C.S.S.) (S.) (S.)    | Address          | 0001.C768.1DA4                                                                                                  |             |      |
|                         | Port             |                                                                                                    |             |      |
|                         | Rello Time       | see Max Age 10 sec Forward Delay 15 sec                                                                         |             |      |
| Delder TD               | Bert Contanta    | 1776                                                                                                    |             |      |
| arrage                  | Address          | 1001.96BD.116D                                                                                                  |             |      |
|                         | Hello Time       | S see Max Age 30 sec Forward Delay 16 sec                                                                       |             |      |
|                         | aging time       | 10                                                                                                    |             |      |
| Interface               | Role Sta         | Cost Pric.flbr Type                                                                                             |             |      |
| Fa0/9                   | Desg FWI         | 19 138.9 23p                                                                                                    |             |      |
| Fol                     | BOOD FNI         | 9 136.37 Sbr                                                                                                    |             |      |
| Pell                    | Desg INI         | 5 126.20 KH                                                                                                    |             |      |
| VLAN0010                |                  |                                                                                                    |             |      |
| Spanning t              | ree enabled p    | rotocol leee                                                                                                    |             |      |
| NOOP ID                 | Address          | 1001.0763.1064                                                                                                  |             |      |
|                         | Cost             |                                                                                                    |             |      |
|                         | Hello Time       | (Yort-channell)<br>2 sec Max Ame 20 sec Forward Delay 15 sec                                                    |             |      |
|                         | CARGE CONTRACTOR |                                                                                                    |             | - 24 |
| Circle FR In and Circle | lama             | Com                                                                                                    | Description |      |
| CONTRACTO BOD CD        | 0000             | Copy                                                                                                    | Paste       | 1    |
|                         |                  |                                                                                                    |             |      |

Ilustración 85. Switch ALS1: Configuración de Spanning tree

| Bridge ID  | Priority                         | 20770 /0   |            |                         |                                         |   |      |
|------------|----------------------------------|------------|------------|-------------------------|-----------------------------------------|---|------|
|            | Contraction of the second second | CODI SEPD  | FIORITY 33 | 768 sys-id-est 10)      |                                         | , | ~    |
|            | Hello Time                       | 2 sec Ma   | x 3ge 20 s | ec Forward Delay 15 sec |                                         |   |      |
|            | Aging Time                       | 20         |            |                         |                                         |   |      |
| Interface  | Role St.                         | e Cost     | Prio.Hor   | Type                    |                                         |   |      |
| 740/9      | Desg FK                          | 0.19       | 126.9      | Pap                     | 0.0000000000000000000000000000000000000 |   |      |
| Pol        | ROOT IN                          | 0 0        | 120.27     | Shr                     |                                         |   |      |
| 203        | Desg FW                          | D 5        | 128.28     | Shr                     |                                         |   |      |
| LINCOLL    |                                  |            |            |                         |                                         |   |      |
| Spanning t | ree enabled ;                    | protocol 1 | eee        |                         |                                         |   |      |
| NOOG 10    | address                          | 0001 (7753 | 11164      |                         |                                         |   |      |
|            | Cost                             | 5          |            |                         |                                         |   |      |
|            | DORT                             | 27 (Dort-c | hannell!   |                         |                                         |   |      |
|            | Hello Time                       | 3 see Ma   | n Age 30 s | ec Forward Delay 15 sec |                                         |   |      |
| Bridge ID  | Priority                         | 32775 (p   | riority 33 | Teo sys-id-ext 11)      |                                         |   |      |
|            | Address                          | 0001.56BD  | .116D      | -                       |                                         |   |      |
|            | Hello Time                       | 2 sec Ma   | a lge 20 s | ec Forward Delay 16 sec |                                         |   |      |
|            | Aging Time                       | 20         |            |                         |                                         |   |      |
| Interface  | Role St                          | s Cost     | Prio Hor   | туре                    |                                         |   |      |
| F#0/9      | Dang FW                          | D 19       | 128.9      | P2p                     |                                         |   |      |
| Pol        | Root FW                          | D 9        | 128.27     | Shz                     |                                         |   |      |
| 763        | Desg FW                          | 09         | 138.28     | Shr                     |                                         |   |      |
| ANOD12     |                                  |            |            |                         |                                         |   |      |
| Spanning t | ree enabled ;                    | protocol 1 |            |                         |                                         |   |      |
| SCOP ID    | Pricerty                         | 24588      |            |                         |                                         |   |      |
|            | Cost                             | 9          | - Linders  |                         |                                         |   |      |
|            | Port                             | STIPOTE-C  | hannell!   |                         |                                         |   |      |
|            | Rello Time                       | 2 eec He   | z Age 20 s | ee Forward Delay 15 sec |                                         |   |      |
| Bridge ID  | Priority                         | 82780 (p   | riority 32 | 768 sys-id-ext 12)      |                                         |   |      |
|            | Address                          | 0001.96BD  | .116D      |                         |                                         |   |      |
|            | Hello Time                       | 2 sec Mar  | z Age 20 s | ec Forward Delay 15 sec |                                         |   |      |
|            |                                  |            |            |                         |                                         |   |      |
| Interface  | Role St.                         | e Cost     | Prio.Mor   | Type                    |                                         |   |      |
| Fa0/9      | Desg FW                          | 0 19       | 136.9      | 83p                     |                                         |   |      |
|            | Root FN                          | C          | 126.27     | Shr                     |                                         |   | 1.00 |

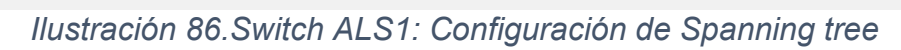

|              |                     |                | IOS Command Line Interface                 |   |
|--------------|---------------------|----------------|--------------------------------------------|---|
| ALS2>SHow SP | ANN                 |                |                                            |   |
| VLANOOOL     |                     |                |                                            |   |
| Spanning t   | ree enabled         | protoc         | lieee                                      |   |
| Root ID      | Priority            | 24577          |                                            |   |
|              | Cost                | 9              | /63.1DA4                                   |   |
|              | Port                | 28 (Po)        | t-channel4)                                |   |
|              | Hello Time          | 2 sec          | Max Age 20 sec Forward Delay 15 sec        |   |
| Desides TD   | Destandard          |                | 1-11-11-11-11-11-11-11-11-11-11-11-11-1    |   |
| Bridge ID    | Address             | 0000           | (priority 32/00 sys-id-ext I)              |   |
|              | Hello Time          | 2 sec          | Max Age 20 sec Forward Delay 15 sec        |   |
|              | Aging Time          | 20             |                                            |   |
| Interface    | Role St             | - Cost         | Pric Nor Type                              |   |
|              |                     |                |                                            |   |
| Fa0/9        | Altn BL             | K 19           | 128.9 P2p                                  |   |
| Po2          | Desg FW             | D 9            | 128.27 Shr                                 |   |
| Po4          | Root FW             | D 9            | 128.28 Shr                                 |   |
| VI.ANOOIO    |                     |                |                                            |   |
| Spanning t   | ree enabled         | protoc         | lieee                                      |   |
| Root ID      | Priority            | 24586          |                                            |   |
|              | Address             | 0001.0         | 763.1DA4                                   |   |
|              | Cost                | 9              |                                            |   |
|              | Port                | 28 (Po:        | t-channel4)                                |   |
|              | Hello Time          | 2 sec          | Max Age 20 sec Forward Delay 15 sec        |   |
| Bridge ID    | Priority<br>Address | 32778<br>00D0. | (priority 32768 sys-id-ext 10)<br>877.C66C |   |
|              | Hello Time          | 2 sec          | Max Age 20 sec Forward Delay 15 sec        |   |
|              | Aging Time          | 20             |                                            |   |
| Interface    | Role St             | s Cost         | Prio.Nbr Type                              |   |
| Fa0/9        | Alto BL             | K 19           | 128.9 P2p                                  |   |
| Po2          | Desg FW             | D 9            | 128.27 Shr                                 |   |
| Po4          | Root FW             | D 9            | 128.28 Shr                                 |   |
| VLANGOIL     |                     |                |                                            |   |
| Spanning t   | ree enabled         | protoc         | l leee                                     |   |
| ROOT ID      | Address             | 24557          | 262 1004                                   |   |
|              | Cost                | 9              |                                            |   |
|              | Port                | 28 (Po:        | t-channel4)                                |   |
|              | Hello Time          | 2 sec          | Max Age 20 sec Forward Delay 15 sec        |   |
| -            |                     |                |                                            | 2 |
|              |                     |                |                                            |   |

Ilustración 87. Switch ALS2: Configuración de Spanning tree

```
Real ALS2
                                                                                                                                       ____
                                                                                                                                             \times
   Physical Config CLI Attributes
                                                               IOS Command Line Interface
        Bridge ID Priority 32779 (priority 32768 sys-id-ext 11)
Address 0000.5877.C66C
Hello Time 2 sec Max Age 20 sec Forward Delay 15 sec
Aging Time 20
                                                                                                                                                              >
     Interface
                                    Role Sts Cost
                                                                        Prio.Nbr Type
                                                              _____
                                                                                                                      _____
                          Altn BLK 19 128.9
Desg FWD 9 128.27
Root FWD 9 128.28
     Fa0/9
                                                                                          P2p
     Po2
                                                                                          Shr
     Po4
                                                                                          Shr
     VLAN0012
         RN0012
Spanning tree enabled protocol ieee
Root ID Priority 24588
Address 0001.C763.1DA4
Cost 9
        Root ID

    Address
    001107031Day

    Cost
    9

    Port
    28(Port-channel4)

    Hello Time
    2 sec

    Max Age
    20 sec

      Bridge ID Priority 32780 (priority 32768 sys-id-ext 12)
Address 00D0.5877.C66C
Hello Time 2 sec Max Age 20 sec Forward Delay 15 sec
Aging Time 20
                            Role Sts Cost
     Interface
                                                                        Prio.Nbr Type
                                                      -----
             _____
                                                                                                        _____
                                                                                  ____

        Altn BLK 19
        128.9

        Desg FWD 9
        128.27

        Root FWD 9
        128.28

                                                                                         P2p
Shr
     Fa0/9
     Po2
Po4
                                                                                         Shr
     VLAN0034
        Spanning tree enabled protocol ieee
Root ID Priority 24610
Address 0001.C763.1DA4
Cost 9
Port 28/Port-change
                                                   28(Port-channel4)
2 sec Max Age 20 sec Forward Delay 15 sec
                             Port 28(Por
Hello Time 2 sec
       Bridge ID Priority 32802 (priority 32768 sys-id-ext 34)
Address 00D0.5877.C66C
Hello Time 2 sec Max Age 20 sec Forward Delay 15 sec
Aging Time 20

        Interface
        Role Sts Cost
        Prio.Nbr Type

        Fa0/9
        Altn BLK 19
        128.9
        P2p

        Po2
        Desg FWD 9
        128.27
        Shr

                                                                                                                        Copy Paste
   Ctrl+F6 to exit CLI focus
```

🗌 Тор

Ilustración 88. Switch ALS2: Configuración de Spanning tree

## 1.2.2. ESCENARIO COMANDOS 2

## DLS1

swtich>ena swtich#conf t Enter configuration commands, one per line. End with CNTL/Z. swtich(config)#int rang f0/1-24, g0/1-2 swtich(config-if-range)#shutdown

swtich(config-if-range)#

%LINK-5-CHANGED: Interface FastEthernet0/6, changed state to administratively down

%LINEPROTO-5-UPDOWN: Line protocol on Interface FastEthernet0/6, changed state to down

%LINK-5-CHANGED: Interface FastEthernet0/7, changed state to administratively down

%LINEPROTO-5-UPDOWN: Line protocol on Interface FastEthernet0/7, changed state to down

%LINK-5-CHANGED: Interface FastEthernet0/8, changed state to administratively down

%LINEPROTO-5-UPDOWN: Line protocol on Interface FastEthernet0/8, changed state to down

%LINK-3-UPDOWN: Interface Port-channel1, changed state to down

%LINEPROTO-5-UPDOWN: Line protocol on Interface Port-channel1, changed state to down

%LINK-5-CHANGED: Interface FastEthernet0/9, changed state to administratively down

%LINEPROTO-5-UPDOWN: Line protocol on Interface FastEthernet0/9, changed state to down

%LINK-5-CHANGED: Interface FastEthernet0/10, changed state to administratively down

%LINEPROTO-5-UPDOWN: Line protocol on Interface FastEthernet0/10, changed state to down

%LINK-5-CHANGED: Interface FastEthernet0/11, changed state to administratively down

%LINEPROTO-5-UPDOWN: Line protocol on Interface FastEthernet0/11, changed state to down

%LINK-5-CHANGED: Interface FastEthernet0/12, changed state to administratively down

%LINEPROTO-5-UPDOWN: Line protocol on Interface FastEthernet0/12, changed state to down

swtich(config-if-range)#exit

swtich(config)#host DSL1

DSL1(config)#

DSL1(config)#INT RANG F0/7-8

DSL1(config-if-range)#CHANNEL-PROTOCOL LACP

DSL1(config-if-range)#CHANNEL-GR

DSL1(config-if-range)#CHANNEL-GRoup 2 MODE ACTIV

DSL1(config-if-range)#NO SHUT

DSL1(config-if-range)#

%LINK-5-CHANGED: Interface FastEthernet0/7, changed state to up

%LINEPROTO-5-UPDOWN: Line protocol on Interface FastEthernet0/7, changed state to up

%LINK-5-CHANGED: Interface FastEthernet0/8, changed state to up

%LINEPROTO-5-UPDOWN: Line protocol on Interface FastEthernet0/8, changed state to up

%LINK-5-CHANGED: Interface Port-channel2, changed state to up

%LINEPROTO-5-UPDOWN: Line protocol on Interface Port-channel2, changed state to up

DSL1(config-if-range)#EXIT

DSL1(config)#INT RANGE F0/9-10

DSL1(config-if-range)#CHANNEL-PROTOCOL PAGP

DSL1(config-if-range)#CHANNEL-GRoup 2 MODE DESIRA

DSL1(config-if-range)#NO SHUT

DSL1(config-if-range)#

%LINK-5-CHANGED: Interface FastEthernet0/9, changed state to up

%LINEPROTO-5-UPDOWN: Line protocol on Interface FastEthernet0/9, changed state to up

%LINK-5-CHANGED: Interface FastEthernet0/10, changed state to up %LINEPROTO-5-UPDOWN: Line protocol on Interface FastEthernet0/10, changed state to up

DSL1(config-if-range)#EXIT

DSL1(config)#INT RANG F0/7-12

DSL1(config-if-range)#SW

DSL1(config-if-range)#SWitchport TRUNK ENCAP D

DSL1(config-if-range)#SWitchport TRUNK ENCAP Dot1q

% Interface range command failed for FastEthernet0/11

% Command failed on interface FastEthernet0/11. Aborting

DSL1(config)#

%LINEPROTO-5-UPDOWN: Line protocol on Interface FastEthernet0/7, changed state to down

%LINEPROTO-5-UPDOWN: Line protocol on Interface FastEthernet0/7, changed state to up

%LINEPROTO-5-UPDOWN: Line protocol on Interface FastEthernet0/9, changed state to down

%LINEPROTO-5-UPDOWN: Line protocol on Interface FastEthernet0/9, changed state to up
%LINEPROTO-5-UPDOWN: Line protocol on Interface FastEthernet0/10, changed state to down

%LINEPROTO-5-UPDOWN: Line protocol on Interface FastEthernet0/10, changed state to up%LINK-3-UPDOWN: Interface Port-channel2, changed state to down %LINEPROTO-5-UPDOWN: Line protocol on Interface Port-channel2, changed state to down

%LINEPROTO-5-UPDOWN: Line protocol on Interface FastEthernet0/8, changed state to down

%LINEPROTO-5-UPDOWN: Line protocol on Interface FastEthernet0/8, changed state to up

DSL1(config)#

%LINK-5-CHANGED: Interface Port-channel2, changed state to up %LINEPROTO-5-UPDOWN: Line protocol on Interface Port-channel2, changed state to up

DSL1(config-if-range)#SWitchport TRUNK NATIVE VLAN 800

DSL1(config-if-range)#SWitchport MODE TRUNK

DSL1#ENA

DSL1#CONF T

Enter configuration commands, one per line. End with CNTL/Z.

DSL1(config)#VTP DOMAIN UNAD

Domain name already set to UNAD.

DSL1(config)#VTP PASS cisco123

Password already set to cisco123

DSL1(config)#VTP MODE SERVER

Device mode already VTP SERVER.

DSL1(config)#

DSL1#ENA DSL1#CONF T

Enter configuration commands, one per line. End with CNTL/Z.

DSL1(config)#VTP DOMAIN UNAD

Domain name already set to UNAD.

DSL1(config)#VTP PASS cisco123

Password already set to cisco123

DSL1(config)#VTP MODE SERVER

Device mode already VTP SERVER.

DSL1(config)#

DSL1(config)#

DSL1(config)#VLAN 111

DSL1(config-vlan)#NAME VIDEONET

VLAN #11 and #111 have an identical name: VIDEONET

DSL1(config-vlan)#VLAN 123

DSL1(config-vlan)#NAME MANTENIMIENTO

DSL1(config-vlan)#VLAN 101

DSL1(config-vlan)#NAME VOZ

VLAN #10 and #101 have an identical name: VOZ

DSL1(config-vlan)#VLAN 345 DSL1(config-vlan)#NAME ADMINISTRACION VLAN #34 and #345 have an identical name: ADMINISTRACION DSL1(config-vlan)#VLAN 800 DSL1(config-vlan)#NAME NATIVA DSL1(config-vlan)#VLAN 12 DSL1(config-vlan)#NAME EJECUTIVOS DSL1(config-vlan)#VLAN 234 DSL1(config-vlan)#NAME HUESPEDES DSL1(config-vlan)#VLAN 434 DSL1(config-vlan)#NAME ESTACIONAMIENTO DSL1(config-vlan)#STATE SUSPEND DSL1(config)#SPAN DSL1(config)#SPANning-tree VLAN 1 ROOT PRIMARY DSL1(config)#SPANning-tree VLAN 12 ROOT PRIMARY DSL1(config)#SPANning-tree VLAN 434 ROOT PRIMARY DSL1(config)#SPANning-tree VLAN 800 ROOT PRIMARY DSL1(config)#SPANning-tree VLAN 101 ROOT PRIMARY DSL1(config)#SPANning-tree VLAN 123 ROOT PRIMARY DSL1(config)#SPANning-tree VLAN 234 ROOT PRIMARY DSL1(config)#SPANning-tree VLAN 123 ROOT SECONDARY DSL1(config)#SPANning-tree VLAN 234 ROOT SECONDARY DSL1(config)# DSL1(config)#INT F0/6 DSL1(config-if)#SWITCHPORT ACCES VLAN 345 DSL1(config-if)#NO SHUT DSL1(config-if)# %LINK-5-CHANGED: Interface FastEthernet0/6, changed state to up %LINEPROTO-5-UPDOWN: Line protocol on Interface FastEthernet0/6, changed state to up DSL1(config-if)#INT F0/15 DSL1(config-if)#SWITCHPORT ACCES VLAN 111 DSL1(config-if)#NO SHUT %LINK-5-CHANGED: Interface FastEthernet0/15, changed state to down DSL1(config-if)#SHOW VLAN DSL1#SHOW ETHErchannel SUMMAry DSL1#SHO SPanning-tree

DLS2 switch>ena switch#conf t Enter configuration commands, one per line. End with CNTL/Z. switch(config)#int rang f0/1-24, g0/1-2 switch(config-if-range)#shut

%LINK-5-CHANGED: Interface FastEthernet0/11, changed state to administratively down

%LINK-5-CHANGED: Interface FastEthernet0/12, changed state to administratively down

switch(config-if-range)#

%LINK-5-CHANGED: Interface FastEthernet0/6, changed state to administratively down

%LINEPROTO-5-UPDOWN: Line protocol on Interface FastEthernet0/6, changed state to down

%LINK-5-CHANGED: Interface FastEthernet0/7, changed state to administratively down

%LINEPROTO-5-UPDOWN: Line protocol on Interface FastEthernet0/7, changed state to down

%LINK-5-CHANGED: Interface FastEthernet0/8, changed state to administratively down

%LINEPROTO-5-UPDOWN: Line protocol on Interface FastEthernet0/8, changed state to down

%LINK-3-UPDOWN: Interface Port-channel2, changed state to down

%LINEPROTO-5-UPDOWN: Line protocol on Interface Port-channel2, changed state to down

%LINK-5-CHANGED: Interface FastEthernet0/9, changed state to administratively down

%LINEPROTO-5-UPDOWN: Line protocol on Interface FastEthernet0/9, changed state to down

%LINK-5-CHANGED: Interface FastEthernet0/10, changed state to administratively down

%LINEPROTO-5-UPDOWN: Line protocol on Interface FastEthernet0/10, changed state to down

switch(config-if-range)#EXIT

switch(config)#INT G0/2

switch(config-if)#SHUT

switch(config-if)#EXIT

switch(config)#HOST DLS2

DLS2(config)#

%LINK-3-UPDOWN: Interface Port-channel3, changed state to down %LINEPROTO-5-UPDOWN: Line protocol on Interface Port-channel3, changed

state to down

DLS2(config)#INT RANG F0/7-8

DLS2(config-if-range)#CHANNEL-PROTOCOL LACP

DLS2(config-if-range)#CHANNEL-GROUP 2 MODE ACTIVE

DLS2(config-if-range)#NO SHUT

DLS2(config-if-range)#

%LINK-5-CHANGED: Interface FastEthernet0/7, changed state to up

%LINEPROTO-5-UPDOWN: Line protocol on Interface FastEthernet0/7, changed state to up

%LINK-5-CHANGED: Interface FastEthernet0/8, changed state to up %LINEPROTO-5-UPDOWN: Line protocol on Interface FastEthernet0/8, changed state to up

%LINK-5-CHANGED: Interface Port-channel2, changed state to up

%LINEPROTO-5-UPDOWN: Line protocol on Interface Port-channel2, changed state to up

DLS2(config-if-range)#

DLS2(config-if-range)#INT RANG F0/9-10

DLS2(config-if-range)#CHANNEL-PROTOCOL PAGP

DLS2(config-if-range)#CHANNEL-GROUP 2 MODE ACTIVE

Command rejected (the interface Fa0/9 is ): is already part of a channel with a different type of protocol enabled

Command rejected (the interface Fa0/10 is ): is already part of a channel with a different type of protocol enabled

DLS2(config-if-range)#NO SHUT

DLS2(config-if-range)#

%LINK-5-CHANGED: Interface FastEthernet0/9, changed state to up %LINEPROTO-5-UPDOWN: Line protocol on Interface FastEthernet0/9, changed state to up

%LINK-5-CHANGED: Interface FastEthernet0/10, changed state to up %LINEPROTO-5-UPDOWN: Line protocol on Interface FastEthernet0/10, changed state to up

%LINK-5-CHANGED: Interface Port-channel3, changed state to up

%LINEPROTO-5-UPDOWN: Line protocol on Interface Port-channel3, changed state to up

DLS2(config-if-range)#INT RANG F0/9-10

DLS2(config-if-range)#CHANNEL-PROTOCOL PAGP

DLS2(config-if-range)#CHANNEL-GROUP 2 MODE ACTIVE

Command rejected (the interface Fa0/9 is ): is already part of a channel with a different type of protocol enabled

Command rejected (the interface Fa0/10 is ): is already part of a channel with a different type of protocol enabled

DLS2(config-if-range)#NO SHUT

DLS2(config-if-range)#

%LINK-5-CHANGED: Interface FastEthernet0/9, changed state to up

%LINEPROTO-5-UPDOWN: Line protocol on Interface FastEthernet0/9, changed state to up

%LINK-5-CHANGED: Interface FastEthernet0/10, changed state to up

%LINEPROTO-5-UPDOWN: Line protocol on Interface FastEthernet0/10, changed state to up

%LINK-5-CHANGED: Interface Port-channel3, changed state to up

%LINEPROTO-5-UPDOWN: Line protocol on Interface Port-channel3, changed state to up

DLS2(config-if-range)#EXIT

DLS2(config)#INT RAN F0/7-12

DLS2(config-if-range)#SWITCHPORT TRUNK ENCAP D

DLS2(config-if-range)#SWITCHPORT TRUNK ENCAP Dot1q

% Interface range command failed for FastEthernet0/11

% Command failed on interface FastEthernet0/11. Aborting

DLS2(config)#

%LINEPROTO-5-UPDOWN: Line protocol on Interface FastEthernet0/7, changed state to down

%LINEPROTO-5-UPDOWN: Line protocol on Interface FastEthernet0/7, changed state to up

%LINK-3-UPDOWN: Interface Port-channel2, changed state to down

%LINEPROTO-5-UPDOWN: Line protocol on Interface Port-channel2, changed state to down

%LINEPROTO-5-UPDOWN: Line protocol on Interface FastEthernet0/8, changed state to down

%LINEPROTO-5-UPDOWN: Line protocol on Interface FastEthernet0/8, changed state to up

%LINK-3-UPDOWN: Interface Port-channel3, changed state to down %LINEPROTO-5-UPDOWN: Line protocol on Interface Port-channel3, changed state to down DLS2(config)#

DLS2#

%SYS-5-CONFIG I: Configured from console by console

%LINK-5-CHANGED: Interface Port-channel3, changed state to up

%LINEPROTO-5-UPDOWN: Line protocol on Interface Port-channel3, changed state to up

%LINK-5-CHANGED: Interface Port-channel2, changed state to up %LINEPROTO-5-UPDOWN: Line protocol on Interface Port-channel2, changed

state to up

DLS2#ENA

DLS2#CONF T

Enter configuration commands, one per line. End with CNTL/Z. DLS2(config)#INT RAN F0/7-12

DLS2(config-if-range)#SWITCHPORT TRUNK NATIVE VLAN 800

% Interface range command failed for FastEthernet0/11

% Command failed on interface FastEthernet0/11. Aborting

DLS2(config)#INT RAN F0/7-12

DLS2(config-if-range)#SWITCHPORT MODE TRUNK

% Interface range command failed for FastEthernet0/11

% Command failed on interface FastEthernet0/11. Aborting

DLS2(config)#

%LINEPROTO-5-UPDOWN: Line protocol on Interface FastEthernet0/7, changed state to down

%LINEPROTO-5-UPDOWN: Line protocol on Interface FastEthernet0/7, changed state to up

%LINK-3-UPDOWN: Interface Port-channel2, changed state to down

%LINEPROTO-5-UPDOWN: Line protocol on Interface Port-channel2, changed state to down

%LINEPROTO-5-UPDOWN: Line protocol on Interface FastEthernet0/8, changed state to down

%LINEPROTO-5-UPDOWN: Line protocol on Interface FastEthernet0/8, changed state to up

%LINK-3-UPDOWN: Interface Port-channel3, changed state to down

%LINEPROTO-5-UPDOWN: Line protocol on Interface Port-channel3, changed state to down

DLS2(config)#

%LINK-5-CHANGED: Interface Port-channel3, changed state to up

%LINEPROTO-5-UPDOWN: Line protocol on Interface Port-channel3, changed state to up

DLS2(config)#INT RAN F0/7-12

DLS2(config-if-range)#SWITCHPORT NO

DLS2(config-if-range)#SWITCHPORT NOnegotiate

% Interface range command failed for FastEthernet0/11

% Command failed on interface FastEthernet0/11. Aborting

DLS2(config)#NO SHUT

% Invalid input detected at '^' marker.

DLS2(config)#INT RAN F0/7-12

DLS2(config-if-range)#

%LINK-5-CHANGED: Interface Port-channel2, changed state to up

%LINEPROTO-5-UPDOWN: Line protocol on Interface Port-channel2, changed state to up

NO SHUT

%LINK-5-CHANGED: Interface FastEthernet0/11, changed state to down %LINK-5-CHANGED: Interface FastEthernet0/12, changed state to down DLS2(config-if-range)#

DLS2(config)#VTP VERSION 2

DLS2(config)#VTP MODE TRANSPA

Device mode already VTP TRANSPARENT.

DLS2(config)#VLAN 800

DLS2(config-vlan)#NAME NATIVA

DLS2(config-vlan)#VLAN 12

DLS2(config-vlan)#NAME EJECUTIVOS

DLS2(config-vlan)#VLAN 234

DLS2(config-vlan)#NAME HUESPEDES

DLS2(config-vlan)#VLAN 111

DLS2(config-vlan)#NAME VIDEONET

VLAN #11 and #111 have an identical name: VIDEONET

DLS2(config-vlan)#VLAN 123

DLS2(config-vlan)#NAME MANTENIMIENTO

DLS2(config-vlan)#VLAN 101

DLS2(config-vlan)#NAME VOZ

VLAN #10 and #101 have an identical name: VOZ

DLS2(config-vlan)#VLAN 345

DLS2(config-vlan)#NAME ADMINISTRACION

VLAN #34 and #345 have an identical name: ADMINISTRACION

DLS2(config-vlan)#VLAN 434

DLS2(config-vlan)#NAME ESTACIONAMIENTO

DLS2(config-vlan)#STATE SUSPEND

DLS2(config-vlan)#VLAN 567

DLS2(config-vlan)#NAME CONTABILIDAD

DLS2(config-vlan)#

DLS2#CONF TER

Enter configuration commands, one per line. End with CNTL/Z. DLS2(config)#SPAN

DLS2(config)#SPANning-tree VLAN 123 ROOT PRIMARY

DLS2(config)#SPANning-tree VLAN 234 ROOT PRIMARY

DLS2(config)#SPANning-tree VLAN 12 ROOT PRIMARY

DLS2(config)#SPANning-tree VLAN 12 ROOT SECONDARY

DLS2(config)#SPANning-tree VLAN 434 ROOT SECONDARY

DLS2(config)#SPANning-tree VLAN 800 ROOT SECONDARY

DLS2(config)#SPANning-tree VLAN 101 ROOT SECONDARY

DLS2(config)#SPANning-tree VLAN 111 ROOT SECONDARY DLS2(config)#SPANning-tree VLAN 345 ROOT SECONDARY

DLS2(config)#INT F0/6

DLS2(config-if)#SWITCHPORT ACCESS VLAN 12

DLS2(config-if)#SWITCHPORT ACCESS VLAN 101

DLS2(config-if)#NO SHUT

DLS2(config-if)#

%LINK-5-CHANGED: Interface FastEthernet0/6, changed state to up %LINEPROTO-5-UPDOWN: Line protocol on Interface FastEthernet0/6, changed state to up

DLS2(config-if)#INT F0/15

DLS2(config-if)#SWITCHPORT ACCESS VLAN 111

DLS2(config-if)#NO SHUT

%LINK-5-CHANGED: Interface FastEthernet0/15, changed state to down DLS2(config-if)#EXIT

DLS2(config)#INT RANG F0/16-18

DLS2(config-if-range)#SWITCHPORT ACCESS VLAN 567

DLS2(config-if-range)#NO SHUT

%LINK-5-CHANGED: Interface FastEthernet0/16, changed state to down %LINK-5-CHANGED: Interface FastEthernet0/17, changed state to down

%LINK-5-CHANGED: Interface FastEthernet0/18, changed state to down DLS2#SHOW VLAN DLS2#SHOW SPAnning-tree

ALS1

SWITCH>EN

SWITCH#CONF T

Enter configuration commands, one per line. End with CNTL/Z.

SWITCH(config)#INT RAN F0/1-24, G0/1-2

SWITCH(config-if-range)#SHUT

SWITCH(config-if-range)#

%LINK-5-CHANGED: Interface FastEthernet0/6, changed state to administratively down

%LINEPROTO-5-UPDOWN: Line protocol on Interface FastEthernet0/6, changed state to down

%LINK-5-CHANGED: Interface FastEthernet0/7, changed state to administratively down

%LINEPROTO-5-UPDOWN: Line protocol on Interface FastEthernet0/7, changed state to down

%LINK-5-CHANGED: Interface FastEthernet0/8, changed state to administratively down

%LINEPROTO-5-UPDOWN: Line protocol on Interface FastEthernet0/8, changed state to down

%LINK-3-UPDOWN: Interface Port-channel1, changed state to down

%LINEPROTO-5-UPDOWN: Line protocol on Interface Port-channel1, changed state to down

%LINK-5-CHANGED: Interface FastEthernet0/9, changed state to administratively down

%LINEPROTO-5-UPDOWN: Line protocol on Interface FastEthernet0/9, changed state to down

%LINK-5-CHANGED: Interface FastEthernet0/10, changed state to administratively down

%LINEPROTO-5-UPDOWN: Line protocol on Interface FastEthernet0/10, changed state to down

SWITCH(config)#HOST ALS1

ALS1(config)#INT RAN F0/9-10

ALS1(config-if-range)#CHANNEL-PROTOCOL PAGP

ALS1(config-if-range)#CHANNEL-GROUP 2 MODE DESIRABL

ALS1(config-if-range)#NO SHUT

ALS1(config-if-range)#

%LINK-5-CHANGED: Interface FastEthernet0/9, changed state to up

%LINEPROTO-5-UPDOWN: Line protocol on Interface FastEthernet0/9, changed state to up

%LINK-5-CHANGED: Interface FastEthernet0/10, changed state to up

%LINEPROTO-5-UPDOWN: Line protocol on Interface FastEthernet0/10, changed state to up

%LINK-5-CHANGED: Interface Port-channel2, changed state to up %LINEPROTO-5-UPDOWN: Line protocol on Interface Port-channel2, changed state to up

ALS1(config)#INT RAN F0/7-10

ALS1(config-if-range)#SWITCHPORT TRUNK native vlan 800

ALS1(config-if-range)#SWITCHPORT MODE TRUNK

ALS1(config-if-range)#

%LINK-3-UPDOWN: Interface Port-channel2, changed state to down

%LINEPROTO-5-UPDOWN: Line protocol on Interface Port-channel2, changed state to down ALS1(config-if-range)#EXIT

ALS1(config)#VTP VER 2

Cannot modify version in VTP client mode

ALS1(config) #VTP MODE CLIE

Device mode already VTP CLIENT.

ALS1(config)#INT RAN F0/7-10

ALS1(config-if-range)#SWITCHPORT TRUNK native vlan 800

ALS1(config-if-range)#SWITCHPORT MODE TRUNK

ALS1(config-if-range)#

%LINK-3-UPDOWN: Interface Port-channel2, changed state to down

%LINEPROTO-5-UPDOWN: Line protocol on Interface Port-channel2, changed state to down

ALS1(config-if-range)#

%LINK-5-CHANGED: Interface Port-channel2, changed state to up

%LINEPROTO-5-UPDOWN: Line protocol on Interface Port-channel2, changed state to up

ALS1(config-if-range)#EXIT

ALS1(config)#INT F0/6

ALS1(config-if)#SWI

ALS1(config-if)#SWItchport ACCES VLAN 123

ALS1(config-if)#SWItchport ACCES VLAN 101

ALS1(config-if)#NO SHUT

ALS1(config-if)#

%LINK-5-CHANGED: Interface FastEthernet0/6, changed state to up

%LINEPROTO-5-UPDOWN: Line protocol on Interface FastEthernet0/6, changed state to up

ALS1(config-if)#EXIT

ALS1(config)#INT F0/15

ALS1(config-if)#SWItchport ACCES VLAN 111

ALS1(config-if)#NO SHUT

%LINK-5-CHANGED: Interface FastEthernet0/15, changed state to down

ALS1(config-if)#SHOW VLAN

ALS1(config-if)#SHOW ETHERCHANNEL SUMMARY

ALS2

swtich>ENA

swtich#CONF TERM

Enter configuration commands, one per line. End with CNTL/Z.

swtich(config)#INT

swtich(config)#INTerface RANG

swtich(config)#INTerface RANGe F0/1-24, G0/1-2

swtich(config-if-range)#SHUT

swtich(config-if-range)#

%LINK-5-CHANGED: Interface FastEthernet0/6, changed state to administratively down

%LINEPROTO-5-UPDOWN: Line protocol on Interface FastEthernet0/6, changed state to down

%LINK-5-CHANGED: Interface FastEthernet0/7, changed state to administratively down

%LINEPROTO-5-UPDOWN: Line protocol on Interface FastEthernet0/7, changed state to down

%LINK-5-CHANGED: Interface FastEthernet0/8, changed state to administratively down

%LINEPROTO-5-UPDOWN: Line protocol on Interface FastEthernet0/8, changed state to down

%LINK-3-UPDOWN: Interface Port-channel2, changed state to down

%LINEPROTO-5-UPDOWN: Line protocol on Interface Port-channel2, changed state to down

%LINK-5-CHANGED: Interface FastEthernet0/9, changed state to administratively down

%LINEPROTO-5-UPDOWN: Line protocol on Interface FastEthernet0/9, changed state to down

%LINK-5-CHANGED: Interface FastEthernet0/10, changed state to administratively down

%LINEPROTO-5-UPDOWN: Line protocol on Interface FastEthernet0/10, changed state to down

swtich(config-if-range)#EXIT

swtich(config)#HOST ALS2

ALS2(config)#

ALS2#ENA

ALS2#CONF T

Enter configuration commands, one per line. End with CNTL/Z.

ALS2(config)#INT RANG F0/7-8

ALS2(config-if-range)#CHANNEL-PROTOCOL LACP

ALS2(config-if-range)#CHANNEL-GROUP 2 MODE ACTIV

ALS2(config-if-range)#NO SHUT

ALS2(config-if-range)#

%LINK-5-CHANGED: Interface FastEthernet0/7, changed state to up %LINEPROTO-5-UPDOWN: Line protocol on Interface FastEthernet0/7, changed state to up

%LINK-5-CHANGED: Interface FastEthernet0/8, changed state to up

%LINEPROTO-5-UPDOWN: Line protocol on Interface FastEthernet0/8, changed state to up

%LINK-5-CHANGED: Interface Port-channel2, changed state to up %LINEPROTO-5-UPDOWN: Line protocol on Interface Port-channel2, changed state to up

ALS2(config-if-range)#EXIT

ALS2(config)#INT RANG F0/9-10

ALS2(config-if-range)#CHANNEL-PROTOCOL PAGP

ALS2(config-if-range)#CHANNEL-GROUP 2 MODE DESIRABLE

ALS2(config-if-range)#NO SHUT

ALS2(config-if-range)#

%LINK-5-CHANGED: Interface FastEthernet0/9, changed state to up

%LINEPROTO-5-UPDOWN: Line protocol on Interface FastEthernet0/9, changed state to up

%LINK-5-CHANGED: Interface FastEthernet0/10, changed state to up

%LINEPROTO-5-UPDOWN: Line protocol on Interface FastEthernet0/10, changed state to up

ALS2(config)#INT RANG F0/7-10

ALS2(config-if-range)#SWITCH TRUNK NATIVE VLAN 800

ALS2(config-if-range)#SWITCH MODE TRUNK

ALS2(config-if-range)#

%LINEPROTO-5-UPDOWN: Line protocol on Interface FastEthernet0/7, changed state to down

%LINEPROTO-5-UPDOWN: Line protocol on Interface FastEthernet0/7, changed state to up

%LINEPROTO-5-UPDOWN: Line protocol on Interface FastEthernet0/9, changed state to down

%LINEPROTO-5-UPDOWN: Line protocol on Interface FastEthernet0/9, changed state to up

%LINEPROTO-5-UPDOWN: Line protocol on Interface FastEthernet0/10, changed state to down

%LINEPROTO-5-UPDOWN: Line protocol on Interface FastEthernet0/10, changed state to up

%LINK-3-UPDOWN: Interface Port-channel2, changed state to down

%LINEPROTO-5-UPDOWN: Line protocol on Interface Port-channel2, changed state to down

%LINEPROTO-5-UPDOWN: Line protocol on Interface FastEthernet0/8, changed state to down

%LINEPROTO-5-UPDOWN: Line protocol on Interface FastEthernet0/8, changed state to up

ALS2(config-if-range)#SWITCH NONEGOTIAT

ALS2(config-if-range)#NO SHUT ALS2#ENA ALS2#CONF T Enter configuration commands, one per line. End with CNTL/Z. ALS2(config)#VTP VERSION 2 Cannot modify version in VTP client mode ALS2(config)#VTP MODE CLIENT Device mode already VTP CLIENT ALS2>ena ALS2#conf te Enter configuration commands, one per line. End with CNTL/Z. ALS2(config)#int f0/15 ALS2(config-if)#switc ALS2(config-if)#switchport access vlan 234 ALS2(config-if)#no shut %LINK-5-CHANGED: Interface FastEthernet0/15, changed state to down ALS2(config-if)#exit ALS2(config)#int f0/15 ALS2(config-if)#switchport access vlan 111 ALS2(config-if)#no shut ALS2(config-if)#SHOW VLAN ALS2#SHOW SPanning-tree

## CONCLUSIONES

Durante el desarrollo de este diplomado CCNP se logró adquirir conocimientos prácticos y teóricos no solo para el desarrollo de esta prueba de habilidades en los dos escenarios propuestos, sino para cualquier otro escenario en el que se puedan administrar equipos tales como routers y enrutadores en diferentes topologías.

Se logró interconectar varias sedes como lo haríamos en un entorno real configurando equipos marca CISCO aprovechando la simulación con el software packet tracer el cual es una muy buena herramienta para entender mejor el funcionamiento de las redes y sus protocolos de enrutamiento como lo son EIGRP Y OSPF, DCHP, comprendiendo mejor los límites y necesidades planteadas en cualquier esquema de configuración o topología. También mediante el Switching y el Routing se logró aumentar la velocidad de acceso a la información administrándola de forma más eficiente.

A partir de las configuraciones básicas en los dispositivos de comunicación cisco se pueden implementar las configuraciones mejorando el envío, transporte y recepción de datos en redes locales y llevarlas a topologías más grandes, mediante este tipo de tecnologías se pueden optimizar y mejorar las pequeñas y grandes empresas, usando por ejemplo las VLANS, las cuales son bastante útiles ofreciendo mayor seguridad a la red implementada.

## BIBLIOGRAFÍA

- Donohue, D. (2017). CISCO Press (Ed). CCNP Quick Reference. Recuperado de https://1drv.ms/b/s!AgIGg5JUgUBthFt77ehzL5qp0OKD
- Froom, R., Frahim, E. (2015). CISCO Press (Ed). Campus Network Security. Implementing Cisco IP Switched Networks (SWITCH) Foundation Learning Guide CCNP SWITCH 300-115. Recuperado de https://1drv.ms/b/s!AmIJYei-NT1IInWR0hoMxgBNv1CJ
- Froom, R., Frahim, E. (2015). CISCO Press (Ed). First Hop Redundancy Protocols. Implementing Cisco IP Switched Networks (SWITCH) Foundation Learning Guide CCNP SWITCH 300-115. Recuperado de https://1drv.ms/b/s!AmIJYei-NT1IInWR0hoMxgBNv1CJ
- Froom, R., Frahim, E. (2015). CISCO Press (Ed). High Availability. Implementing Cisco IP Switched Networks (SWITCH) Foundation Learning Guide CCNP SWITCH 300-115. Recuperado de <u>https://1drv.ms/b/s!AmIJYei-NT1IInWR0hoMxgBNv1CJ</u>
- Froom, R., Frahim, E. (2015). CISCO Press (Ed). Network Management. Implementing Cisco IP Switched Networks (SWITCH) Foundation Learning Guide CCNP SWITCH 300-115. Recuperado de https://1drv.ms/b/s!AmIJYei-NT1IInWR0hoMxgBNv1CJ
- Froom, R., Frahim, E. (2015). CISCO Press (Ed). v. Implementing Cisco IP Switched Networks (SWITCH) Foundation Learning Guide CCNP SWITCH 300-115. Recuperado de <u>https://1drv.ms/b/s!AmIJYei-</u> NT1IInWR0hoMxgBNv1CJ
- Hucaby, D. (2015). CISCO Press (Ed). CCNP Routing and Switching SWITCH 300-115 Official Cert Guide. Recuperado de https://1drv.ms/b/s!AgIGg5JUgUBthF16RWCSsCZnfDo2
- Macfarlane, J. (2014). Network Routing Basics : Understanding IP Routing in Cisco Systems. Recuperado de <u>http://bibliotecavirtual.unad.edu.co:2048/login?url=http://search.ebscohost.com/login.aspx?direct=true&db=e000xww&AN=158227&lang=es&site=ehostlive</u>
- UNAD (2015). Switch CISCO Security Management [OVA]. Recuperado de https://1drv.ms/u/s!AmIJYei-NT1IlyVeVJCCezJ2QE5c